## TIR TAKİP PROGRAMI KULLANICI KILAVUZU GÜMRÜKLER GENEL MÜDÜRLÜĞÜ-2019

# İÇİNDEKİLER

| TIR | A TAKİP PROGRAMI KULLANICI KILAVUZU | 1    |
|-----|-------------------------------------|------|
| 1.  | TIR TAKİP PROGRAMINA GİRİŞ          | 2    |
| 2.  | GİRİŞ KAYIT (VOLET-1) EKRANI        | 5    |
| 3.  | ÇIKIŞ KAYIT (VOLET-2) EKRANI        | . 13 |
| a   | ) Eksiklik Durumu                   | . 22 |
| b   | ) Fazlalık Durumu                   | . 24 |
| 4.  | MÜZEKKERE                           | . 28 |
| 5.  | ŞARTLI İBRANIN KALDIRILMASI         | . 31 |
| 6.  | TIR Karnesi Kapsamında Çıkan Eşya:  | . 31 |
| 7.  | KARNE SORGULAMA                     | . 33 |
| 8.  | DÜZELTME İŞLEMLERİ                  | . 34 |
| 9.  | GENEL SORGULAMA                     | . 38 |
| 10. | SIKÇA SORULAN SORULAR               | . 39 |

### 1. TIR TAKİP PROGRAMINA GİRİŞ

TIR Karnesi kapsamında yapılan taşımalarda kullanılmak üzere hazırlanan TIR Takip Programına Merkezi BİLGE V2 üzerinden ulaşılması mümkündür.

Merkezi BİLGE V2'ye ise http://portal.gtb.gov.tr/Bilge/Merkezi-Bilge linkinden ulaşılabilir.

"Programlar" sekmesinden "Taşıt İşlemleri-TIR" seçilerek TIR Takip Programına giriş yapılır.

| 11.8. Transit Takip         See grants Aud/Schender prime homesoner spandarsch halfandadensk äus homeson dagensen teinner Make 2         see antinge homesoner sollter spandarsch halfandadensk äus homeson dagensen teinner Make 2         seller auftrage homesoner sollter spandarsch halfandadensk äus homeson dagensen teinner Make 2         seller auftrage homesoner sollter spandarsch halfandadensk äus homeson dagensen teinner Make 2         Sicherste Ansmitte homesoner sollter sollte                                                                                                    | Piter 1       For order of the Single American Antipole Transmission and the Single American Antipole American Antipole American American Ameri                                               |                                                                                                    |                                    | _                                       | _                                                          | _                                                          | _                                                             | _                                                                 | _                                                              |                                                               |                 | <br>KAPIKULE TIK GUMRUK MUD2202 |  |
|----------------------------------------------------------------------------------------------------|----------------------------------------------------------------------------------------------------|----------------------------------------------------------------------------------------------------|------------------------------------|-----------------------------------------|------------------------------------------------------------|------------------------------------------------------------|---------------------------------------------------------------|-------------------------------------------------------------------|----------------------------------------------------------------|---------------------------------------------------------------|-----------------|---------------------------------|--|
| T J. R. Transit Table         See glands.mic/SUSAntice articles beganness application is informationed and size beganness terminers. Weld 2         Instrument in the state of the part of the part of                                                                                                    | P       1         P       Intract Table    Sergination frame Table Account Account Accou                                                                                                    |                                                                                                    |                                    |                                         |                                                            |                                                            |                                                               |                                                                   |                                                                |                                                               |                 |                                 |  |
| T I R. Transit Tablp         See given Stablikähnich getrage beganzamst agedannik Isdienlähdiock ärst begans beganzamst teitigt.         Presiden Transit Tablikähnich getrage beganzamst agedannik Isdienlähdiock ärst begans beganzamst teitigt.         Presiden Transit Tablikähnich getrage beganzamst agedannik Isdienlähdiock ärst begans beganzamst teitigt.         Stablikähnich getrage beganzamst äret began agedannik Isdienlähdiock ärst begans teitigt.         Stablikähnich getrage beganzamst äret began agedannik Isdienlähdiock ärst begans teitigt.         Stablikähnich getrage beganzamst äret began agedannik Isdienlähdiock ärst begans teitigt.         Stablikähnich getrage beganzamst äret began agedannik Isdienlähdiock äret begans teitigt.         Stablikähnich getrage beganzamst äret began agedannik Isdienlähdiock äret begans teitigt.         Kome No       Staflika No Teecil No         Tablikähnich getrage beganzamst äret Agedande Kyll Keylä Gitteek Igin Sigverz.         Kome No       Staflika No         Kome No       Staflika No         Kome No       Staflika No         Kome No       Staflika No         Kome No       Staflika No         Kome No       Staflika No         Kome No       Staflika No         Kome No       Staflika No         Kome No       Staflika No         Kome No       Staflika No         Kome No       Staflika No                                                                                                    | P1 II: Francis Tablp         Sergistics Access Quick Schöder driven improvement synakarekh bilderåddende for improvement synakarekh bilderåddende for improvement synakarekh bilderådende for improvement synakarekh bilderådende for improvement synakarekh                                                                |                                                                                                    |                                    |                                         |                                                            |                                                            |                                                               |                                                                   |                                                                |                                                               |                 |                                 |  |
| 11 B. Transit Table         Sore given in microbiologic market programmer angulandos is likenidadowsk forte lynam, kelapisases transmo. Wate 2         Arbenni Tigeli Tigeli dama Metapis organizationalis likenidadowsk forte lynam, kelapisases transmo. Wate 2         Arbenni Tigeli Tigeli dama Metapis organizationalis likenidadowsk forte lynam, kelapisases transmo. Wate 2         Sciences Alarma Silan Organizationalis likenidadowsk forte lynam, kelapisases transmo. Wate 2         Sciences Alarma Silan Organizationalis likenidadowsk forte lynam.         Rame Ho Sayle Io Tosuli Ho Tarifi Markationalis likenidadowsk forte lynam.         Hanket - Vang Silan Organizationalis likenidadowsk forte lynam.         Markati - Vang Silan Organizationalis likenidadowsk forte lynam.         Markati - Vang Silan Organizationalis Likenida         Markati - Vang Silan Organizationalis Likenida         Markati - Vang Silan Organizationalis Likenida         Markati - Vang Silan Organizationalis Alarish Markationalis Alarish Markationalis Likenida         Markati - Vang Silan Organizationalis Alarish Markationalis Alarish Markationalis Likenida         Markati - Vang Silan Organizationalis Alarish Markationalis Alarish Markationalis Likenida         Markati - Vang Silan Organizationalis Alarish Markationalis Alarish Markationalis Likenida         Markati - Vang Silan Organizationalis Alarish Markationalis Alarish Markationalis Likenida         Markati - Vang Silan Organizationalis Alarish Markationalis Alarish Markationalis Alarish Markationalis Alarish Markationalish A                                                                                                    | F1 R Transit Table         For given in an USERSkorting during beginning Argon exercited and it for largering during dur                                                                |                                                                                                    |                                    |                                         |                                                            |                                                            |                                                               |                                                                   |                                                                |                                                               |                 |                                 |  |
| Som gäncik määsikäisiska antaga keysmanana sagukanada kullantäädisek jäär keysma skapuana tanitan käär 2<br>organisis (THK AT najääyinka kääriskä) (H Huada Cuti Papana utaga kajajaana kulla skapuak kui Gata Kayana<br>skalana aitupa baganamasi seiti keysmääriskääriskäöriskäöriskäöriskäöriskäöriskäöriskäöriskääriskääriskääriskääriskääriskääriskääriskäöriskäöriskööriskäöriskäöriskäöriskäöriskööriskäöriskäöriskäöris                                                                                                    | Serre gåreld, middåldende strenge begrennenter agudande indåndådenek fort begrenn skapsene trættern Nåle 2       orgensin i frek år upgårgårde strenge begrennenter agudande indåndådenek fort begrenne skapsene trættern Nåle 2       orgensin i frek år upgårgårde kjøl för hugen og utgårgårde kjøl för begrenne begrennenter i ott begren og utgårgårde kjøl för begrenne strenge skapsene trættern Nåle 2       offersen för strenge og utgårgårde kjøl för begrenne strenge skapsene trætterne Nåle 2       Dedvere Avereng Clan Obeplemærer Genetien Regetter Aggården kjøl Regels Glanek løgs Strenge       Hæterd - Vang Glanzk, Mangåret       Hæterd - Vang Glanzk, Mangåret       Okarder - Vang Glanzk, Mangåret       Dedvere Regels Strenge Strenge St                                                                                                    |                                                                                                    | 6                                  | T I R Transit Ta                        | kip                                                        |                                                            |                                                               |                                                                   |                                                                |                                                               |                 |                                 |  |
| salice a stripp beyanamis kat beyan agalanda kulandablese mankun kulengir.<br>Sedince Aureng Clan Cooptenang Genten Keyttir Agalpader kgit Keyda Claude kgin Soytez.<br>Kene No Soyte No Tendi No Tendi No Tendi No Tendi No Tendi No Manaro Menado Belga Tgi<br>Neeket - Vang Glanik Mesujua<br>Kene No Glanik Mesujua<br>Kene No Glanik Mesujua<br>Kene No Glanik Mesujua<br>Kene No Glanik Mesujua<br>Kene No Glanik Mesujua<br>Kene No Glanik Mesujua<br>Kene No Glanik Mesujua<br>Kene No Glanik Mesujua<br>Kene No Glanik Mesujua<br>Kene No Soyte No Glanik Mesujua<br>Kene No Soyte No Soyte No No No No No No No No No No No No No                                                                                                    | sakina afripo beyanamia kata jaya ayalanda kalandakina mankun kalengir.<br>Sukinta Armas Gan Chaptenara Genden Keptir Ayalada kgi Kyala Gizaki kja Taya<br>Kara ta Saya ka Taraf Kara Kana Kana Kana Kana Kana Kana Kana                                                                                                    |                                                                                                    |                                    | Sınır gümü<br>ekranırın f<br>rejim türü | k müdürlüklerind<br>kejim Türü alarını<br>THALAT seçildiği | e antrepo beyann<br>a Antrepo seçene<br>inde olduğu gibi,T | imesi agmalarındı<br>ğı eklerimiş, Antre<br>İR İthalat Özet B | a kullanılabilecek ö<br>po seçeneği seçili<br>syanın oluşması saj | zet beyanın oluşm<br>olarak yapıları Vo<br>larımış olup, oluşi | asını teminen Volu<br>iet 2 tescili ile,<br>scak bu özet beya | nt 2<br>min     |                                 |  |
| Sedvata Aleman Clan Davylamana Gardan Koyilar Ayabdah Jaji Keyda Ganak iya Segve.<br>Kene Ko Seyla No Teoli Ro Teoli Ro Tarati<br>Hanau<br>Hanau<br>Hanau<br>Kene Ko Seyla No Koyilar Ayabdah Jaji Keyda Ganak iya Segve.<br>Hanau<br>Kene Ko Koyilar Ayabdah Jaji Keyda Keyda K                                                                                                    | P         1           P         1           P         1           P         1           P         1           P         1           P         1           P         1           P         1           P         1                                                                                                    |                                                                                                    |                                    | sadece an                               | trepo beyanname                                            | si özet beyan açın                                         | alannda kullanıla                                             | bilmesi mümkün kılı                                               | nmegter.                                                       |                                                               |                 |                                 |  |
| Scalarzer Alemeng Care Oroglemanzer Gereihen Keytler Agglickeit Agli Keytle Glassek (pr. Srighez.<br>Kerne No. Seytle No. Tenci No. Tenci No. Tenci No. Tenci No. Manazur Manazure Metane No. No. No. No. No. No. No. No. No. No.                                                                                                    | Science Rammy Clan Complement Contents Kipile Anglisheir Right Kipile Kipile Ki                                          |                                                                                                    |                                    |                                         |                                                            |                                                            |                                                               |                                                                   |                                                                |                                                               |                 |                                 |  |
| Science Nerway Chan Changianawa Carolin Mga Tagata Angla Sangka Lipin Sayara.<br>Korre No Sarda No Teccil No Teccil No Teccil No Teccil Manuara Manara Manara Ma<br>Ganara Manara Manara Manara Manara Manara Manara Manara Manara Manara Manara Manara Manara Manara Manara Manara Manara Manara Manara Manara Manara Manara Manara Manara Manara Manara Manara Manara Manara Manara Manara Manara Manara Mana                                                                                                    | Statistics Neurong Oan Chaudinaurus Genetions Kigstifar Agaloliska kijk Strydes           Korres No         Sorda No         Teecil No         Teecil                                                                                                    |                                                                                                    |                                    |                                         |                                                            |                                                            |                                                               |                                                                   |                                                                |                                                               |                 |                                 |  |
| Koree No         South No         Table         Manager         Manager <t< th=""><th>Korre No         Sofe No         Total No         Isage         Manage         Man</th><th></th><th></th><th>Sicilinize Atarm</th><th>ış Olan Onaylamı</th><th>nız Gereken Kayı</th><th>lar Aşağıdadır.ilg</th><th>ili Kayda Gitmek İçi</th><th>n Seçiniz.</th><th></th><th></th><th></th></t<>                                                                                                    | Korre No         Sofe No         Total No         Isage         Manage         Man                                                                                                    |                                                                                                    |                                    | Sicilinize Atarm                        | ış Olan Onaylamı                                           | nız Gereken Kayı                                           | lar Aşağıdadır.ilg                                            | ili Kayda Gitmek İçi                                              | n Seçiniz.                                                     |                                                               |                 |                                 |  |
| Harekat - Vary Gianick, Menuglan           Kame No         Menug<br>Gandom<br>Kallen         Menug<br>Calcom<br>Kallen         Menug<br>Calcom<br>Kallen         Menug<br>Calcom<br>Kallen         Menug<br>Kallen         Menug<br>Kallen <th< th=""><th>Nexter         Norski Norski         Norski Norski         Norski Norski         Norski Norski         Norski Norski         Norski Norski Norski         Norski Norski</th><th></th><th></th><th>Karne No</th><th>Sayfa No</th><th>Tescil No</th><th>Tarihi</th><th>Memuru</th><th>Monuru</th><th>Belge Tipi</th><th></th><th></th></th<> | Nexter         Norski Norski         Norski Norski         Norski Norski         Norski Norski         Norski Norski         Norski Norski Norski         Norski Norski                                                                                              |                                                                                                    |                                    | Karne No                                | Sayfa No                                                   | Tescil No                                                  | Tarihi                                                        | Memuru                                                            | Monuru                                                         | Belge Tipi                                                    |                 |                                 |  |
| Handart - Vang Gönrök Mesudjan         Mesudjan         Mesudjan <th< th=""><th>Big         1           Mit Spinord         Konto Kong Kong           Mit Spinord         Konto Kong Kong           Mit Spinord         Konto Kong Kong           Mit Spinord         Konto Kong Kong           Mit Spinord         Konto Kong Kong           Mit Spinord         Konto Kong Kong           Mit Spinord         Kong Kong Kong           Mit Spinord         Kong Kong Kong Kong Kong Kong Kong Kong</th><th></th><th></th><th></th><th></th><th></th><th></th><th></th><th></th><th></th><th></th><th></th></th<>                                                                                                    | Big         1           Mit Spinord         Konto Kong Kong           Mit Spinord         Konto Kong Kong           Mit Spinord         Konto Kong Kong           Mit Spinord         Konto Kong Kong           Mit Spinord         Konto Kong Kong           Mit Spinord         Konto Kong Kong           Mit Spinord         Kong Kong Kong           Mit Spinord         Kong Kong Kong Kong Kong Kong Kong Kong                                                                                                    |                                                                                                    |                                    |                                         |                                                            |                                                            |                                                               |                                                                   |                                                                |                                                               |                 |                                 |  |
| Kensket - Vang Güncik Mesuşlar           Kome No         Masig<br>Kelamon         Masig<br>Adalama         Masig<br>Adalama         Masig<br>Tarihi         Masig<br>Masig         Masig<br>Masig         Masig<br>Masig         Masig         Masig         Masig         Karen         Karen </th <th>Norma Normagian           Norma Normagian           Norma Normagian           Norma Normagian           Norma Normagian           Norma Normagian           Norma Normagian           Norma Normagian           Norma Normagian           Norma Norma Norma           Norma Norma           <th c<="" th=""><th></th><th></th><th></th><th></th><th></th><th></th><th></th><th></th><th></th><th></th><th></th></th></th>                                                                                                    | Norma Normagian           Norma Normagian           Norma Normagian           Norma Normagian           Norma Normagian           Norma Normagian           Norma Normagian           Norma Normagian           Norma Normagian           Norma Norma Norma           Norma Norma           Norma Norma <th c<="" th=""><th></th><th></th><th></th><th></th><th></th><th></th><th></th><th></th><th></th><th></th><th></th></th>                                                                                                    | <th></th> <th></th> <th></th> <th></th> <th></th> <th></th> <th></th> <th></th> <th></th> <th></th> <th></th> |                                    |                                         |                                                            |                                                            |                                                               |                                                                   |                                                                |                                                               |                 |                                 |  |
| Marshit         Marshit                                                                                                    | by state to the second state of the second state of the second st        |                                                                                                    |                                    |                                         |                                                            |                                                            |                                                               |                                                                   |                                                                |                                                               |                 |                                 |  |
| Feedball         Concept<br>Concept<br>Normal         Monip<br>Concept<br>Normal         Monip<br>Accept<br>Normal         Monip<br>Accept<br>Normal         Monip<br>Accept<br>Normal         Monip<br>Normal         Monip<br>Normal         Karene<br>Normal         Karene<br>Norma                                                                                                    | Product         Council         Design<br>Council         Manual<br>Council         Manual<br>Council                                                                                                    |                                                                                                    |                                    |                                         |                                                            |                                                            |                                                               |                                                                   |                                                                |                                                               |                 |                                 |  |
| Kome No         Galaxyen<br>Garak         Galaxyen<br>Kalance         Galaxyen<br>Garak         Galaxyen<br>Kalance         Galaxyen<br>Tarbit         Kame<br>Kalance         Kame<br>Tarbit         Kame<br>Kalance         Kame<br>Kalance         Kame<br>Kalance         Kame<br>Kalance         Kame<br>Kalance         Kame<br>Kalance         Kame<br>Kalance         Kame<br>Kalance         Kame<br>Kalance         Kame<br>Kalance         Kame<br>Kalance         Kame<br>Kalance         Kame<br>Kalance         Kalance         Kalance </th <th>Kore No         Gladom         Gladom         Kare No         Yermijs           Okradu         27,001/0.02         Gladom         Kale No         Kare No         Kare No           Okradu         27,001/0.02         50000         Kale No         Kale No         Kale No           Okradu         27,001/0.02         50000         Kore Names         26,02/01         20202         Mad 1           Okradu         247,001/0.02         50000         Kree Names         26,02/01         56600         Mad 1           Okradu         247,001/0.02         31000         50000         Safe Names         26,02/01         56600         Mad 1           ort         Safe Names         26,02/01         56600         Mad 1         26         26           ort         Safe Names         26,02/01         56600         Mad 1         26         26         26           ort         Safe Names         26,02/01         56600         Mad 1         26         26         26         26           ort         Safe Names         26,02/01         56600         Mad 1         26         26         26         26           ort         Safe Names         26,02/01         56600         Mad 1</th> <th></th> <th></th> <th>Hareket - Vang</th> <th>Gümrük Mesajları</th> <th>Menai</th> <th>Menair</th> <th></th> <th>Menai</th> <th>Menaim</th> <th></th> <th></th>                                                                                                    | Kore No         Gladom         Gladom         Kare No         Yermijs           Okradu         27,001/0.02         Gladom         Kale No         Kare No         Kare No           Okradu         27,001/0.02         50000         Kale No         Kale No         Kale No           Okradu         27,001/0.02         50000         Kore Names         26,02/01         20202         Mad 1           Okradu         247,001/0.02         50000         Kree Names         26,02/01         56600         Mad 1           Okradu         247,001/0.02         31000         50000         Safe Names         26,02/01         56600         Mad 1           ort         Safe Names         26,02/01         56600         Mad 1         26         26           ort         Safe Names         26,02/01         56600         Mad 1         26         26         26           ort         Safe Names         26,02/01         56600         Mad 1         26         26         26         26           ort         Safe Names         26,02/01         56600         Mad 1         26         26         26         26           ort         Safe Names         26,02/01         56600         Mad 1                                                                                                    |                                                                                                    |                                    | Hareket - Vang                          | Gümrük Mesajları                                           | Menai                                                      | Menair                                                        |                                                                   | Menai                                                          | Menaim                                                        |                 |                                 |  |
| Okundu         7400/11/42         341200         30009         Hale Ege         26.04/2018 1         22352         Valet 1           Okundu         2/415/3054         64100         30009         Kore Russan, 26.04/2018 1         5000         Weit 1           Okundu         2/47/305476         941000         30009         Kore Russan, 26.04/2018 1         5000         Weit 1           Okundu         2/47/305476         941000         30009         Soft Russan, 26.04/2018 1         50000         Weit 1                                                                                                    | 00undu         7x807012x12         341200         30009         Hide Ege         76.0420181         22252         Note1           00undu         2X8153054         04100         30009         Kore Numes         76.0420181         25062         Webt 1           00undu         2X7805705         341300         30009         Kore Numes         76.0420181         50660         Webt 1           01         2X815705         341300         30009         Sorde Numes         76.0420181         50660         Webt 1           01         2X815705         341300         30009         Sorde Numes         76.0420181         50660         Webt 1           01         2X815705         341300         30009         Sorde Numes         76.0420181         50660         Webt 1           01         2X815705         341300         30009         Sorde Numes         76.0420181         50660         Webt 1           01         2X815705         341300         30009         Sorde Numes         76.0420181         50660         Webt 1           01         2X815705         341300         30009         Sorde Numes         76.0420181         50660         Webt 1           01         2X815705         341300 <td< th=""><th></th><th></th><th></th><th>Kame No</th><th>Gönderen</th><th>Gönderen</th><th>Mesaj<br/>Açıklama</th><th>Gönderim</th><th>Hedefi</th><th>Kame<br/>Yaprağı</th><th></th></td<>                                                                                                    |                                                                                                    |                                    |                                         | Kame No                                                    | Gönderen                                                   | Gönderen                                                      | Mesaj<br>Açıklama                                                 | Gönderim                                                       | Hedefi                                                        | Kame<br>Yaprağı |                                 |  |
| Okundu         XM81302554         OH1000         30009         Kame Numana.         26.04.2018         S0660         Velet1           Okundu         XH7905705         341300         30009         Style Numana.         26.04.2018         S0660         Velet1                                                                                                    | Chundu         OR19303045         011000         20009         Kore Buene         26.04.2011         50660         Valet 1           pe         1         Kontrod Gred Haderskijs Tagd2 Projest         5         5         5         5         5         5         5         5         5         5         5         5         5         5         5         5         5         5         5         5         5         5         5         5         5         5         5         5         5         5         5         5         5         5         5         5         5         5         5         5         5         5         5         5         5         5         5         5         5         5         5         5         5         5         5         5         5         5         5         5         5         5         5         5         5         5         5         5         5         5         5         5         5         5         5         5         5         5         5         5         5         5         5         5         5         5         5         5         5         5                                                                                                    |                                                                                                    |                                    | Okundu                                  | PX80915342                                                 | 341200                                                     | 30009                                                         | Hatalı Egya                                                       | 26.04.2018 1                                                   | 22262                                                         | Volet 1         |                                 |  |
| Okundu XH79835705 341300 30009 Sigfa Numara 26.04.2018 1 50660 Volet 1                                                                                                    | Okundu         04/78053765         341300         30029         Syste Ramera         26,64,20181         56660         Valet           pe         j         Extended control concert fluidinitigita Tage2 Projection         Image: State State                                                                                                    |                                                                                                    |                                    | Okundu                                  | XN81302854                                                 | 041600                                                     | 30009                                                         | Kame Numara                                                       | 26.04.2018 1                                                   | 50660                                                         | Volet 1         |                                 |  |
|                                                                                                    | ge s<br>gr Speland                                                                                                    |                                                                                                    |                                    | Okundu                                  | XH79835705                                                 | 341300                                                     | 30009                                                         | Sayfa Numara                                                      | 26.04.2018 1                                                   | 50660                                                         | Volet 1         |                                 |  |
|                                                                                                    | A caracteria de la caracteria de la caracteria de<br>El caracteria de la caracteria de la cara<br>El caracteria de la caracteria de la caracteria de |                                                                                                    |                                    |                                         |                                                            |                                                            |                                                               |                                                                   |                                                                |                                                               |                 |                                 |  |
|                                                                                                    | rris TIREPO                                                                                                    | ge →                                                                                                    |                                    |                                         | 1                                                          |                                                            |                                                               |                                                                   |                                                                |                                                               |                 |                                 |  |
| ge je je je je je je je je je je je je je                                                                                                    | 1 Marke                                                                                                    | ige →<br>sjst Işlemleri →                                                                                     | Kontrol Genel Huo                  | lürlüğü Taşıt2 Pro                      | jesi                                                       |                                                            |                                                               |                                                                   |                                                                |                                                               |                 |                                 |  |
| ječe v J<br>Sklaviteľ u Kontrol Cenel Hudurkýs Tajsť 2 Projesi<br>9 TR<br>Imir Trazno                                                                                                    |                                                                                                    | lge )<br>syst Işlemleri )<br>op                                                                               | Kontrol Genel Müc<br>TIR<br>TIRFED | dürlüğü Taşıt2 Pro                      | jesi                                                       |                                                            |                                                               |                                                                   |                                                                |                                                               |                 |                                 |  |

TIR Takip Programına giriş yapılmasından sonra kullanıcı tarafından "İşlemler" sekmesinden yapılacak işlem türü seçilir.

| <b>FldnReTransit</b> gl                          | <b>(aki p</b> Kılavuzlar                                                         | Versiyon : 1.0.0.575                                                               |                                                                            |                                                                                       |                                                                                      |                                                                           |         |
|--------------------------------------------------|----------------------------------------------------------------------------------|------------------------------------------------------------------------------------|----------------------------------------------------------------------------|---------------------------------------------------------------------------------------|--------------------------------------------------------------------------------------|---------------------------------------------------------------------------|---------|
| Sınır güm<br>ekranının<br>rejim türü<br>sadece a | rük müdürlüklerind<br>Rejim Türü alanırı<br>İTHALAT seçildiğ<br>ntrepo beyanname | le antrepo beyann<br>la Antrepo seçene<br>jinde olduğu gibi,<br>esi özet beyan açı | amesi açmalanır<br>ği eklenmiş, An<br>TIR İthalat Özet<br>nalarında kullan | nda kullanılabilecel<br>trepo seçeneği seç<br>Beyanın oluşması<br>ılabilmesi mümkün i | k özet beyanın olu:<br>jili olarak yapılan \<br>sağlarımış olup, olu<br>kılınmıştır. | şmasını teminen Volet 2<br>Volet 2 tescili ile,<br>uşacak bu özet beyanın |         |
| Sicilinize Atan                                  | mış Olan Onaylam                                                                 | anız Gereken Kayı                                                                  | tlar Aşağıdadır.                                                           | İlgili Kayda Gitmek                                                                   | İçin Seçiniz.                                                                        |                                                                           |         |
| Karne No                                         | Sayfa No                                                                         | Tescil No                                                                          | Tescil<br>Tarihi                                                           | Tescil<br>Memuru                                                                      | Muayene<br>Memuru                                                                    | Belge Tipi                                                                |         |
|                                                  |                                                                                  |                                                                                    |                                                                            |                                                                                       |                                                                                      |                                                                           |         |
|                                                  |                                                                                  |                                                                                    |                                                                            |                                                                                       |                                                                                      |                                                                           |         |
|                                                  |                                                                                  |                                                                                    |                                                                            |                                                                                       |                                                                                      |                                                                           |         |
|                                                  |                                                                                  |                                                                                    |                                                                            |                                                                                       |                                                                                      |                                                                           |         |
| Hareket - Van                                    | ş Gümrük Mesajlar                                                                | n                                                                                  |                                                                            |                                                                                       |                                                                                      |                                                                           |         |
|                                                  |                                                                                  |                                                                                    |                                                                            |                                                                                       |                                                                                      |                                                                           |         |
|                                                  |                                                                                  |                                                                                    |                                                                            |                                                                                       |                                                                                      |                                                                           |         |
|                                                  |                                                                                  |                                                                                    |                                                                            |                                                                                       |                                                                                      |                                                                           |         |
|                                                  |                                                                                  |                                                                                    |                                                                            |                                                                                       |                                                                                      |                                                                           |         |
|                                                  |                                                                                  |                                                                                    |                                                                            |                                                                                       |                                                                                      |                                                                           |         |
| KDS - Gūmrūğ                                     | ünüzle bağlantılı k                                                              | ameler üzerinde y                                                                  | apılan düzeltme                                                            | ler                                                                                   |                                                                                      |                                                                           |         |
|                                                  |                                                                                  |                                                                                    |                                                                            |                                                                                       |                                                                                      |                                                                           | Volet 1 |
|                                                  |                                                                                  |                                                                                    |                                                                            |                                                                                       |                                                                                      |                                                                           |         |
|                                                  |                                                                                  |                                                                                    |                                                                            |                                                                                       |                                                                                      |                                                                           |         |
|                                                  |                                                                                  |                                                                                    |                                                                            |                                                                                       |                                                                                      |                                                                           |         |
|                                                  |                                                                                  |                                                                                    |                                                                            |                                                                                       |                                                                                      |                                                                           |         |
|                                                  |                                                                                  |                                                                                    |                                                                            |                                                                                       |                                                                                      |                                                                           | Volet2  |
|                                                  |                                                                                  |                                                                                    |                                                                            |                                                                                       |                                                                                      |                                                                           |         |
|                                                  |                                                                                  |                                                                                    |                                                                            |                                                                                       |                                                                                      |                                                                           |         |
|                                                  |                                                                                  |                                                                                    |                                                                            |                                                                                       |                                                                                      |                                                                           |         |
|                                                  |                                                                                  |                                                                                    |                                                                            |                                                                                       |                                                                                      |                                                                           |         |
|                                                  |                                                                                  |                                                                                    |                                                                            |                                                                                       |                                                                                      |                                                                           |         |

Ana ekranda yer alan bilgilendirme alanında kullanıcılara aşağıda yer alan bilgiler gösterilecektir.

- Sicilinize atanmış olan son 1 ay içerisinde tescil işlemi yapılmış ancak muayene onay işlemi yapılmamış TIR Karneleri kullanıcıya gösterilecektir. Bu alanda yer alan TIR Karnesi seçilerek onaylama işlemi kolaylıkla yapılabilir.
- •
- Hareket-Varış Gümrük İdarelerinden TIR Karnesi işlemlerine ilişkin mesajların gösterileceği alandır.
  - İşlemler bölümünden "Volet-1/Volet-2 gümrüğüne mesaj gönder" sekmesinden mesaj gönderilmesi mümkündür.
- Kullanıcının çalıştığı gümrük idaresinde işlem görerek sevk edilen TIR Karnesine ilişkin olarak düzeltme ekranı üzerinden yapılan düzeltmeler görüntülenebilir.

|                                           |                                              |                                                                                        |                                                             |                                                            |                                                                 |                                                                             |                                                           |                                                   |   |        | KAPIKULE TIR GÜMRÜK MÜD220 |
|-------------------------------------------|----------------------------------------------|----------------------------------------------------------------------------------------|-------------------------------------------------------------|------------------------------------------------------------|-----------------------------------------------------------------|-----------------------------------------------------------------------------|-----------------------------------------------------------|---------------------------------------------------|---|--------|----------------------------|
| Çıkış Kayıt ( Volet2 )                    |                                              |                                                                                        |                                                             |                                                            |                                                                 |                                                                             |                                                           |                                                   |   |        |                            |
| Transit Beyannamesi                       |                                              |                                                                                        |                                                             |                                                            |                                                                 |                                                                             |                                                           |                                                   |   |        |                            |
| Antrepo Memurlari                         |                                              |                                                                                        |                                                             |                                                            |                                                                 |                                                                             |                                                           |                                                   |   |        |                            |
| leri Ambarı Düzeltme İşlemleri            |                                              |                                                                                        |                                                             |                                                            |                                                                 |                                                                             |                                                           |                                                   |   |        |                            |
| Vanuel Volet1                             |                                              |                                                                                        |                                                             |                                                            |                                                                 |                                                                             |                                                           |                                                   |   |        |                            |
| Vanuel Volet2                             |                                              |                                                                                        |                                                             |                                                            |                                                                 |                                                                             |                                                           |                                                   |   |        |                            |
| RU Uyumlaştırma Formu                     |                                              | akip                                                                                   |                                                             |                                                            |                                                                 |                                                                             |                                                           |                                                   |   |        |                            |
| Ortak Kapi Sorgularna                     |                                              | ik michidaklarind                                                                      | e antreno hevare                                            | ameri acmalanov                                            | a kullaniabilecek ö                                             | zet bezanin oluer                                                           | ann teminen Vol                                           | lot 2                                             |   |        |                            |
| Müzekkereler                              | 10                                           | Rejim Türü alanın                                                                      | a Antrepo seçen                                             | oği eklenmiş, Antr                                         | epo seçeneği seçili                                             | olarak yapıları Vo                                                          | let 2 tescili ile.                                        |                                                   |   |        |                            |
| Jlastirma Gecis Güncelleme / Yabancı Geci | s Sorgularna ar                              | ITHALAT seçildiğ<br>ntrepo beyanname                                                   | inde olduğu gibi,<br>si özet beyan açı                      | TIR Ithalat Ozet B<br>malarında kullanıla                  | eyanın oluşması sağ<br>bilmesi mümkün kılı                      | jlanmış olup, oluşı<br>nmıştır.                                             | acak bu özet bey                                          | anin                                              |   |        |                            |
|                                           | Sicilinize Atan                              | mış Oları Onaylama                                                                     | anız Gereken Kay                                            | ıtlar Aşağıdadır. İlç                                      | ili Kayda Gitmek İçi                                            | n Seçiniz.                                                                  |                                                           | _                                                 |   |        |                            |
|                                           | Sicilinize Atan                              | mış Olan Onaylama                                                                      | ınız Gereken Kay                                            | ıtlar Aşağıdadır. İlç                                      | jili Kayda Gitmek İçi                                           | n Seçiniz.                                                                  |                                                           |                                                   |   |        |                            |
|                                           | Karne No                                     | Sayfa No                                                                               | Tescil No                                                   | Tescil<br>Tarihi                                           | Tescil<br>Memuru                                                | Muayene<br>Memuru                                                           | Belge Tipi                                                |                                                   |   |        |                            |
|                                           |                                              |                                                                                        |                                                             |                                                            |                                                                 |                                                                             |                                                           |                                                   |   |        |                            |
|                                           |                                              |                                                                                        |                                                             |                                                            |                                                                 |                                                                             |                                                           |                                                   |   |        |                            |
|                                           | Hareket - Vans                               | ş Gümrük Mesajlar                                                                      |                                                             |                                                            |                                                                 |                                                                             |                                                           |                                                   |   |        |                            |
|                                           | Hareket - Vanş                               | ş Gümrük Mesajlar<br>Karne No                                                          | Mesajı<br>Gönderen<br>Gümnik                                | Mesaji<br>Gönderen<br>Kullanıcı                            | Mesaj<br>Agiklama                                               | Mesaj<br>Gönderim<br>Tarihi                                                 | Mesajin<br>Hedeli<br>Kullanici                            | Kame<br>Yaprağı                                   | _ | ^      |                            |
|                                           | Hareket - Vanş<br>Okundu                     | g Gümrük Mesajlar<br>Karne No<br>PX80915342                                            | Mesaji<br>Gönderen<br>Gümrük<br>341200                      | Mesaji<br>Gönderen<br>Kullarvci<br>30009                   | Mesaj<br>Agidama<br>Hatak Egya                                  | Mesaj<br>Görderim<br>Tarihi<br>26.04.2018 1                                 | Mesajin<br>Hedefi<br>Kullanici<br>22262                   | Kame<br>Yaprağı<br>Volet 1                        |   | ^      |                            |
|                                           | Hareket - Vang<br>Okundu<br>Okundu           | g Gümrük Mesajlar<br>Karne No<br>PX80915342<br>XN81302854                              | Mesaji<br>Gönderen<br>Gümrük<br>341200<br>041600            | Mesaji<br>Gönderen<br>Kullarvci<br>30009<br>30009          | Mesaj<br>Agidama<br>Hatah Egya<br>Karne Numara                  | Mesaj<br>Gönderim<br>Tarihi<br>26.04.2018 1<br>26.04.2018 1                 | Mesajin<br>Hedefi<br>Kullanici<br>22262<br>50660          | Kame<br>Yaprağı<br>Volet 1<br>Volet 1             |   | ^      |                            |
|                                           | Hareket - Vanş<br>Okundu<br>Okundu<br>Okundu | s Gümrük Mesajlar<br>Karne No<br>PX80915342<br>XN81302854<br>XH79835705                | Mesaji<br>Gönderen<br>Gürnük<br>341200<br>041600<br>341300  | Mesaji<br>Gönderen<br>Kullanrei<br>30009<br>30009<br>30009 | Mesaj<br>Aqidama<br>Hatak Egya<br>Karne Numara<br>Sayfa Numara  | Mesaj<br>Görderim<br>Tarihi<br>26.04.2018 1<br>26.04.2018 1<br>26.04.2018 1 | Mesajin<br>Hedefi<br>Kullareci<br>22262<br>50660<br>50660 | Kame<br>Yaprağı<br>Volet 1<br>Volet 1<br>Volet 1  |   | ^      |                            |
|                                           | Hareket - Vanş<br>Okundu<br>Okundu<br>Okundu | s Gümrük Mesaşları<br>Karne No<br>PX80915342<br>XN81302854<br>XN81302854               | Mesaji<br>Gönderen<br>Günrük<br>341200<br>041600<br>341300  | Mesaji<br>Gönderen<br>Kullansi<br>30009<br>30009           | Mesaj<br>Agklama<br>Hatah Egya<br>Karne Numara<br>Sayfa Numara  | Mesaj<br>Görderim<br>Tarihi<br>26.04.2018 1<br>26.04.2018 1<br>26.04.2018 1 | Mesajin<br>Hedefi<br>Kullareci<br>22262<br>50660<br>50660 | Karne<br>Yaprağı<br>Volet 1<br>Volet 1<br>Volet 1 |   | ^<br>~ |                            |
|                                           | Hareket - Vang<br>Okundu<br>Okundu<br>Okundu | 5 Gümük Mesalar<br>Karne No<br>PX80915342<br>XN81302854<br>XH73835705                  | Mesaji<br>Gönderen<br>Günrük<br>341200<br>041600<br>341300  | Mesaji<br>Görderen<br>Kullanco<br>30009<br>30009           | Menaj<br>Agklama<br>Hatah Egya<br>Karne Numara<br>Sayfa Numara  | Mesaj<br>Gönderim<br>Tarihi<br>26.04.2018 1<br>26.04.2018 1<br>26.04.2018 1 | Mesajin<br>Hedefi<br>Kullarica<br>22262<br>50660<br>50660 | Karne<br>Yaprağı<br>Volet 1<br>Volet 1<br>Volet 1 |   | •      |                            |
|                                           | Hareket - Vang<br>Okundu<br>Okundu<br>Okundu | Gümrük Mesaşlar<br>Karne No<br>PX80915342<br>XN81302854<br>XH79835705                  | Mesaji<br>Gönderen<br>Günrük<br>341200<br>041600<br>341300  | Mesaji<br>Gënderen<br>Kullarsci<br>30009<br>30009          | Mesaj<br>Açıklama<br>Hətəh Egyə<br>Karne Numara<br>Səyfa Numara | Mesaj<br>Görderim<br>Tarthi<br>26.04.2018 1<br>26.04.2018 1<br>26.04.2018 1 | Mesajin<br>Hedefi<br>Kullanica<br>22262<br>50660<br>50660 | Kame<br>Yaprağı<br>Volet 1<br>Volet 1<br>Volet 1  |   | •      |                            |
|                                           | Harakat - Vanş<br>Okundu<br>Okundu<br>Okundu | g Gümrük Mesaşları<br>Karne No<br>PX00915342<br>XN81302854<br>XH79835705               | Mesaji<br>Gönderen<br>Görnrök<br>341200<br>041600<br>341300 | Mesaji<br>Ginderen<br>Kullarec<br>30009<br>30009           | Mesaj<br>Açıklama<br>Hatak Egya<br>Karne Numara<br>Sayfa Numara | Mesaj<br>Görderim<br>Tarthi<br>26.04.2018 1<br>26.04.2018 1<br>26.04.2018 1 | Metajin<br>Hedefi<br>Kullanica<br>22262<br>50660<br>50660 | Karne<br>Yaprağı<br>Volet 1<br>Volet 1<br>Volet 1 |   | ~      |                            |
|                                           | Hareket - Vang<br>Okundu<br>Okundu<br>Okundu | g Günrük Mesajlar<br>Karne No<br>Px80915342<br>XN81302854<br>XH79835705                | Mesağı<br>Gönderen<br>Günrük<br>341200<br>041600<br>341300  | Mesaji<br>Gërideten<br>Kullares<br>30009<br>30009          | Menaj<br>Açıklama<br>Hatak Egya<br>Karne Namora<br>Sayfa Namora | Mesaj<br>Gördorim<br>Tarihi<br>26.04.2018 1<br>26.04.2018 1<br>26.04.2018 1 | Mesajin<br>Hedefi<br>Kullarica<br>22262<br>50660<br>50660 | Karne<br>Yaprağı<br>Volet 1<br>Volet 1<br>Volet 1 |   | ~      |                            |
|                                           | Harekot - Vanş<br>Okundu<br>Okundu           | g Günrük Mesajlar<br>Karne No<br>PXB0915342<br>XN81302854<br>XN81302854<br>XN873635705 | Mesağı<br>Gönderen<br>Günrük<br>341200<br>041600<br>341300  | Mesaji<br>Génderen<br>Killarica<br>30009<br>30009          | Mensj<br>Açıklama<br>Hətəh Egya<br>Karne Rumara<br>Sayfa Numara | Mesaj<br>Görderim<br>Tarth<br>26.04.2018 1<br>26.04.2018 1<br>26.04.2018 1  | Mesajin<br>Heddi<br>Kullarici<br>22262<br>50660<br>50660  | Karne<br>Yoprağı<br>Volet 1<br>Volet 1<br>Volet 1 |   | Ň      |                            |

# 2. GİRİŞ KAYIT (VOLET-1) EKRANI

"İşlemler" sekmesinden "Giriş Kayıt (Volet-1) seçilerek Volet-1 ekranı açılır.

|                                             |                                                                   |                                                                                                    |                                                                                    |                                                                                      |                                                                                                    |                                                                                     |                                                                          |                                                   |   | KAPI | tote the dormont | 1100220 |
|---------------------------------------------|-------------------------------------------------------------------|----------------------------------------------------------------------------------------------------|------------------------------------------------------------------------------------|--------------------------------------------------------------------------------------|----------------------------------------------------------------------------------------------------|-------------------------------------------------------------------------------------|--------------------------------------------------------------------------|---------------------------------------------------|---|------|------------------|---------|
| ikış Kayıt ( Volet2 )                       |                                                                   |                                                                                                    |                                                                                    |                                                                                      |                                                                                                    |                                                                                     |                                                                          |                                                   |   |      |                  |         |
| ansit Beyannamesi                           |                                                                   |                                                                                                    |                                                                                    |                                                                                      |                                                                                                    |                                                                                     |                                                                          |                                                   |   |      |                  |         |
| ntrepo Memurlari                            |                                                                   |                                                                                                    |                                                                                    |                                                                                      |                                                                                                    |                                                                                     |                                                                          |                                                   |   |      |                  |         |
| eri Ambarı Düzeltme İşlemleri               |                                                                   |                                                                                                    |                                                                                    |                                                                                      |                                                                                                    |                                                                                     |                                                                          |                                                   |   |      |                  |         |
| fanuel Volet1                               |                                                                   |                                                                                                    |                                                                                    |                                                                                      |                                                                                                    |                                                                                     |                                                                          |                                                   |   |      |                  |         |
| lanuel Volet2                               |                                                                   | kie                                                                                                  |                                                                                    |                                                                                      |                                                                                                    |                                                                                     |                                                                          |                                                   |   |      |                  |         |
| tU Uyumlaştırma Formu                       |                                                                   | stop                                                                                                 |                                                                                    |                                                                                      |                                                                                                    |                                                                                     |                                                                          |                                                   |   |      |                  |         |
| Irtak Kapi Sorgulama                        |                                                                   | ük müdürlüklerinde                                                                                   | e antreno hevano                                                                   | amesi acmalannd                                                                      | a kullanilahilecek ö:                                                                                    | et bevanin olusm                                                                    | asuni teminen Vole                                                       | et 2                                              |   |      |                  |         |
| füzekkereler                                | in l                                                              | Rejim Turu alarına                                                                                   | a Antrepo segene                                                                   | ği eklerimiş, Antre                                                                  | po seçeneği seçili                                                                                       | alarak yapıları Vol                                                                 | et 2 tescili ile,                                                        |                                                   |   |      |                  |         |
| laştırma Geçiş Güncelleme / Yabancı Geçiş S | orgulama an                                                       | ITHALAT seçildiği<br>trepo beyanname:                                                                | nde olduğu gibi, i<br>si özet beyan açı                                            | iiR Ithalat Ozet B<br>salarında kullanıla                                            | eyanın oluşması sağ<br>bilmesi mümkün kılır                                                              | larımış olup, oluşa<br>vmuştır.                                                     | icak bu özet beya                                                        | anin                                              |   |      |                  |         |
|                                             | Sicilinize Atann                                                  | uş Olan Onaylama                                                                                     | nız Gereken Kayı                                                                   | tlar Aşağıdadır.İlg                                                                  | ili Kayda Gitmek İçi                                                                                     | n Seçiniz.                                                                          |                                                                          |                                                   |   |      |                  |         |
|                                             |                                                                   |                                                                                                    |                                                                                    |                                                                                      |                                                                                                    |                                                                                     |                                                                          |                                                   |   |      |                  |         |
|                                             |                                                                   |                                                                                                    |                                                                                    |                                                                                      |                                                                                                    |                                                                                     |                                                                          |                                                   |   |      |                  |         |
|                                             | Sicilinize Atann                                                  | uş Olan Onaylama                                                                                     | nız Gereken Kayı                                                                   | tlar Aşağıdadır. İlg                                                                 | ili Kayda Gitmek İçi                                                                                     | n Seçiniz.                                                                          |                                                                          |                                                   |   |      |                  |         |
|                                             | Sicilinize Atann                                                  | uş Olan Onaylama<br>Sayfa No                                                                         | nız Gereken Kayı<br>Tescil No                                                      | tlar Aşağıdadır.İlg<br>Tescil<br>Təsibi                                              | ili Kayda Gitmek İçi<br>Tescil                                                                           | Muayene                                                                             | Belge Tipi                                                               |                                                   |   |      |                  |         |
|                                             | Sicilinize Atanır<br>Kame No                                      | uş Olan Onaylama<br>Sayfa No                                                                         | nız Gereken Kayı<br>Tescil No                                                      | tlar Aşağıdadır. İlg<br>Tescil<br>Tarihi                                             | ili Kayda Gitmek İçi<br>Tescil<br>Memuru                                                                 | n Seginiz.<br>Muayene<br>Memuru                                                     | Belge Tipi                                                               |                                                   |   |      |                  |         |
|                                             | Sicilinize Atane<br>Karne No                                      | aş Olan Onaylama<br>Sayfa No                                                                         | nsz Gereken Kayı<br>Tescil No                                                      | tlar Aşağıdadır. İlg<br>Tescil<br>Tarihi                                             | ili Kayda Gitmek İçi<br>Tescil<br>Memuru                                                                 | n Seçiniz.<br>Muayene<br>Memuru                                                     | Belge Tipi                                                               |                                                   |   |      |                  |         |
|                                             | - Sicilinize Ataner<br>Karne No                                   | ng Olan Onaylama<br>Sayfa No                                                                         | nız Gereken Kayı<br>Tescil No                                                      | tlar Aşağıdadır.İlg<br>Tescil<br>Tarihi                                              | ili Kayda Gitmek İçi<br>Tescil<br>Memuru                                                                 | n Seginiz.<br>Muayene<br>Memuru                                                     | Belge Tipi                                                               |                                                   |   |      |                  |         |
|                                             | Sicilinize Atanır<br>Karne No                                     | ng Olan Onaylama<br>Sayfa No                                                                         | nız Gereken Kayı<br>Tescil No                                                      | tlar Agağıdadır.ilg<br>Tescil<br>Tarihi                                              | ili Kayda Gitmek İçi<br>Tescil<br>Memuru                                                                 | n Seginiz.<br>Muayene<br>Memuru                                                     | Belge Tipi                                                               |                                                   |   |      |                  |         |
|                                             | Sicilinize Atane<br>Kame No                                       | ug Olan Onaylama<br>Sayfa No                                                                         | nuz Gereken Kayı<br>Tescil No                                                      | tlar Aşağıdadır.İlg<br>Tescil<br>Tarihi                                              | ili Kayda Gitmek İçi<br>Tescil<br>Memuru                                                                 | n Seçiniz.<br>Muayene<br>Memuru                                                     | Belge Tipi                                                               |                                                   |   |      |                  |         |
|                                             | Sicilinize Atann<br>Karne No<br>Hareket - Vanş                    | uş Olan Onaylama<br>Sayfa No<br>Gümrük Mesajlan                                                      | nuz Gereken Kayı<br>Tescil No                                                      | tlar Aşağıdadır.İlg<br>Tescil<br>Tarihi                                              | ili Kayda Gitmek İçi<br>Tescil<br>Memuru                                                                 | n Seçiniz.<br>Muayene<br>Memuru                                                     | Belge Tipi                                                               |                                                   |   |      |                  |         |
|                                             | Sicilinize Atann<br>Karne No<br>Hareket - Vang                    | uş Olan Onaylama<br>Sayfa No<br>Gümrük Mesajlan<br>Karne No                                          | nız Gereken Kayı<br>Tescil No<br>Mesaji<br>Gönderen<br>Günnük                      | tlar Aşağıdadır. İlg<br>Tescil<br>Tarihi<br>Mesaji<br>Gönderen<br>Kullarıcı          | Ili Kayda Gitmek İçi<br>Tescil<br>Memuru<br>Mesaj<br>Açıklama                                            | n Seçiniz.<br>Musyene<br>Memuru<br>Mesaj<br>Gönderim<br>Tarihi                      | Belge Tipi<br>Mesajin<br>Hedefi<br>Kullanıcı                             | Karne<br>Yaprağı                                  | × |      |                  |         |
|                                             | Sicilirize Atana<br>Karne No<br>Hareket - Vang<br>Okundu          | s Olan Onaylama<br>Sayfa No<br>Gümrük Mesajlan<br>Karne No<br>PX809115342                            | nız Gereken Kayı<br>Tescil No<br>Mesaji<br>Gönderen<br>Gümvük<br>341200            | tlar Aşağıdadır. ilg<br>Tescil<br>Tarihi<br>Mesaji<br>Gönderen<br>Kullarıcı<br>30009 | li Kayda Gitmek içi<br>Tescil<br>Memuru<br>Mesaj<br>Açıklama<br>Hatak Egya                               | Mesaj<br>Gönderin<br>Tarthi<br>26.04.2018 1                                         | Belge Tipi<br>Mesajin<br>Hedeli<br>Kullaruca<br>22262                    | Karme<br>Yaprağı<br>Volet 1                       | ~ |      |                  |         |
|                                             | Sicilinize Name<br>Karne No<br>Hareket - Vang<br>Okundu<br>Okundu | ng Olan Onaylama<br>Sayfa No<br>Gümrük Mesajlan<br>Karne No<br>PX80915342<br>X481302854              | Inz Gereken Kayr<br>Tescil No<br>Mesaji<br>Gönderen<br>Gümrük<br>341200<br>041500  | Mesaji<br>Gönderen<br>Kullancc<br>30009                                              | li Kayda Gitmek içi<br>Tescil<br>Memuru<br>Mesaj<br>Açıklarma<br>Hatak Eşya<br>Karre Numara              | Nesaj<br>Görderin<br>Tarihi<br>26.04.2018 1                                         | Belge Tipi<br>Mesajin<br>Hedeli<br>Kullanco<br>22262<br>50660            | Karme<br>Yaprağı<br>Volet 1<br>Volet 1            | n |      |                  |         |
|                                             | Sicilirize Name<br>Karne No<br>Hareket - Vang<br>Okundu<br>Okundu | sg Olan Onaylama<br>Sayfa No<br>Gümrük Mesajlan<br>Kame No<br>PX80915342<br>XH81302854<br>XH79835705 | Inz Gereken Kayı<br>Tescil No<br>Mesaji<br>Gönderen<br>Gümvük<br>341300<br>04 1600 | Itar Agağıdadır.ilig<br>Tescil<br>Tarihi<br>Mesaşi<br>Gönderen<br>Kullarıcı<br>30009 | II Kayda Gimek içi<br>Tescil<br>Menuru<br>Mesaj<br>Açklama<br>Hatak Eşya<br>Karre Numara<br>Sayfa Numara | Negoniz.<br>Musyene<br>Messay<br>Gönderin<br>Tarihi<br>26.04.2018 1<br>26.04.2018 1 | Belge Tipi<br>Mesajin<br>Hiederi<br>Kullanica<br>22262<br>50660<br>50660 | Karne<br>Yaprağı<br>Volet 1<br>Volet 1<br>Volet 1 | ^ |      |                  |         |

| VOLET 1                                                                                                    |
|----------------------------------------------------------------------------------------------------|
| Tame Biglieri                                                                                                    |
| Karre lojčejerilik Tarki i feli Kunula, Sayfa lo<br>Tesd Tarki Tesd Tarki Rejim v                                                                                                    |
| Tappo Biglier                                                                                                    |
| Title Hand         Qing Ükesi         Yang Ükesi         Titsier         Tagyo Pima           Palaz Uke1         Palaz Uke2         Palaz Uke3         Palaz Uke3         Palaz Uke3 |
| Hareket Bilgiteri Tept Cray Reigne Grüntle                                                                                                    |
| Eşya Diğirri Kalem Bigien                                                                                                    |
| Ging Gumuğu Referan Karne No<br>Serk Gumukt Kap Aded Transt Sires 1. Saat                                                                                                    |
| 2 2 2 564t<br>3 3 3 5 564t                                                                                                    |
| Bibligaler Egya Ona GTIP                                                                                                    |
| Agklana Gczergań Mikúr Sayra/No                                                                                                    |
| Konteyner Ugnglu-> Viel Vielano 10 1 No 2 Top Kap Aded     Sets digitert 644 Ads titkinedigi bruunda CHL-IX Top Kap Iden (Statistica) Zolg un Tatifd Blannyons Boy Gepinta           |
| C T.C. O Tablero<br>TC/Pessport lee Sovied                                                                                                    |
| Dogun Yeri                                                                                                    |
| Doğun Tarki                                                                                                    |
| Nurgene kogen<br>Nurgene Kenuru Nurgene Toi Nurgene Toi Nurgene Toi Nurgene Toi N                                                                                                    |
|                                                                                                    |

| Kayıt İşlemler Muayer          | e Çıkış                                         |
|--------------------------------|-------------------------------------------------|
| Yeni Karne F2                  |                                                 |
| Düzelt F4<br>Ekranı Temizle F5 | VOLET 1                                         |
| Önceki Kavıt                   | Karne Bilgileri                                 |
| Sonraki Kayıt                  | Karne No/Geçerlilik Tarihi<br>Tescil Tarihi     |
|                                | Taşıyıcı Bilgileri                              |
|                                | TOB Harici Çıkış Ülkesi<br>Plaka 1/Ulke 1       |
|                                | Hareket Bilgileri                               |
|                                | Eşya Bilgileri Kalem Bilgileri<br>Giris Gümrüğü |

"Kayıt" sekmesinden;

- ✓ Yeni Karne
- ✓ Düzelt
- ✓ Ekranı Temizle
- ✓ Önceki Kayıt
- ✓ Sonraki Kayıt

İşlemleri yapılmaktadır.

## Klavyede yer alan;

F2 tuşu: Yeni Karne F4 tuşu: Düzelt F5 tuşu: Ekranı temizle fonksiyonuna sahiptir.

| Kayıt İş | lemler Muayene Çıkış                                          |                                                                                                    |  |  |  |  |  |
|----------|---------------------------------------------------------------|----------------------------------------------------------------------------------------------------|--|--|--|--|--|
| 🙋 TES    | Tescil F3                                                     |                                                                                                    |  |  |  |  |  |
|          | Kayıt İptali<br>ÖzetBeyandan Al F11<br>Kame Arama F1          | VOLET 1<br>Karne Bilgileri                                                                                                    |  |  |  |  |  |
|          | Muhafazaya Veri Aktar<br>Muhafazaya Onay Aktar                | Karne No/Geçerlilk Tarihi                                                                                                    |  |  |  |  |  |
|          | TIR Epd Bilgileri<br>Taşıt Onay Belgesi Görüntüle             | Taşıyıcı Bilgileri TOB Harici Çıkış Ülkesi Varış Ül Plaka 1/Ulke 1 Plaka 2/U                                                                                                    |  |  |  |  |  |
|          | TRNIHR Rejimi Eşya Bilgileri<br>Volet2 Gümrüğüne Mesaj Gönder | Hareket Bilgileri<br>Eşya Bilgileri Kalem Bilgileri                                                                                                    |  |  |  |  |  |
|          |                                                               | Giriş Gümrüğü Referans Karno<br>Sevk Gümrük1 Kap Ad                                                                                                    |  |  |  |  |  |
|          |                                                               | 2 2 |  |  |  |  |  |

"İşlemler" sekmesinden

- ✓ Tescil
- ✓ Kayıt İptali
- ✓ Özet beyandan AL
- ✓ Karne Arama
- ✓ Muhafazaya Veri Aktar
- ✓ Muhafazaya Onay Aktar
- ✓ TIR EPD Bilgileri
- ✓ Taşıt Onay Belgesi Görüntüleme
- ✓ Antrepo Açma İşlemleri
- ✓ TRNIHR Rejimi Eşya Bilgileri
- ✓ Volet-2 Gümrüğüne Mesaj Gönder

İşlemleri yapılmaktadır.

Klavyede yer alan;

F1 tuşu: Karne Arama Tescil F3 tuşu: Tescil F11 tuşu: Özet Beyandan AL fonksiyonuna sahiptir.

| Kayıt İşlemler    | Muayene Çıkış                     |                                    |
|-------------------|-----------------------------------|------------------------------------|
| <b>Q</b> TESTUSER | Muayene Onayı F9                  |                                    |
|                   | Muayene Memuru Değiştir           | VOLET 1                            |
|                   | Muayene Hat Değiştir<br>Müzekkere | Karne Bilgileri                    |
|                   | Havale Değişiklikleri             | Karne No/Geçerlilik Tarihi         |
|                   | Serbest Birak                     |                                    |
|                   | Serbest Birakma                   | TOB Harici Çıkış Ülkesi            |
|                   |                                   | Plaka1/Uke1 F<br>Hareket Bilgileri |
|                   |                                   | Eşya Bilgileri Kalem Bilgileri     |
|                   |                                   | Giriş Gümrüğü Refera               |
|                   |                                   | Sevk Gümrük1                       |

"Muayene" Sekmesinden;

- ✓ Muayene Onayı
- ✓ Muayene Memuru Değiştir
- ✓ Müzekkere
- ✓ Havale Değişiklikleri
- ✓ Serbest Bırak
- ✓ Serbest Bırakma

İşlemleri yapılmaktadır.

Klavyede yer alan;

**F9** tuşu: Muayene Onayı fonksiyonuna sahiptir.

TIR Karnesinin Volet-1 tescili için "Kayıt > Yeni Karne" seçilir veya klavyenin **F2** tuşuna basılır.

Volet-1 ekranındaki yeşil alanlar doldurulması gereken zorunlu alanlardır.

"Karne No" alanı doldurularak klavyenin "enter" tuşuna basılır. Giriş gümrük idarelerinde TIRCUS veya TIR-EPD üzerinden taşıyıcılar tarafından verilen ön beyanda yer alan bilgiler bu aşamada Volet-1 ekranına aktarılmaktadır.

# <u>NOT:</u> Giriş gümrük idarelerinde TIR Karnesinin tescil edilebilmesi için ön beyan verilmesi zorunludur.

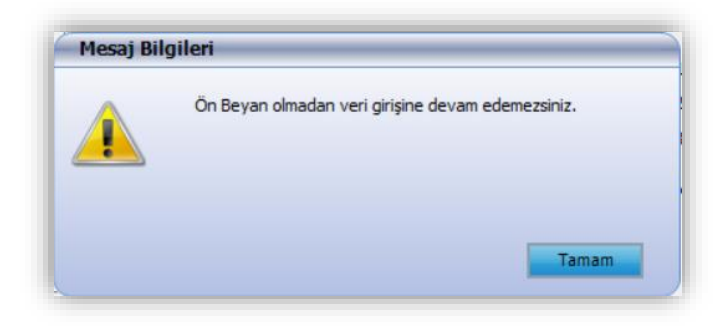

| VOLET 1                                    |                                 |                           |                                                                                                    |
|--------------------------------------------|---------------------------------|---------------------------|----------------------------------------------------------------------------------------------------|
| Karne Bilgileri                            |                                 |                           |                                                                                                    |
| Karne No/Geçerlilik<br>Tescil              | Tarihi MX81366670               | 30.01.2019                | Kefi Kuruluş         42         Sayfa No         3           Tesci No         Rejim         İTHALAT |
| Taşıyıcı Bilgileri                         |                                 |                           |                                                                                                    |
| TOB Harici<br>Plaka 1/Ulke 1               | Çıkış Ülkesi 063<br>45ER123 052 | Varış Ülkesi Plaka2/Ulke2 | 052          Taşıyıcı Firma         TUR/042/848             Plaka3/Ulke3                            |
| Hareket Bilgileri                          |                                 | Taş                       | ışıt Onay Belgesi Görüntüle                                                                         |
| Eşya Bilgileri Kalen                       | Bilgileri Mühür Bilgileri       |                           |                                                                                                    |
| Giriş Gümrüğü<br>Sevik Gümrük 1            | 220200                          | Referans Karne No         | 5 Transit Silvari 1 72 Saat                                                                         |
| 2                                          | 330100                          | 2                         | 270 2 Saat                                                                                          |
| 3<br>Ek Poloolor                           |                                 | A Frue Cieci              | JANT KOMPROSOR                                                                                      |
| EK beigeler                                |                                 | Güzergah                  |                                                                                                    |
| Konteyner                                  | Uyruğu> O Yerli O Y             | Brüt Ağırlık abancı No 1  | 3950           No 2         Top Kap Adedi                                                           |
| Şahıs Bilgileri                            | Baba Adı Bilinmec               | diği Durumda CTRL+B Tu    | uşları İle BİLİNMİYOR Yazabilirsiniz.Doğum Tarihi Bilinmiyorsa Boş Geçiniz.                         |
| T.C. Ya     TC/Pasaport No     16387217870 | banci Polis Bilgileri           |                           | Adi Soyadi Doğum Yeri                                                                               |
| Şahıs Ülkesi 052                           |                                 |                           | Baba Adı<br>Doğum Tarihi                                                                            |
| Muayene Bilgileri<br>Muayene Memuru        |                                 | Mu                        | uayene Tipi Muayene Tarihi                                                                          |
|                                            |                                 | TÜRKİYE                   |                                                                                                    |

| reket Bilgileri    |                            | 1                                                      | aşıt Onay Belgesi Görüntü    | ile          |               |              |         |
|--------------------|----------------------------|--------------------------------------------------------|------------------------------|--------------|---------------|--------------|---------|
| ya Bilgileri Kaler | m Bilgileri Mühür Bilgiler | i                                                      |                              |              |               |              |         |
| Giriş Gümrüğü      | 220200                     | Referans Karne No                                      |                              |              |               |              |         |
| Sevk Gümrük 1      | 341200                     | Kap Adedi1                                             | 5                            | Tra          | nsit Süresi 1 | 72 Saat      | t       |
| 2                  | 330100                     | 2                                                      | 270                          |              | 2             | Saat         | t       |
| 3                  |                            |                                                        |                              |              | 3             | Saat         | t l     |
| Ek Belgeler        |                            | 🗧 Eşya Cinsi                                           | JANT KOMPRO<br>MOTOR AKSAM F | SOR<br>PARÇA | GTIP          |              | <u></u> |
| Açıklama           |                            | <ul> <li>∧ Güzergah</li> <li>✓ Brüt Ağırlık</li> </ul> | 3950                         |              |               |              |         |
| Konteyner          | Uvruğu> TO Yerl            | i O Yabano No 1                                        |                              | No 2         |               | Top Kap Aded | i 🗌     |

Hareket Bilgileri bölümünde "Eşya Bilgileri" sekmesinde yer alan transit süresi alanına taşıtın güzergâh kat etme süresi mevsim ve yol şartlarına göre girilir. Gümrük Genel Tebliği (TIR İşlemleri) (Seri No:1)'nin 8 inci maddesine göre transit süre en uzun mesafe için;

- a) Nisan, Mayıs, Haziran, Temmuz, Ağustos, Eylül aylarında azami 120,
- b) Ekim, Kasım, Aralık, Ocak, Şubat ve Mart aylarında azami 168,

saate kadar belirlenir. Kaçakçılık yapılacağına dair ihbar, istihbarat, kuvvetli şüphe bulunması, gerek taşınan eşya gerekse taşıyıcı hakkında gümrük idarelerinde risk verilerinin mevcut olması veya ATS cihazının takılması durumunda güzergâh katetme süresi olarak mümkün olan en kısa süre verilir.

Türk Plakalı taşıma araçlarına ilişkin Taşıt Onay Belgesini görüntülemek için "Taşıt Onay Belgesi Görüntüle" butonu tıklanır.

**NOT:** Ülkemizdeki ağırlık ve boyut sınırlarını aşmayan, yük bölmesine mühür tatbik edilemeyen eşyanın açık olarak sevk edildiği römorklar, yarı römorklar ve kendisi eşya olarak kabul edilen kendiliğinden seyahat eden araçlar (87.03 tarife pozisyonunda yer alan binek otomobiller hariç) ile ağır ve havaleli eşya taşıyan araçlar için Taşıt Onay Belgesi aranmaz. Bu durumlarda "**TOB Harici**" butonu işaretlenir.

| aşıt Onay Belgesi         |                                         |
|---------------------------|-----------------------------------------|
| Belge Numarası            | 18330100TOB349                          |
| Bitiş Tarihi              | 23.03.2020 00:00:00                     |
| Şasi Numarası             | NNTDAC20300057651                       |
| Taşıt Türü                | FRIGO                                   |
| Taşıt Marka               | TIRSAN                                  |
| Belgeyi Düzenleyen Gümrük | Mersin Gümrük Müdürlüğü                 |
| Firma ID                  | TUR/042/3203                            |
| Firma Adı                 | ENES ALKAN ULUS NAK SAN VE TIC.LTD.STI. |
|                           | Tamam                                   |

Hareket Bilgileri bölümünde görüntülenen genel eşya bilgilerinin düzeltilmesi "Kalem Bilgileri" sekmesinden kalem bazlı olarak yapılır.

| Sevk Gü<br>Brüt Ağ<br>I. Vergi<br>I. Vergi | imrüğü<br>ırlık <b>25</b><br>No 61<br>No 61 | 330100<br>500 Net Ağ<br>Ün<br>170042113 Ün | and GTIP    | Kap Ade<br>Eşya Cinsi<br>SLOVAKIA Adre<br>DMPANY B Adre<br>TPS Belge | edi 20<br>KOMPROSOR<br>s 05201 SP<br>s BALMUM<br>ID | çıkış ülkesi<br>İSSKA NOVA VE<br>CU MAH. KARAH/ | 063 Var<br>S SLOVAKY/<br>ASAN SOK. / | ış Ülkesi 052<br>İşlem İTH/ | ALAT<br>Kaydet    |
|--------------------------------------------|---------------------------------------------|--------------------------------------------|-------------|----------------------------------------------------------------------|-----------------------------------------------------|-------------------------------------------------|--------------------------------------|-----------------------------|-------------------|
|                                            |                                             |                                            | Eşya Cinsi  | GTIP                                                                 | Brüt Ağırlık                                        | Net Ağırlık                                     | Kap Adedi                            | Gönderici<br>Vergi No       | Gönderid<br>Ünvan |
|                                            | Sil                                         | Ek Belgeler                                | JANT        |                                                                      | 600,00                                              |                                                 | 5                                    |                             |                   |
| ۶.                                         | Sil                                         | Ek Belgeler                                | KOMPROSÖR   |                                                                      | 2.500,00                                            |                                                 | 20                                   |                             | EMBRACO           |
|                                            | Sil                                         | Ek Belgeler                                | MOTOR AKSAM |                                                                      | 850,00                                              |                                                 | 250                                  |                             |                   |
|                                            |                                             |                                            |             |                                                                      |                                                     |                                                 |                                      |                             |                   |

Değişiklik yapılmak istenen kalem seçilir ve gerekli alanda değişiklik yapılarak "KAYDET" butonu ile kaydedilir.

Eksik bir kalemin eklenmek istenmesi durumunda "EKLE" butonu tıklanır ve zorunlu alanların doldurulmasının ardından "KAYDET" butonu ile kaydedilir.

Silinmek istenen kalem "SİL" butonu ile silinir.

Kalem bazlı eklenen ek belgeler "Ek belgeler" butonu ile görüntülenebilir.

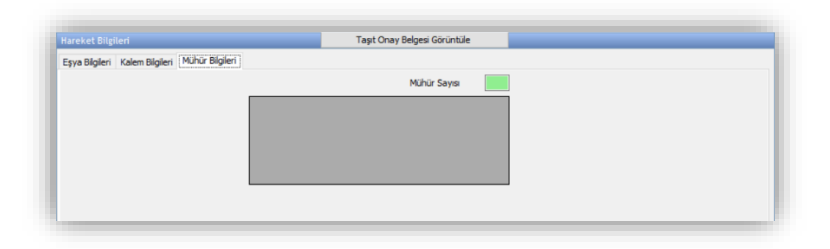

Mühür bilgisi alanı sadece görüntülenmek amacıyla eklenmiştir, bu alana veri girişi veya bu alanda değişiklik yapılamaz.

- Mühür numarası/numaraları, muayene gerektiren rejim türlerinde muayene onay aşamasında muayene memuru yetkisini haiz memur tarafından girilmektedir.
- İhracat rejimi kapsamındaki eşya için ise, Volet-1 tescili aşamasında tescil ile görevli gümrük memuru tarafından mühür numarası/numaralarının sisteme girilmesi gerekmektedir. Mühür numarası girilmeden tescil işlemine izin verilmemektedir.

Mühür bilgisi alanı mühür bilgisi girildikten sonra geriye dönük sorgularda yukarıdaki ekranda görüntülenebilir.

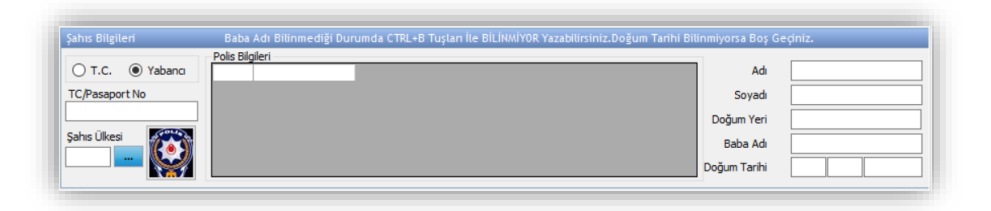

"Şahıs Bilgileri" bölümü POL-NET ile entegre olup, Türkiye Cumhuriyeti Kimlik Numarasına sahip şahıslar için "T.C.", yabancı uyruklu şahıslar için ise "Yabancı" seçilerek "TC/Pasaport No" alanı doldurulur.

TC Kimlik Numarası ile yapılan kayıtlarda şahıs bilgileri sistem tarafından otomatik doldurulur.

"Yabancı" seçeneğinin seçilmesi durumunda "Şahıs Ülkesi" bilgisinin girilmesi zorunludur. Yabancı şahsa ait bilgilerin sistemde mevcut olması durumunda sistem tarafından otomatik doldurulur.

Zorunlu alanların doldurulmasından sonra klavyenin F3 tuşu ile tescil işlemi gerçekleştirilir.

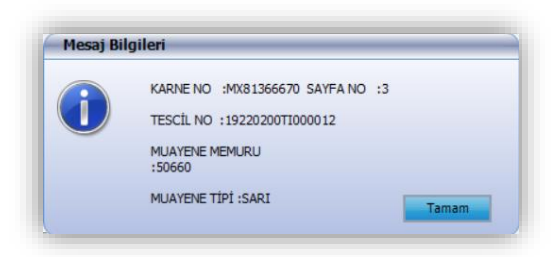

Tescil işlemin tamamlanmasının ardından muayene onayı verilir. "Mühür Bilgileri" girilir ve "serbest bırak" butonu tıklanarak araç sevk işlemi yapılabileceği gibi, serbest bırakma işlemi ertelenebilir.

"Serbest Bırak" işlemi GZM ve muayene profiline haiz gümrük memurunca yapılabilmesi mümkündür.

Muayene onayının ardından "serbest bırak" işleminin ertelenmesi durumunda yine muayene yetkisine haiz gümrük memurunca TIR Karnesi ekrana çağrılarak "serbest bırak" işlemi yapılabileceği gibi, GZM profiline haiz gözetim memurunca da söz konusu TIR Karnesi ekrana çağrılarak "serbest bırak" işlemi yapılabilir.

| 1                   | Muayene Onay                   |               |      |                        |              |  |
|---------------------|--------------------------------|---------------|------|------------------------|--------------|--|
|                     | Muayene Memuru<br>Muayene Tipi | 50660<br>SARI |      | ] Riskli Eşya          | ]            |  |
|                     | Açıklama                       |               |      |                        | ]            |  |
|                     |                                |               |      |                        |              |  |
|                     | On                             | nayla         |      | Çıkış                  |              |  |
| Volet1 Mühür Bilgil | On                             | nayla         |      | Çıkış                  |              |  |
| Volet1 Mühür Bilgil | leri<br>Mühür No               | nayla         |      | Çıkış<br>Kaydet        | Mühür Sayısı |  |
| Volet1 Mühür Bilgil | leri<br>Mühür No               | nayla         | MUHU | Çıkış<br>Kaydet        | Mühür Sayısı |  |
| Volet1 Mühür Bilgil | leri<br>Mühür No               |               | MUHU | Çıkış<br>Kaydet<br>RNO | Mühür Sayısı |  |
| Volet1 Mühür Bilgil | leri<br>Mühür No               |               | MUHU | Çıkış<br>Kaydet<br>RNO | Mühür Sayısı |  |

**<u>NOT:</u>** 2017/6 sayılı TIR Karnesi İşlemlerine Genelge'nin Riskli Görülen Eşyaya İlişkin İşlemler bölümünde yer alan hususlara dikkat edilmelidir. Bu kapsamda;

- 1- Gümrük Genel Tebliği (TIR İşlemleri) (Seri No:1)'nin 23 üncü maddesinin beşinci fıkrası çerçevesinde hareket veya giriş gümrük idaresinde ilgili gümrük memurunca sistem üzerinde taşınan eşyanın riskli olduğuna dair kutucuk işaretlenir. Bu idarelerde işlemlerin tamamlanmasını müteakip TIR Karne numarası, sayfa no, eşya tanımı, eşyanın miktarı, fatura no vb. bilgiler çıkış veya varış gümrük idaresine ivedilikle bildirilir.
- 2- Çıkış veya varış gümrük idaresince Volet-2 tescili esnasında sistemde riskli eşya sevkiyatı uyarısı üzerine hareket veya giriş gümrük idaresince 1 inci madde uyarınca bildirilen bilgilerin ibraz edilen eklerle uygunluğu kontrol edilmeden diğer gümrük işlemleri sonuçlandırılmaz.

#### 3. ÇIKIŞ KAYIT (VOLET-2) EKRANI

"İşlemler" sekmesinden "Çıkış Kayıt (Volet-2)" seçilerek Volet-2 ekranı açılır.

| F | Kayıt<br>Y | İşlemler<br>eni Karne F     | Muayene<br>2 | Çıkış | _ |                   |                       |             |               |
|---|------------|-----------------------------|--------------|-------|---|-------------------|-----------------------|-------------|---------------|
| I | D          | üzelt F4<br>kranı Temizl    | e F5         |       | ſ | VOLET             | 2                     |             |               |
|   | Ö          | nceki Kayıt<br>onraki Kayıt |              |       |   | Karne I           | Bilgileri<br>Karne I  | No          | DX81          |
|   |            |                             |              |       |   | Volet1            | escil Tar<br>Bilgilei | ihi<br>i    | 18.01         |
|   |            |                             |              |       |   | •                 | Karne                 | No<br>16872 | s<br>7        |
|   |            |                             |              |       |   | <<br>Taşıyıcı     | Bilgile               | ri          |               |
|   |            |                             |              |       |   | Pla               | ka 1/Ulk              | e1          | Volet<br>45ER |
|   |            |                             |              |       |   | Varış B<br>Eşya f | ilgileri<br>Bilgileri | Kalem B     | Bilgileri     |

"Kayıt" sekmesinden;

- ✓ Yeni Karne
- ✓ Düzelt
- ✓ Ekranı Temizle
- ✓ Önceki Kayıt
- ✓ Sonraki Kayıt

İşlemleri yapılmaktadır.

#### Klavyede yer alan;

F2 tuşu: Yeni Karne F4 tuşu: Düzelt F5 tuşu: Ekranı temizle fonksiyonuna sahiptir.

| Kayıt İş | şlemler Muayene Çıkış         |                                                |
|----------|-------------------------------|------------------------------------------------|
| 🕗 TES    | Tescil F3                     |                                                |
|          | OZBY Oluştur F8               |                                                |
|          | Kayıt İptali                  | gileri                                         |
|          | Şartlı İbra Kaldır            | arne No Kefil Kuruluş                          |
|          | Karne Arama F1                | cil Tarihi Tescil No                           |
|          | Varış Bildirimi               | lgileri                                        |
|          | Mühür Bilgileri               |                                                |
|          | Taşıt Onay Belgesi Görüntüle  |                                                |
|          | Muhafazaya Veri Aktar         |                                                |
|          | Muhafazaya Onay Aktar         |                                                |
|          | TIR Epd Bilgileri             | ilgileri                                       |
|          | Volet1 Gümrüğüne Mesai Gönder | Volet1 Ülkesi Taşıyıcı Firma                   |
|          | , ,                           | 1/Uke1 Plaka2/Uke2                             |
|          |                               | Varış Bilgileri                                |
|          |                               | Eşya Bilgileri Kalem Bilgileri Mühür Bilgileri |
|          |                               | Sevk Eden Gümrük Kap Cinsi/Adedi               |
|          |                               | Eşya Cinsi GTIP                                |
|          |                               |                                                |

"İşlemler" sekmesinden;

- ✓ Tescil
- ✓ Kayıt İptali
- ✓ Özet beyandan oluştur
- ✓ Karne Arama
- ✓ Muhafazaya Veri Aktar
- ✓ Muhafazaya Onay Aktar
- ✓ TIR EPD Bilgileri
- ✓ Taşıt Onay Belgesi Görüntüleme
- ✓ Antrepo Açma İşlemleri
- ✓ TRNIHR Rejimi Eşya Bilgileri
- ✓ Volet-1 Gümrüğüne Mesaj Gönder

İşlemleri yapılmaktadır.

#### Klavyede yer alan;

F1 tuşu: Karne Arama F3 tuşu: Tescil F8 tuşu: OZBY oluştur fonksiyonuna sahiptir.

| Kayıt İşlemler | Muayene Çıkış           |                    |
|----------------|-------------------------|--------------------|
| TESTUSER       | Muayene Onayı F9        |                    |
|                | Muayene Memuru Değiştir | VOLET 2            |
|                | Muzekkere               | Karne Bilgileri    |
|                |                         | Karne No           |
|                |                         | Tescil Tarihi      |
|                |                         | Volet1 Bilgileri   |
|                |                         |                    |
|                |                         |                    |
|                |                         |                    |
|                |                         | Taşıyıcı Bilgileri |
|                |                         | Volet1 Ülkesi      |
|                |                         | Plaka 1/Ulke 1     |

"Muayene" Sekmesinden;

- ✓ Muayene Onayı✓ Muayene Memuru Değiştir
- ✓ Müzekkere

✓ Havale Değişiklikleri

İşlemleri yapılmaktadır.

Klavyede yer alan;

F9 tuşu: Muayene Onayı fonksiyonuna sahiptir.

"Karne No" alanına TIR Karnesi numarası yazılıp "enter" tuşuna basıldığında Volet-1 bilgileri otomatik olarak Volet-2 ekranına aktarılır.

Volet-2 ekranındaki yeşil alanlar doldurulması gereken zorunlu alanlardır.

| arne Bilgileri       |                         |           |               |                        |                        |                        |                     |                     |        |
|----------------------|-------------------------|-----------|---------------|------------------------|------------------------|------------------------|---------------------|---------------------|--------|
| Karne No             | XN81316677              |           | Kefil Ku      | ıruluş 42              | ~                      | Sayfa No               | 8                   |                     |        |
| Tescil Tarihi        |                         |           | Tes           | cil No                 |                        | Rejim                  | ITHALAT             | - ×                 |        |
| olet1 Bilgileri      |                         |           |               |                        |                        |                        |                     |                     |        |
| Karne No             | Sayfa No                | Giriş     | ş Gümrüğü     | Giriş Tescil<br>Tarihi | Giriş Tescil No        | Hareket<br>Gümrüğü 1   | Hareket<br>Gümrüğü2 | Hareket<br>Gümrüğü3 | К      |
| XN81316677           | 7                       | 2202      | 200           | 05.02.2019             | 19220200TI000          | 341200                 |                     |                     | 42     |
|                      |                         |           |               |                        |                        |                        |                     |                     | 1      |
| aşıyıcı Bilgileri    |                         |           |               |                        |                        | Yeni Firma Kaydet      | mek İçin F7 Tuşu    | nu Kullanabilirsini | z.     |
|                      | Volet1 Ülkesi           | 073       | таşıyıcı      | Firma TUR/             | 042/2177               |                        | Tanker              | ·                   |        |
| Plaka 1/Ulke 1       | 45ER123                 | 052       | Plaka2        | /Ulke2                 |                        | Plaka3/Ulke3           |                     |                     |        |
| arış Bilgileri       |                         |           |               | Taşıt Onay             | / Belgesi Görüntüle    |                        |                     |                     |        |
| Eşya Bilgileri Kalen | Bilgileri Mühür Bilgile | ri        | _             |                        |                        |                        |                     |                     |        |
| Sevk Eden Gümrük     | 220200                  |           | Kap Cinsi/Ac  | dedi                   |                        | Brüt Ağırlık           | 20885               |                     |        |
| Eşya Cinsi           | UNSALTED SW<br>BUTTER   | EETCRE/   | ₩Û G          | TIP                    | <u></u>                | Antrepo Kodu           |                     |                     | $\sim$ |
| Açıklama             |                         |           | ^             | Gru                    | paj 📄 Ambar Harid      |                        | Variş               |                     |        |
|                      |                         |           | ⊻ İbra D      | urumu 💿 İb             | ra Edildi 🛛 🔾          | İbra Edilmedi          | 🔘 Şartlı İbra E     | dildi               |        |
|                      |                         |           | Kont          | eyner 🔿 Ye             | erli 🔘 Yabancı         | No 1                   | No 2                |                     | ]      |
| Şahıs Bilgileri      | Baba Adı                | Bilinmedi | iği Durumda C | TRL+B Tuşları İle      | BİLİNMİYOR Yazabilirsi | niz.Doğum Tarihi Biliı | nmiyorsa Boş Geç    | iniz.               |        |
| О т.с. О Ya          | bang Polis Bilgileri    |           | -             |                        |                        |                        | Adı                 |                     |        |
| TC/Pasaport No       |                         |           |               |                        |                        |                        | Soyadı              |                     |        |
|                      |                         |           |               |                        |                        |                        | Doğum Yeri          |                     |        |
| Şahıs Ülkesi         |                         |           |               |                        |                        |                        | Baba Adı            |                     |        |
|                      |                         |           |               |                        |                        |                        | Doğum Tarihi        |                     |        |
| Muavene Bilgileri    |                         |           |               |                        |                        |                        |                     |                     |        |
| Muavene Memura       |                         |           |               | Muayana T              |                        | Muawana Tari           | bi                  |                     |        |
| Houvene Menturu      |                         |           |               | muayene i              | ibu                    | Huayene Tan            |                     |                     |        |

Volet-1'de kaydedilen varış/çıkış gümrük idaresinden/idarelerinden farklı bir gümrük idaresinde tescil işlemi yapılması durumunda aşağıda yer alan uyarı mesajı çıkmaktadır.

<u>Gümrük Genel Tebliği (TIR İşlemleri) (Seri No:1)</u>'in 62 nci kapsamında varış/çıkış gümrük idaresi değişikliğinin değerlendirilmesi gerekmektedir.

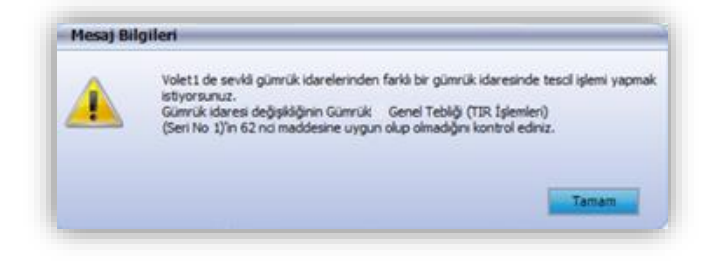

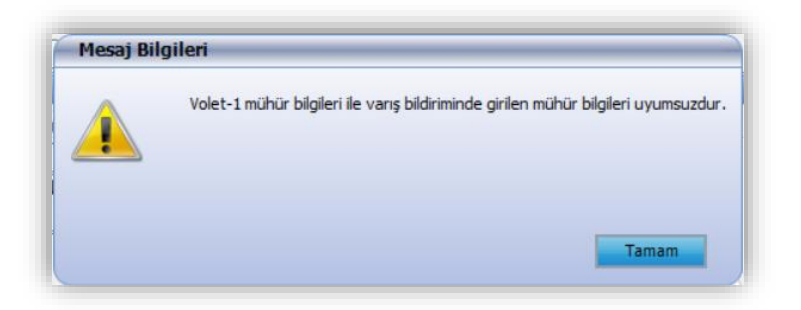

Volet-1 gümrük idaresinde girilen mühür numarası/numaraları ile varış bildiriminde girilen mühür bilgisinin uyumsuz olması durumunda "Volet-1 mühür bilgileri ile varış bildiriminde girilen mühür bilgileri uyumsuzdur" uyarısı çıkmaktadır.

|            | Nam               | ie biigiten                                                |            |              |             | _          |                 | _                      |                | -              |                |                                                |              |                |                                        |
|------------|-------------------|------------------------------------------------------------|------------|--------------|-------------|------------|-----------------|------------------------|----------------|----------------|----------------|------------------------------------------------|--------------|----------------|----------------------------------------|
|            |                   | Karne No                                                   | )          | DX81316      | 872         |            | Kefil Kuruluş   | 42                     | `              |                | Sayfa No       | 8                                              |              |                |                                        |
|            |                   | Tescil Tarih                                               | i          |              |             |            | Tescil No       |                        |                |                | Rejim          | İTHAL                                          | AT ~         |                |                                        |
|            | Vole              | et1 Bilgileri                                              |            |              |             |            |                 |                        |                |                |                |                                                |              |                |                                        |
|            |                   | Karne N                                                    | lo         | Sayfa        | No          | Giriş Gümr | rüğü Giriş T    | 'escil G               | Siriş Tescil N | lo Hare        | et I           | Hareket                                        | Harek        | et I           | Kefi                                   |
| Kal        | lem Se            | eç                                                         | _          |              |             |            |                 |                        |                |                |                |                                                |              |                |                                        |
|            | Seç               | Eşya Cinsi                                                 | GTIP       | Brüt Ağırlık | Net Ağırlık | Kap Adedi  | Gönderici Verg  | i No Gönderici         | Ünvan Gö       | inderici Adres | Alıcı Vergi No | Alıcı Ünvan                                    | Alıcı Adres  | Hareket Ülkes  | i Varış Ül                             |
| ^          | Sevk G            | Sümrüğü: 330                                               | 0100       |              |             |            |                 |                        |                |                |                |                                                |              |                |                                        |
|            |                   | ELYAF                                                      |            | 2000         |             | 70         |                 | JSC MOGİ               | LEVK 212       | 2035 MOGİ      | 3910047113     | GENCER                                         | 3 ORG S      | 073            | 052                                    |
|            |                   | KUŞ TÜ                                                     |            | 500          |             | 10         |                 |                        |                |                |                |                                                |              | 018            | 052                                    |
| ^          | Sevk G            | Sümrüğü: 341                                               | 1200       |              |             |            |                 |                        |                |                |                |                                                |              |                |                                        |
|            |                   | PAMUK                                                      |            | 900          |             | 5          |                 |                        |                |                |                |                                                |              | 018            | 052                                    |
|            |                   |                                                            |            |              |             |            |                 |                        |                |                |                |                                                |              |                |                                        |
|            |                   |                                                            |            |              |             |            |                 |                        |                |                |                |                                                |              |                |                                        |
| •          |                   |                                                            |            |              |             |            |                 |                        |                |                |                |                                                |              |                | Þ                                      |
| ۲ [<br>Gür | mrüğü             | inüze sevkl                                                | li olm     | ayıp yine de | e gümrüğür  | üze boşalı | tılacak kalemle | M<br>eri de bu ekrar   | ndan seçe      | bilirisiniz.   |                | Seç                                            | ilen Kaleml  | leri Aktar (F3 | ۶)                                     |
| ∢ [<br>Gür | mrūğu             | inüze sevkl<br>C/Pasaport N                                | li olmi    | ayıp yine de | e gümrüğür  | üze boşalı | tilacak kalemle | III<br>eri de bu ekrar | ndan seçe      | bilirisiniz.   |                | Soyadi                                         | ilen Kaleml  | leri Aktar (F3 | ►<br>\$)                               |
| Gür        | mrūğü<br>T(       | inüze sevkl<br>C/Pasaport N                                | li olm     | ayıp yine de | e gümrüğür  | üze boşalı | tılacak kalemle | "<br>eri de bu ekrar   | ndan seçe      | bilirisiniz.   |                | Soyadi<br>Doğum Yeri                           | jilen Kalemi | leri Aktar (F3 | ><br>\$)                               |
| Gür        | mrūğü<br>Şi       | inüze sevkl<br>C/Pasaport N<br>ahıs Ülkesi                 | i olm      | ayıp yine da | e gümrüğür  | üze boşalı | tilacak kalemk  | "<br>eri de bu ekrar   | ndan seçe      | bilirisiniz.   |                | Soyaa<br>Doğum Yeri<br>Baba Adı                | ilen Kalemi  | leri Aktar (F3 | >)                                     |
| Gür        | mrüğü<br>TC<br>Şa | inüze sevkl<br>C/Pasaport N<br>ahıs Ülkesi                 | i olm<br>o | ayıp yine de | e gümrüğür  | üze boşalı | tilacak kalemk  | "<br>ri de bu ekrar    | ndan seçe      | bilirisiniz.   | D              | Soyaa<br>Doğum Yeri<br>Baba Adı<br>oğum Tarihi | jilen Kalemi | leri Aktar (F3 | •<br>•)                                |
| ∢ [<br>Gür | mrüğü<br>Şi       | inüze sevkl<br>C/Pasaport N<br>ahıs Ülkesi<br>uayene Bilgi | i olm<br>o | ayıp yine de | e gümrüğür  | üze boşalı | tilacak kalemk  | "<br>eri de bu ekrar   | ndan seçe      | bilirisiniz.   | D              | Soyaa<br>Doğum Yeri<br>Baba Adı<br>oğum Tarihi |              | leri Aktar (F3 | >>>>>>>>>>>>>>>>>>>>>>>>>>>>>>>>>>>>>> |

Tescil işleminin yapılacağı gümrük idaresine sevkli kalem bilgisi "Kalem Seç" ekranında otomatik tikli olarak açılmaktadır.

Tescil işleminin yapılacağı gümrük idaresine sevkli kalem bilgisinin bulunmaması veya hatalı sevk işlemi yapılmış olması durumunda diğer kalem bilgilerinin de seçilmesi mümkündür.

Tescil işlemi yapılacak kalem bilgisi Volet-2 ekranına klavyenin F3 tuşu ile aktarılır.

| im                                                                                                    | e Bilgile | en          |                 | _       |                        |                   | _                |                 |           |                 |                    |               |                     |     |
|----------------------------------------------------------------------------------------------------|-----------|-------------|-----------------|---------|------------------------|-------------------|------------------|-----------------|-----------|-----------------|--------------------|---------------|---------------------|-----|
| VOLET 2         Karne No       DX81316872         Karne No       Sayfa No         Volet1 Bilgileri         Volet1 Ülkesi       OT3         Taşıyıcı Bilgileri         Volet1 Ülkesi       OT3         Sevk Gümrüğü Tarafından Kalemler         Val       Karne No       Sayfa No         Es       OX81316872       7         DX81316872       7       DX81316872       7         DX81316872       7       DX81316872       7         Sahıs Bilgileri       Baba Adı Bilinn       Polis Bilgileri         T.C.       Yabanc       Polis Bilgileri         Şahıs Ülkesi       Dis Bilgileri       Fils Bilgileri |           | Kefil Ku    | ruluş           | 42      | $\sim$                 | _                 | Sayfa No         | 8               |           |                 |                    |               |                     |     |
|                                                                                                    | Tescil T  | Tarihi      |                 |         | Teso                   | il No             |                  |                 |           | Rejim           | iTi                | HALAT         | $\sim$              |     |
| ole                                                                                                    | t1 Bilgi  | leri        |                 |         |                        |                   |                  |                 |           |                 |                    |               |                     | _   |
|                                                                                                    | Kar       | ne No       | Sayfa No        | Giriş   | Gümrüğü                | Giriş T<br>Tarihi | escil (          | Giriş Tescil No | Hare      | eket<br>rüğü 1  | Hareket<br>Gümrüğü | 2             | Hareket<br>Gümrüğü3 |     |
| ,                                                                                                    | DX8       | 1316872     | 7               | 2202    | 00                     | 18.01.            | 2019 1           | 9220200TI000.   | 3301      | 00              | 341200             |               |                     |     |
|                                                                                                    |           |             |                 | _       |                        |                   |                  |                 | _         |                 |                    |               |                     |     |
| aşıy                                                                                                    | ıcı Bilgi | ileri       |                 |         |                        |                   |                  |                 | Yen       | i Firma Kaydet  | tmek İçin F        | 7 Tuşunu k    | Kullanabilirsin     | iz. |
|                                                                                                    |           | v           | olet1 Ülkesi    | 073     | Taşıyıcı               | Firma             | TUR/042/         | 1636            |           |                 |                    | Tanker        |                     |     |
|                                                                                                    | Sevk      | : Gümrüğü 1 | Tarafından Kale | nlerde  | Yapılan De             | ğişiklil          | kler             |                 |           |                 |                    |               |                     | 0   |
| ar                                                                                                    |           | Karne No    | Sayfa No        |         | İşlemi Yapan<br>Gümrük |                   | Eşya Cinsi       | Brüt Ağırl      | ık        | Kap Miktarı     | İşle               | em Tipi       |                     |     |
|                                                                                                    | •         | DX81316872  | 2 7             |         | 220200                 | 1                 | ELYAF            | 21499,600       | 00000     | 74              | Kale               | em Eklendi    |                     |     |
| ×                                                                                                    |           | DX81316872  | 2 7             |         | 220200                 | 1                 | ELYAF 2000       |                 |           | 70              |                    | em Günceller  | Güncellendi         |     |
|                                                                                                    |           | DX81316872  | 2 7             |         | 220200                 |                   | KUŞ TÜYÜ         | 500             |           | 10              | Kale               | em Eklendi    |                     |     |
|                                                                                                    |           | DX81316872  | 2 7             |         | 220200                 |                   | PAMUK            | 900             |           | 5               | Kale               | em Eklendi    | _                   |     |
|                                                                                                    |           |             |                 |         | Ibra Du                | urumu             | 🕘 Ibra Edilo     | di (            | ) İbra Ed | dilmedi         | 🔘 Şarti            | ı Ibra Edildi |                     |     |
|                                                                                                    |           |             |                 |         | Konte                  | yner              | O Yerli O        | Yabancı         | No 1      |                 | No                 | 0 2           |                     | 1   |
| Şal                                                                                                    | ns Bilgi  | ileri       | Baba Adı Bi     | linmedi | ği Durumda CT          | RL+B T            | uşları İle BİLİN | MİYOR Yazabilir | siniz.Do  | jum Tarihi Bili | nmiyorsa B         | loş Geçiniz   |                     | _   |
|                                                                                                    |           | 0.81        | Polis Bilgileri |         |                        |                   |                  |                 |           |                 |                    | Adi           |                     |     |
| TC                                                                                                    | Deces     | U rabanci   |                 |         | - 10                   |                   |                  |                 |           |                 | Sova               | adu           |                     |     |
|                                                                                                    | /Pasapo   | DELINO      |                 |         |                        |                   |                  |                 |           |                 | Doğum Y            | eri           |                     |     |
| Sa                                                                                                    | hıs Ülke  | si          |                 |         |                        |                   |                  |                 |           |                 | Baba A             | Adı           |                     |     |
| -                                                                                                    |           |             |                 |         |                        |                   |                  |                 |           |                 | Doğum Tar          | rihi 🗌        |                     |     |
| _                                                                                                    |           |             |                 |         |                        |                   |                  |                 |           |                 |                    |               |                     |     |
| Mu                                                                                                    | ayene     | Bilgileri   | · · · ·         |         |                        | _                 |                  |                 |           |                 |                    |               |                     |     |
| Mu                                                                                                    | ayene l   | Memuru      |                 |         |                        | M                 | uayene Tipi      |                 |           | Muayene Tari    | ihi                |               |                     |     |

Herhangi bir hataya sebebiyet vermemek adına sevk gümrüğü ve varsa önceki sevk gümrükleri tarafından yapılan kalem ekleme/kalem silme/kalem düzeltme işlemleri tescil memuruna otomatik olarak gösterilir.

| arne Bilgileri    |                          |                   |             |                   |                |                    |          |                  |                     |                       |     |
|-------------------|--------------------------|-------------------|-------------|-------------------|----------------|--------------------|----------|------------------|---------------------|-----------------------|-----|
| Karne No          | DX81316872               |                   | Ke          | fil Kuruluş       | 42             | ×                  |          | Sayfa No         | 8                   |                       |     |
| Tescil Tarihi     |                          |                   |             | Tescil No         |                |                    | ]        | Rejim            | ITHALAT             | Г — ×                 |     |
| olet1 Bilgileri   |                          |                   |             |                   |                |                    |          |                  |                     |                       |     |
| Karne No          | Sayfa No                 | Gir               | iş Gümrüğü  | Giriş T<br>Tarihi | escil          | Giriş Tescil No    | Har      | eket<br>nrüğü 1  | Hareket<br>Gümrüğü2 | Hareket<br>Gümrüğü3   | ĸ   |
| DX813168          | 72 7                     | 220               | 200         | 18.01.            | 2019           | 19220200TI000      | . 3301   | 100              | 341200              |                       | 4   |
| <                 |                          |                   |             |                   |                |                    |          |                  |                     |                       |     |
| aşıyıcı Bilgileri |                          |                   |             |                   |                |                    | Yen      | ii Firma Kaydeti | mek İçin F7 Tuşu    | nu Kullanabilirsini   | iz. |
|                   | Volet 1 Ülkesi           | 073               | Ta          | şıyıcı Firma      | TUR/04         | 2/1636             |          |                  | Tanker              | r                     |     |
| Plaka 1/Ulke 1    | 45ER123                  | 052               | Pla         | aka2/Ulke2        |                |                    |          | Plaka3/Ulke3     |                     |                       |     |
| 'arış Bilgileri   |                          |                   |             | Т                 | aşıt Onay Be   | lgesi Görüntüle    |          |                  |                     |                       |     |
| Eşya Bilgileri Ka | em Bilgileri Mühür Bilgi | leri              |             |                   |                |                    |          |                  |                     |                       |     |
| Sevk Eden Gümrü   | k 220200                 |                   | Kap Cin     | si/Adedi          | BI             | 80                 | ]        | Brüt Ağırlık     | 2500                |                       |     |
| Esva Cinsi        | ELYAF KUŞ                | TOYO              | ^           | GTIP              |                | ^                  |          | Antona Kadu      |                     |                       | ^   |
|                   |                          |                   | ~           |                   |                | V                  |          | Antrepo Rodu     | Varia               | - Pildirimi Cörüntülə | ~   |
| Açıklama          |                          |                   | 0 .         |                   |                |                    | u        |                  |                     |                       |     |
|                   |                          |                   |             | ra Durumu         | Ibra E         |                    | ) Ibra E | dilmedi          | O Şartlı İbra E     | dildi                 | 1   |
|                   |                          |                   |             | Conteyner         | O Yerli        | O Yabanci          | No 1     |                  | No 2                |                       |     |
| Şahıs Bilgileri   | Baba A<br>Polis Bilgilo  | dı Bilinmec<br>ri | liği Durumo | Ja CTRL+B T       | uşları ile Bil | INMIYOR Yazabilirs | iniz.Do  | ğum Tarihi Bilir | nmiyorsa Boş Geç    | iniz.                 |     |
| О т.с. О          | Yabanci                  |                   |             |                   |                |                    |          |                  | Adı                 |                       |     |
| TC/Pasaport No    |                          |                   |             |                   |                |                    |          |                  | Soyadı              |                       |     |
|                   |                          |                   |             |                   |                |                    |          |                  | Doğum Yeri          |                       |     |
| Şahıs Ülkesi      |                          |                   |             |                   |                |                    |          |                  | Baba Adı            |                       |     |
|                   |                          |                   |             |                   |                |                    |          |                  | Doğum Tarihi        |                       |     |
|                   |                          |                   |             |                   |                |                    |          |                  | L                   |                       |     |
|                   |                          |                   |             |                   |                |                    |          |                  |                     |                       |     |

"Kap Cinsi" sistem tarafından otomatik olarak "**Kap- BI**" olarak getirilmektedir. Kap cinsinin farklı olması durumunda doğru kap cinsinin seçilmesi gerekmektedir.

Türk plakalı taşıma araçlarına ilişkin Taşıt Onay Belgesi "Taşıt Onay Belgesi Görüntüle" butonu tıklanarak görüntülenebilir.

| Belge Numarası            | 18330100TOB349                          |  |
|---------------------------|-----------------------------------------|--|
| Bitiş Tarihi              | 23.03.2020 00:00:00                     |  |
| Şasi Numarası             | NNTDAC20300057651                       |  |
| Taşıt Türü                | FRIGO                                   |  |
| Taşıt Marka               | TIRSAN                                  |  |
| Belgeyi Düzenleyen Gümrük | Mersin Gümrük Müdürlüğü                 |  |
| Firma ID                  | TUR/042/3203                            |  |
| Firma Adı                 | ENES ALKAN ULUS.NAK.SAN.VE TİC.LTD.ŞTİ. |  |

"Varış Bildirimini Görüntüle" tıklanarak varış bildirimi sadece görüntülenebilir, bu alanda herhangi bir değişiklik veya giriş yapılamaz.

Tescil memuru, YGM veya gümrük memuru tarafından yapılan varış bildiriminde değişiklik yapılması veya silinmesi mümkün olmadığından, bu durumlarda varış bildirimini yapan YGM veya tescil/gümrük memuru ile iletişime geçilmesi gerekmektedir.

| arne Bilgileri                                                                                              |                             |                         |                               |            |                            |                 |                                       |                                    |                                                                          |          |                     |         |    |
|----------------------------------------------------------------------------------------------------|-----------------------------|-------------------------|-------------------------------|------------|----------------------------|-----------------|---------------------------------------|------------------------------------|--------------------------------------------------------------------------|----------|---------------------|---------|----|
|                                                                                                    |                             |                         |                               |            |                            |                 |                                       |                                    |                                                                          |          |                     |         |    |
| Karne No<br>Tescil Tarihi                                                                                   | DX81316872                  | К                       | efil Kuruluş 42<br>Tescil No  |            | ~                          |                 | Sayfa I<br>Rej                        | No<br>jim                          | 8<br>ithal                                                               | AT       | $\sim$              |         |    |
| olet1 Bilgileri                                                                                             |                             |                         |                               |            |                            |                 |                                       |                                    |                                                                          |          |                     |         |    |
| Karne No                                                                                                    | Sayfa No                    | Giriş Gümrüğü           | ü Giriş Tescil<br>Tarihi      |            | Giriş Tescil No            | ,               | Hareket<br>Gümrüğü 1                  | Har<br>Gün                         | eket<br>nrüğü2                                                           |          | Hareket<br>Gümrüğü3 |         | Ke |
| DX81316872                                                                                                  | 7                           | 220200                  | 18.01.2019                    |            | 19220200TI0                |                 | 330100                                | 3412                               | 200                                                                      |          |                     |         | 42 |
|                                                                                                    |                             |                         |                               |            |                            |                 |                                       |                                    |                                                                          |          |                     |         | >  |
| ışıyıcı Bil <u>eil</u> eri                                                                                  |                             |                         |                               |            |                            |                 | Yeni Firma Kayo                       | detmek                             | İçin F7 Tu                                                               | ışunu    | Kullanabil          | rsiniz. |    |
| Varış E                                                                                                    | Sildirimi                   |                         |                               |            |                            | _               |                                       |                                    |                                                                          |          | •                   |         | _  |
| Plaka 1/                                                                                                    | Varış Bildirim<br>Tarihi    | Antrepo Kodu            | Kap Miktarı                   | Ona        | y Durumu                   | Onay            | / Memuru O                            | )nay Tari                          | hi                                                                       | Muay     | yene Tipi           |         |    |
| arış Bilgile                                                                                                | 18.01.2019 10:44            | A33000043               | 80                            | т          |                            |                 |                                       |                                    |                                                                          |          |                     |         |    |
| Eşya Bilgile                                                                                                |                             |                         |                               |            |                            |                 |                                       |                                    |                                                                          |          |                     |         |    |
| Sevk Eden                                                                                                   |                             |                         |                               |            |                            |                 |                                       |                                    |                                                                          |          |                     |         | _  |
| Eşya                                                                                                    |                             |                         |                               |            |                            |                 |                                       |                                    |                                                                          |          |                     |         |    |
|                                                                                                    |                             |                         |                               |            |                            |                 |                                       |                                    |                                                                          |          |                     |         |    |
| Ag                                                                                                    |                             |                         |                               |            |                            |                 |                                       |                                    |                                                                          |          |                     |         |    |
|                                                                                                    |                             |                         |                               |            |                            |                 |                                       |                                    |                                                                          |          |                     |         |    |
| <                                                                                                    |                             |                         |                               |            |                            |                 |                                       |                                    |                                                                          |          | >                   |         |    |
| <                                                                                                    |                             |                         |                               | теп        |                            | IN              | 10 1                                  |                                    | 110 2                                                                    |          | >                   |         |    |
| Şahıs Bilgileri                                                                                             | Baba Adı                    | ىت<br>Bilinmediği Durum | noncynci 💽                    | ile BiL    | 🕂 Tabanci<br>İNMİYOR Yazab | n<br>ilirsini:  | 10 1<br>z.Doğum Tarihi E              | Bilinmiyo                          | INO Z<br>Dirsa Boş (                                                     | Geçini   | <b>&gt;</b><br>Z.   |         |    |
| Şahıs Bilgileri                                                                                             | Baba Adı<br>Polis Bilgileri | Bilinmediği Durum       | nda CTRL+B Tuşlar             | ile BiL    | inmiyor Yazab              | N<br>ilirsini   | 10 1<br>z.Doğum Tarihi E              | Bilinmiyo                          | INO 2<br>Orsa Boş (<br>Adı                                               | Geçini   | <b>&gt;</b><br>Z.   |         |    |
| Şahıs Bilgileri<br>O T.C. O Yaba<br>TC/Pasaport No                                                          | Baba Adı<br>Polis Bilgileri | Bilinmediği Durum       | ida CTRL+B Tuşlar             | ile BiL    | inmiyor Yazab              | IN<br>ilirsini: | 0 1<br>z.Doğum Tarihi E               | Bilinmiyo                          | INO 2<br>Orsa Boş (<br>Adı<br>Soyadı                                     | Geçini:  | <b>X</b> .          |         |    |
| Şahıs Bilgileri<br>O T.C. O Yaba<br>TC/Pasaport No                                                          | Baba Adı<br>Pols Bilgieri   | Bilinmediği Durum       | ida CTRL+B Tuşlar             | i İle BİL  | Tabanu                     | ilirsini:       | io 1<br>z.Doğum Tarihi E              | Bilinmiyo                          | nvo 2<br>orsa Boş (<br>Adı<br>Soyadı<br>jum Yeri                         | Ge çini: | Z.                  |         |    |
| Şahıs Bilgilen<br>O. T.C. O. Yaba<br>TC/Pasaport No<br>Şahıs Ülkesi                                         | Baba Adı<br>Polis Bilgileri | ت<br>Bilinmediği Durum  | nome yner                     | i Île BİL  | U Tabanu<br>INMIYOR Yazab  | ilirsini:       | io 1<br>z.Doğum Tarihi E              | Bilinmiyo<br>Doğ                   | NO 2<br>Prsa Boş (<br>Adı<br>Soyadı<br>jum Yeri<br>Baba Adı              | Geçini:  | Z.                  |         |    |
| Şahıs Bilgileri<br>O T.C. O Yaba<br>TC/Pasaport No<br>Şahıs Ülkesi                                          | Baba Adı<br>Polis Bilgileri | ت<br>Bilinmediği Durum  | noncynci<br>nda CTRL+B Tuşlar | i îte Bit  | O-Tabanu<br>İNMİYOR Yazat  | ilirsini        | o 1<br>z.Doğum Tarihi E               | Bilinmiyo<br>Doğ<br>E<br>Doğu      | No 2<br>orsa Boş (<br>Adı<br>Soyadı<br>jum Yeri<br>Gaba Adı<br>m Tarihi  | Geçini:  | Z.                  |         |    |
| Sahis Bilgileri<br>O. T.C. O. Yaba<br>TC/Pasaport No<br>Sahis Ülkesi                                        | Baba Adı<br>Polis Bilgileri | Bilinmediği Durum       | noncynci<br>nda CTRL+B Tuşlar | i ile BiL  | Taband<br>INMIYOR Yazab    | N               | io 1                                  | Bilinmiyo<br>Doğ<br>E<br>Doğu      | INO 2<br>rrsa Boş (<br>Adı<br>Soyadı<br>jum Yeri<br>Jaba Adı<br>m Tarihi | Geçini:  | <b>Z</b> .          |         |    |
| Sahıs Bilgileri<br>O. T.C. O. Yaba<br>TC/Pasaport No<br>Sahıs Ülkesi                                        | Baba Adı<br>Pols Bilgieri   | Bilinmediği Durum       | ida CTRL+B Tuşlar             | i île BiLi | Taband<br>INMIYOR Yazab    | ilirsini        | 10 1<br>z.Doğum Tarihi E              | Bilin miyo<br>Doğ<br>E<br>Doğu     | No 2<br>Orsa Boş (<br>Adı<br>Soyadı<br>jum Yeri<br>Jaba Adı<br>m Tarihi  | Geçiniz  | Z.                  |         |    |
| Sahıs Bilgileri<br>O. T.C. O. Yaba<br>TC/Pasaport No<br>Sahıs Ülkesi<br>Muayene Bilgileri<br>Muayene Memuru | Baba Adı<br>Pois Bigieri    | Bilinmediği Durum       | Ida CTRL+B Tuşlar             | ne Tipi    | INMIYOR Yazab              | ilirsini        | io 1<br>z.Doğum Tarihi E<br>Muayene T | Bilinmiyo<br>Doğ<br>Doğu<br>Tarihi | NO 2<br>Inrsa Boş (<br>Adı<br>Soyadı<br>jum Yeri<br>jaba Adı<br>m Tarihi | Geçini:  | Z.                  |         |    |

| arne Bil   | lgileri    |               |          |           |          |       |           |                    |              |          |           |        |                |                |                   |              |                     |                |             |
|------------|------------|---------------|----------|-----------|----------|-------|-----------|--------------------|--------------|----------|-----------|--------|----------------|----------------|-------------------|--------------|---------------------|----------------|-------------|
| K          | arne No    | DX            | 313168   | 72        |          |       | Kefil Kur | ruluş              | 42           |          |           |        |                | Sayfa No       | 8                 |              |                     |                |             |
| Tes        | cil Tarihi |               |          |           |          |       | Teso      | il No              |              |          |           |        |                | Rejim          | Î                 | THALAT       |                     |                |             |
| 'olet1 Bi  | ilgileri   |               |          |           |          |       |           |                    |              |          |           |        |                |                |                   |              |                     |                |             |
| 1          | Karne No   |               | Sayfa N  | ۱o        | Giriş    | Gümri | iğü       | Giriş Te<br>Tarihi | escil        |          | Giriş Tes | cil No | Harek<br>Gümrü | et<br>iðü1     | Hareket<br>Gümrüğ | t<br>iü2     | Hareket<br>Gümrüğü: | 3              | Ke          |
| •          | DX813168   | 72            | 7        |           | 2202     | 00    |           | 18.01.2            | 019          |          | 1922020   | OTI000 | 330100         | 5              | -<br>341200       |              |                     |                | 42          |
| c 🔤        |            |               |          |           |          |       |           |                    |              |          |           |        |                |                |                   |              |                     |                | ,           |
| aşıyıcı B  | ilgileri   |               |          |           |          |       |           |                    |              |          |           |        | Yeni f         | Firma Kaydetn  | nek İçin          | F7 Tuşunu    | Kullanabi           | lirsiniz.      |             |
|            |            | Vol           | et1 Ülke | si        | 073      |       | Taşıyıcı  | Firma              | τu           | JR/042   | /1636     |        |                |                |                   | Tanker       |                     |                |             |
| Plaka      | 1/Ulke1    | 45            | R123     |           | 052      |       | Plaka2/   | Ulke2              |              |          |           |        |                | Plaka3/Ulke3   |                   |              |                     |                |             |
| 'arış Bilg | ileri      |               | _        |           |          |       |           | Ta                 | ışıt O       | nay Belg | esi Görür | ntüle  |                |                |                   |              |                     |                |             |
| Eşya Bilg  | gileri Ka  | lem Bilgileri | Mühür    | Bilgileri |          | _     |           | _                  |              | r        |           | _      |                |                |                   |              |                     |                |             |
|            | 6          |               |          |           | GTIP     |       |           | Кар                | o Ade        | edi      | 70<br>-   | Ģ      | ikiş Ülkesi    | 073            |                   | Varış Ülkesi | 052                 | 2              | 4           |
| Brut Ag    | irlik      | 2000          | Ne       | t Agirlik | JSC N    | IOGİI | EVKHI     | a Cinsi<br>M M     |              | ELTA     | 212035    | MOGIL  |                | il EV 073      | _                 | Işlem        | III                 | IALAI          | -           |
| A. Vergi   | No :       | 3910047       | 113      | Ünvan     | GENC     | ER T  | EKSTIL    | GI                 | Adre<br>Adre | s        | 3 ORG     | SAN BO | L 11 SC        | )K 28 27/Ş     | EHITI             | Ekie         | -                   | Kayde          | t           |
|            |            |               |          | Eş        | ya Cinsi |       | GTIP      |                    |              | Brüt Ag  | jırlık    | Net    | Ağırlık        | Sevk<br>Gümrüð |                   | Kap Ad       | edi                 | Gönde<br>Vergi | erici<br>No |
| •          | Sil        | Ek B          | Belgeler | ELY       | AF       |       |           |                    |              | 2000     |           |        |                |                |                   | 70           |                     |                |             |
|            | Sil        | Ek B          | Belgeler | KUŞ       | TÜYÜ     |       |           |                    |              | 500      |           |        |                |                |                   | 10           |                     |                |             |
|            |            |               |          |           |          |       |           |                    |              |          |           |        |                |                |                   |              |                     |                |             |
|            |            |               |          |           |          |       |           |                    |              |          |           |        |                |                |                   |              |                     |                |             |
|            |            |               |          |           |          |       |           |                    |              |          |           |        |                |                |                   |              |                     |                |             |
|            |            |               |          |           |          |       |           |                    |              |          |           |        |                |                |                   |              |                     |                |             |
|            |            |               |          |           |          |       |           |                    |              |          |           |        |                |                |                   |              |                     |                |             |
|            |            |               |          |           |          |       |           |                    |              |          |           |        |                |                |                   |              |                     |                |             |

"Kalem bilgileri" ekranında kaleme ilişkin bilgilerde değişiklik yapılabilir veya hatalı bilgiler silinerek yeni giriş yapılabilir.

Kaleme ilişkin ekli belgeler "ek belgeler" tıklanarak görüntülenebilir.

#### a) Eksiklik Durumu

Hareket veya giriş gümrük idaresinden sevk edilen eşyanın kap adedi ve brüt ağırlğında eksiltme yapılarak başka bir varış gümrük idaresine sevk edilmesi mümkündür. Bu durumda, kap adedi ve brüt ağırlıkta gerekli düzenlemeler yapılmasının ardından açılan "sevk edilen kap miktarında .... Kap eksik miktar kaydetmek istiyorsunuz. Bu kaplar başka gümrük idaresine sevk edilecek mi?" uyarı mesajına cevaben "EVET" seçilir.

|               | eri        |                         |                     |          |                      |         |                 |                    |            |                     |          |                     |                      |
|---------------|------------|-------------------------|---------------------|----------|----------------------|---------|-----------------|--------------------|------------|---------------------|----------|---------------------|----------------------|
| Karn          | ne No      | DX81316872              |                     | Kefil Ku | ruluş 4              | 12      |                 |                    | Sayfa No   | 8                   |          |                     |                      |
| Tescil T      | Tarihi     |                         |                     | Tes      | til No               |         |                 |                    | Rejim      | İTH                 | IALAT    |                     |                      |
| olet1 Bilgi   | ileri      |                         |                     |          |                      |         |                 |                    | _          |                     | _        |                     |                      |
| Kar           | rne No     | Sayfa No                | Giriş Gür           | rüğü     | Giriş Tesc<br>Tarihi | il      | Giriş Tescil No | Hareket<br>Gümrüğü | 1          | Hareket<br>Gümrüğü2 |          | Hareket<br>Gümrüğü3 | к                    |
| DX8           | 31316872   | 7                       | 220200              |          | 18.01.201            | .9      | 19220200TI0     | 00 330100          |            | 341200              |          |                     | 4                    |
|               |            |                         |                     |          |                      |         |                 |                    |            |                     |          |                     |                      |
| ışıyıcı Bilgi | ileri      |                         |                     |          |                      |         |                 | Yeni Firm          | ia Kaydeti | mek İçin F7         | ' Tuşunu | Kullanabilir        | siniz.               |
|               |            | Volet1 Ülkesi           | 073                 | Taşıyıcı | Firma 📘              | rur/042 | 2/1636          |                    |            |                     | Tanker   |                     |                      |
| Plaka 1/l     | Ulke1      | 45ER123                 | UYARI               |          |                      |         |                 |                    |            |                     |          |                     |                      |
| i. Vergi No   | <b>391</b> | Ün<br><b>0047113</b> Ün | N                   |          |                      |         |                 | Evet               | layır      | Π                   | Ekle     | •                   | Kaydet               |
| . verginio    |            |                         |                     |          |                      | _       |                 |                    | Sevk       |                     |          |                     |                      |
| A. Vergillu   |            |                         | Eşya Cinsi          | GTIP     |                      | Brüt A  | ğırlık I        | Net Agirlik        | Gümrü      | ğü                  | Kap Ad   | edi                 | Gönderic<br>Vergi No |
| Vergino       | Sil        | Ek Belgeler             | Eşya Cinsi<br>ELYAF | GTIP     |                      | Brüt A  | ğırlık I        | Net Agirlik        | Gümrü      | ğü                  | Kap Ad   | edi                 | Gönderic<br>Vergi No |

Uyarıya "Evet" seçeneğinin işaretlenmesinin ardından "eksik kap sevk" ekranı açılmaktadır.

| Karne N          |            |                 |                 |                    |         |           |        |                      |                     |                     |                    |
|------------------|------------|-----------------|-----------------|--------------------|---------|-----------|--------|----------------------|---------------------|---------------------|--------------------|
|                  | No D)      | 81316872        | Kefil K         | uruluş             | 42      |           |        | Sayfa No             | 8                   |                     |                    |
| Tescil Tari      | ihi        |                 | Ter             | cil No             |         |           |        | Rejin                | ithalat             |                     |                    |
| 'olet1 Bilgileri | i          |                 |                 |                    |         |           |        |                      |                     |                     |                    |
| Karne            | No         | Sayfa No        | Giriş Gümrüğü   | Giriş Te<br>Tarihi | escil   | Giriş Tes | til No | Hareket<br>Gümrüğü 1 | Hareket<br>Gümrüğü2 | Hareket<br>Gümrüğü3 | К                  |
| DX813            | 16872      | 7               | 220200          | 18.01.2            | 019     | 19220200  | TI000  | 330100               | 341200              |                     | 42                 |
| ۲                |            | Eksik Kap Sevk  |                 |                    | _       | _         | _      |                      | 6                   | 3                   | :                  |
| aşıyıcı Bilgiler | n          | End. Comos      | . 241200        |                    | K-      |           | 10     | A Xushi              | 100                 | Kullanabilin        | siniz.             |
| Plaka 1/Ulke     | e1         | Sevk Gumrug     | u <u>341200</u> |                    | Ка      | p Adedi   | 10     | Agiriik              | 100                 |                     |                    |
| anş Bilgileri    | L          |                 |                 |                    |         |           |        |                      | Kaydet              |                     |                    |
| Eşya Bilgileri   | Kalem Bilg |                 |                 |                    |         |           |        |                      |                     |                     |                    |
|                  |            |                 | KARINENO        |                    | SATFANO | G         | UMRUK  | SEVK_GUN             | IKUK KAPMIKI        | 052                 |                    |
| Brüt Ağırlık     | 1900       |                 |                 |                    |         |           |        |                      |                     | itha                | LAT                |
| G. Vergi No      |            |                 |                 |                    |         |           |        |                      |                     |                     |                    |
| A. Vergi No      | 39100      |                 |                 |                    |         |           |        |                      |                     | :                   | Kaydet             |
|                  |            | <               |                 |                    |         |           |        |                      | >                   | ici<br>o            | Gönderici<br>Ünvan |
| ► Si             | Sil        |                 | ERENKÖY G       | ÜMRÜK I            | MÜDÜRLÜ | ŠÜ        |        |                      |                     |                     | JSC MOGİL          |
| S                | iil Ek     | Belgeler KUŞ TÜ | ÛYÜ             |                    | 500     |           |        | 10                   |                     |                     |                    |
|                  |            |                 |                 |                    |         |           |        |                      |                     |                     |                    |

"Eksik kap sevk" ekranında başka bir gümrük idaresine/idarelerine sevk edilmek istenilerek eksiltilen kap adedi ve brüt ağırlık miktarı sevk gümrüğü kodu girilerek kaydedilir.

|    | Sevk Gümrüğü |            | Кар А   | dedi   | Ağırlık     |        |
|----|--------------|------------|---------|--------|-------------|--------|
|    |              |            |         |        |             | Kaydet |
|    |              | KARNENO    | SAYFANO | GUMRUK | SEVK_GUMRUK | KAPMI  |
| •  | Sil          | DX81316872 | 8       | 330100 | 341200      | 10     |
|    |              |            |         |        |             |        |
|    |              |            |         |        |             |        |
|    |              |            |         |        |             |        |
| ۲. |              |            |         |        |             |        |

Hareket veya giriş gümrük idaresinden sevk edilen kap adedi ve brüt ağırlıkta hatalı veri girişi yapıldığına kanaat getirilerek eksiltme yapılması durumunda ise "Sevk edilen kap miktarında ..... Kap eksik miktar kaydetmek istiyorsunuz. Bu kaplar başka gümrük idaresine sevk edilecek mi?" uyarısına cevaben "Hayır" seçilir. Sistemde yapılan düzeltme eksik kap sevk ekranı açılmadan kaydedilir.

#### b) Fazlalık Durumu

Hareket veya giriş gümrük idaresinden sevk edilen eşyanın kap adedi ve brüt ağırlığı artırılarak tescil edilmesi mümkündür.

| Karne No                                                                                                    | DX81316872                                               | Kefl Ku           | rulus <b>4</b> 2                                    | ~                                                         | Savfa N                                              | 8                                                                                                    |                                         |    |
|----------------------------------------------------------------------------------------------------|----------------------------------------------------------|-------------------|-----------------------------------------------------|-----------------------------------------------------------|------------------------------------------------------|----------------------------------------------------------------------------------------------------|-----------------------------------------|----|
| Tescil Tarihi                                                                                                    | 0/013100/2                                               | Tes               |                                                     | · ·                                                       | Doğ                                                  |                                                                                                    | ~                                       |    |
| lolett Bilgileri                                                                                                    |                                                          |                   |                                                     |                                                           | Kejin                                                | THALAT                                                                                                    | Ť                                       |    |
| oteri bigiteri                                                                                                    |                                                          |                   | Giris Tesci                                         |                                                           | Hareket                                              | Hareket                                                                                                    | Hareket                                 |    |
| Karne No                                                                                                    | Sayfa No                                                 | Giriş Gümrüğü     | Tarihi                                              | Giriş Tescil No                                           | Gümrüğü 1                                            | Gümrüğü2                                                                                                    | Gümrüğü3                                | Ke |
| DX81316872                                                                                                    | 7                                                        | 220200            | 18.01.2019                                          | 19220200TI000                                             | 330100                                               | 341200                                                                                                    |                                         | 42 |
| 2                                                                                                    |                                                          |                   |                                                     |                                                           |                                                      |                                                                                                    |                                         | 2  |
| aşıyıcı Bilgileri                                                                                                   |                                                          |                   |                                                     |                                                           | Yeni Firma Kayde                                     | tmek İçin F7 Tuşun                                                                                                  | u Kullanabilirsini:                     | z. |
|                                                                                                    | Volet1 Ülkesi 0                                          | 73 Taşıyıcı       | Firma TUR/04                                        | 42/1636                                                   |                                                      | Tanker                                                                                                    |                                         |    |
| Plaka 1/Ulke 1                                                                                                    | 45ER123 Mesaj                                            | Bilgileri         |                                                     |                                                           |                                                      |                                                                                                    |                                         |    |
| 'arış Bilgileri                                                                                                    |                                                          | 341200 kodlu (    | gümrük idaresine se                                 | vkli 5 kap, gümrük idar                                   | renizde islem görecel                                | ktir.Kalem                                                                                                    |                                         |    |
| Eşya Bilgileri Kalem I                                                                                              | Bilgileri Mühü                                           | Bilgilerini kontr | ol ediniz.                                          | .,,,                                                      |                                                      |                                                                                                    |                                         |    |
| - 1 - 1                                                                                                    |                                                          |                   |                                                     |                                                           |                                                      |                                                                                                    |                                         |    |
| Sevk Eden Gümrük                                                                                                    | 220200                                                   | 2                 |                                                     |                                                           |                                                      | 00                                                                                                    |                                         |    |
| Sevk Eden Gümrük<br>Eşya Cinsi                                                                                      | 220200<br>ELYAF K<br>PAMUK                               | <b>,</b>          |                                                     |                                                           |                                                      | 00<br>3000043                                                                                                    | 3                                       | ^  |
| Sevk Eden Gümrük<br>Eşya Cinsi                                                                                      | 220200<br>ELYAF K<br>PAMUK                               | <b>)</b>          |                                                     |                                                           |                                                      | 00<br>3000043                                                                                                    | 3<br>Ridirimi Cörüntüla                 | Ŷ  |
| Sevk Eden Gümrük<br>Eşya Cinsi<br>Açıklama                                                                          | 220200<br>ELYAF K<br>PAMUK                               | •                 |                                                     |                                                           | Tama                                                 | 00<br>3000043<br>Varis I                                                                                            | 3<br>Bildirimi Görüntüle                | Ŷ  |
| Sevk Eden Gümrük<br>Eşya Cinsi<br>Açıklama                                                                          | 220200<br>ELYAF K<br>PAMUK                               |                   |                                                     |                                                           | Ibra Edimedi                                         | 00<br>3000043<br>am Varış I<br>Şartlı İbra Edi                                                                      | 3<br>Bildirimi Görüntüle<br>Idi         | ~  |
| Sevk Eden Gümrük<br>Eşya Cinsi<br>Açıklama                                                                          | 220200<br>ELYAF K<br>PAMUK                               | 1018 0            | eyner O Yerli                                       | ealiar O r<br>O Yabana I                                  | Ibra Edimedi<br>No 1                                 | 00<br>3000043<br>Varış I<br>Şartlı İbra Edi<br>No 2                                                                 | 3<br>Bildirimi Görüntüle<br>Idi         |    |
| Sevik Eden Gumruk<br>Eşya Cinsi<br>Açıklama<br>Şahıs Bilgileri                                                      | Baba Adı Bili                                            | nmediği Durumda C | arama 🔍 10ra<br>eyner 🚫 Yerli<br>TRL+B Tuştan İte B | Zaliui () :<br>O Yabanci<br>LLINMIYOR Yazabilirsin        | IDra Edimed<br>No 1<br>niz.Doğum Tarihi Bi           | 00<br>3000043<br>Varş I<br>Varş I<br>Varş I<br>No 2<br>Linmiyorsa Boş Geçir                                         | Bildirimi Görüntüle<br>Idi<br>niz.      |    |
| Sevik Eden Gumruk<br>Eşya Cinsi<br>Agiklama<br>Şahns Bilgileri<br>O. T.C. O. Yab                                    | Baba Adı Bilifi<br>Polis Bilgileri                       | nmediği Durumda C | eyner Yerli<br>TRL+B Tuşları İle B                  | Zaliui ()<br>O Yabanci I<br>İLİNMİYOR Yazabilirsir        | Tami<br>IDra Edimedi<br>No 1<br>niz.Doğum Tarihi Bil | 00<br>3000043<br>Vang I<br>Sarti libra Edi<br>No 2<br>Linmiyorsa Boş Geçir<br>Adı                                   | Bildirimi Görüntüle<br>Idi<br>niz.      |    |
| Sevik Eden Gumruk<br>Eşya Cinsi<br>Açiklama<br>Şahıs Bilgileri<br>O T.C. Yab<br>TC/Pasaport No                      | Baba Adı Bibi                                            | nmediği Durumda C | eyner Yerli<br>TRL+B Tuşlan İle B                   | Edildi Orabancı I<br>Orabancı I<br>İLİNMİYOR Yazabilirsin | Tami<br>IDra Edimedi<br>No 1<br>Iz.Doğum Tarihi Bil  | 00<br>3000043<br>Vang I<br>Sardi libra Edi<br>No 2<br>Linmiyorsa Boş Geçir<br>Adı<br>Soyadı                         | 3<br>Bildirimi Görüntüle<br>Idi<br>niz. |    |
| Sevik Eden Gumruk<br>Eşya Cinsi<br>Açıklama<br>Şahıs Bilgileri<br>T.C. Yab<br>T.C. Yab                              | Baba Adt Bili                                            | nmediği Durumda C | eyner Yerli<br>TRL+B Tuşları İle B                  | Cullar Ora<br>O Yabana I<br>İLİNMİYOR Yazabilirsir        | Tami<br>IDra Edimedi<br>No 1<br>niz.Doğum Tarihi Bil | 00<br>3000043<br>Vang I<br>Vang I<br>Vang I<br>No 2<br>Inmiyorsa Boş Geçir<br>Ad<br>Soyadı<br>Doğum Yeri            | 3<br>Bildirimi Görüntüle<br>Idi         |    |
| Sevik Eden Gumruk<br>Eşya Cinsi<br>Açıklama<br>Şahıs Bilgilen<br>TC/Pasaport No<br>Sahıs Ülkesi                     | ELYAF K<br>PAMUK<br>Baba Adt Bilin<br>and Polis Bilgiler | nmediği Durumda C | eyner O Yerli<br>TRL+B Tuşları İle B                | Zailai () -<br>O Yabana ()<br>ILINMIYOR Yazabilirsir      | Tami<br>IDra Edimedi<br>No 1<br>hiz.Doğum Tarihi Bil | 00<br>3000043<br>Varış I<br>No 2<br>Linmiyorsa Boş Geçir<br>Adı<br>Doğum Yeri<br>Baba Adı                           | 3<br>Bildirimi Görüntüle<br>Idi         |    |
| Sevik Eden Gumruk<br>Eşya Cinsi<br>Açiklama<br>Şahıs Bilgilen<br>TC/Pasaport No<br>Şahıs Ülkesi                     | Baba Adı Bilir                                           | mediği Durumda C  | eyner O Yerli<br>TRL-B Tuştan İle B                 | Edilui ()<br>O Yabancı<br>İLİNMİYOR Yazabilirsir          | Tami<br>IDra Edimedi<br>No 1<br>hiz.Doğum Tarihi Bi  | 00<br>3000043<br>Varış I<br>Varış I<br>No 2<br>inmiyorsa Boş Geçir<br>Adı<br>Doğum Yeri<br>Baba Adı<br>Doğum Tarihi | 3<br>Bildirimi Görüntüle<br>Idi         |    |
| Sevik Eden Gumruk<br>Eşya Cinsi<br>Açıklama<br>Şahıs Bilgileri<br>O. T. C. O. Yab<br>TC/Pasaport No<br>Şahıs Ülkesi | Baba Adı Bilir                                           | nmediği Durumda C | arama O 10ra<br>eyner O Yerli<br>TRL+B Tuştan İte B | Edilui () :<br>O Yabanci<br>ILİNMİYOR Yazabilirsir        | Tami<br>IDra Edimed<br>No 1<br>hiz.Doğum Tarihi Bi   | 00<br>3000043<br>Varış I<br>No 2<br>Linmiyorsa Boş Geçir<br>Adı<br>Doğum Yeri<br>Baba Adı<br>Doğum Tarihi           | 3<br>Bildirimi Görüntüle<br>Idi         |    |

|          | Kari             | ne Bilgileri                                |              |           |         |             |             |                  |                         |                 |                  |                                                          |             |           |          |
|----------|------------------|---------------------------------------------|--------------|-----------|---------|-------------|-------------|------------------|-------------------------|-----------------|------------------|----------------------------------------------------------|-------------|-----------|----------|
|          |                  | Karne No                                    | D            | DX81      | 3168    | 72          |             | Kefil Kuruluş    | 42                      | $\sim$          | Sayfa No         | 8                                                        | ]           |           |          |
|          |                  | Tescil Tarih                                | ni           |           |         |             |             | Tescil No        |                         |                 | Rejim            | ITHAL                                                    | ∧ TA        |           |          |
|          | Vol              | et1 Bilgileri                               |              |           |         |             |             |                  |                         |                 |                  |                                                          |             |           |          |
|          |                  | Karne I                                     | No           | s         | ayfa N  | No          | Giris Gümr  | rüğü Giriş Ter   | scil Giris Tes          | cil No Hare     | ket              | Hareket                                                  | Hare        | ket       | Kef      |
| (ale     | em S             | eç                                          | -            |           | -       |             |             |                  |                         |                 |                  |                                                          |             |           | _        |
|          | Seç              | Eşya Cinsi                                  | GT           | P Brüt Ağ | ırlık I | Net Ağırlık | Kap Adedi   | Gönderici Vergi  | No Gönderici Ünvan      | Gönderici Adre  | s Alıcı Vergi No | Alıcı Ünvan                                              | Alici Adres | Hareket   | Ülkesi V |
| ^ S      | ievk (           | Gümrüğü: 33                                 | 0100         |           |         |             |             |                  |                         |                 |                  |                                                          |             |           |          |
|          |                  | ELYAF                                       |              | 2000      |         |             | 70          |                  | JSC MOGILEVK            | 212035 MOGİ     | 3910047113       | GENCER                                                   | 3 ORG S     | 073       | 0        |
|          | ~                | KUŞ TÜ                                      |              | 500       |         |             | 10          |                  |                         |                 |                  |                                                          |             | 018       | 0        |
| • s      | evk (            | Gümrüğü: 34                                 | 1200         |           |         |             |             |                  |                         |                 |                  |                                                          |             |           |          |
|          |                  | PAMUK                                       |              | 900       |         |             | 5           |                  |                         |                 |                  |                                                          |             | 018       | 0        |
|          |                  |                                             |              |           |         |             |             |                  |                         |                 |                  |                                                          |             |           |          |
|          |                  |                                             |              |           |         |             |             |                  |                         |                 |                  |                                                          |             |           |          |
| üm       | nrüği            | ünüze sevk                                  | li olr       | nayıp yir | e de    | gümrüğür    | nüze boşalı | tılacak kalemler | m<br>i de bu ekrandan s | eçebilirisiniz. |                  | See                                                      | çilen Kalem | leri Akta | ır (F3)  |
| t<br>Güm | nrüği            | iiniize sevk<br>C/Pasaport N                | li olr       | nayıp yir | e de    | gümrüğür    | ıüze boşal  | tilacak kalemler | i de bu ekrandan s      | eçebilirisiniz. |                  | Soyadi                                                   | çilen Kəlem | leri Akta | ır (F3)  |
| ī<br>5üm | nrüği<br>T       | ünüze sevk<br>C/Pasaport N                  | li olr       | nayıp yir | e de    | gümrüğür    | ıüze boşal  | tilacak kalemler | ii de bu ekrandan s     | eçebilirisiniz. |                  | Soyaa<br>Doğum Yeri                                      | çilen Kalem | leri Akta | ır (F3)  |
| ū        | ırüğü<br>Ti<br>Ş | intize sevk<br>C/Pasaport N<br>jahıs Ülkeşi | li oli       | nayıp yir | e de l  | gümrüğür    | ıüze boşal  | tilacak kalemler | ii de bu ekrandan s     | eçebilirisiniz. |                  | Soyaa<br>Soyaa<br>Doğum Yeri<br>Baba Adı                 | jilen Kalem | leri Akta | ır (F3)  |
| t<br>5üm | nrüği<br>Ti<br>Ş | intize sevk<br>C/Pasaport N<br>jahis Ülkesi | li olr       | nayıp yir | e de    | gümrüğür    | ıüze boşal  | tilacak kalemler | i de bu ekrandan s      | eçebilirisiniz. |                  | Soyaa<br>Soyaa<br>Doğum Yeri<br>Baba Adı<br>Joğum Tarihi |             |           | ır (F3)  |
| t<br>5üm | nrüği<br>Ti<br>Ş | iinüze sevk<br>C/Pasaport N<br>Sahis Ülkesi | li oli<br>lo | nayıp yir | e de    | gümrüğür    | iŭze boșal  | tılacak kalemler | II de bu ekrandan s     | eçebilirisiniz. |                  | Soyaa<br>Soyaa<br>Doğum Yeri<br>Baba Adı<br>Ioğum Tarihi | jilen Kalem |           | ır (F3)  |

Fazlalığa konu eşyaya seçilerek Volet-2'ye aktarılır.

| Karne No       DXB1316872       Kefi Kuruluş       42       Sayfa No       B         Biglien       Tescil No       Tescil No       Rejim       ITHALAT         Karne No       Sayfa No       Giriş Gümrüğü       Giriş Tescil No       Hareket<br>Gümrüğü       Gümrüğü       Gümrüğü         100       Sayfa No       Giriş Gümrüğü       Giriş Tescil No       Hareket<br>Gümrüğü       Gümrüğü       Gümrüğü         101       Sayfa No       Giriş Gümrüğü       Giriş Tescil No       Jarrhi       Gümrüğü       Gümrüğü         101       Sayfa No       Giriş Gümrüğü       Giriş Tescil No       Jarrhi       Gümrüğü       Gümrüğü         101       Sayfa No       Giriş Gümrüğü       Giriş Tescil No       Jarrhi       Gümrüğü       Gümrüğü         101       Volet1 Ülkesi       073       m       Taştyo Firma       TUR/042/1636       m       Plaka3/Ulke3       m         101       Volet1 Ülkesi       073       m       Taşt Onay Belgesi Görüntüle       073       m       Vanş Ülkesi       052       m         101       GUN Nat       JSC MOGILEVKHIM V       Adres       212035 MOGILEV MOGILEV 073       m       Yang Ülkesi       052       m         101       GUN Adres       3 O                                                                                                    | arne Bilj  | gileri      |                            |           | _         |          |                       |            |              |        |                |               |                    |              |                     |                     |
|----------------------------------------------------------------------------------------------------|------------|-------------|----------------------------|-----------|-----------|----------|-----------------------|------------|--------------|--------|----------------|---------------|--------------------|--------------|---------------------|---------------------|
| sed Tarhi Tesci No Rejm THALAT  Singleri  Karne No Sayfa No Grig Gümrüğü Giriş Tesci Giriş Tesci Comrüğu Giriş Tesci Comrüğu Giriş Tesci Comrüşu Giriş Tesci Comrüşu Giriş Comrüşu Giriş Tesci Comrüşu Giriş Tesci Comrüşu Giriş Comrüşu Giriş Tesci Comrüşu Giriş Tesci Comrüşu Giriş Comrüşu Giriş Tesci Comrüşu Giriş Tesci Comrüşu Giriş Comrüşu Giriş Comrüşu Gir | Ka         | arne No     | DX8131687                  | 72        |           | Kefil Ku | ruluş 4               | 2          |              | $\sim$ |                | Sayfa No      | 8                  |              |                     |                     |
| Bigleri         Karne No         Sayfa No         Giriş Gümrüğü         Giriş Tescil Tarhi         Giriş Tescil Gümrüğü         Hareket Gümrüğü         Hareket Gümrüğü         Giriş Gümrüğü         Hareket Gümrüğü         Hareket Gümrüğü         Güne Güne Güm         Hareket Gümrüğü         Güne Güne Güne Güne Güne Güne Güne Güne                                                                                                    | Teso       | il Tarihi   |                            |           |           | Tes      | cil No                |            |              |        |                | Rejim         | iΤ                 | HALAT        |                     |                     |
| Karne No       Sayfa No       Giriş Gümrüğü       Giriş Tescil<br>Tarihi       Giriş Tescil<br>Tarihi       Giriş Tescil<br>Günrüğü 1       Hareket<br>Gümrüğü 2       Hareket<br>Gümrüğü 2       Hareket<br>Gümrüğü 2         DX81316872       7       220200       18.01.2019       19220200T1000       30100       341200       -         Bilgileri       Yeni Firma Kaydetmek İçin F7 Tuşunu kullanabilirsiniz.         Volet1 Ülkesi       O73       Taşiy Onay Belgesi Görüntüle         Itale AZUlke 2       u       Plaka 3/Ulke 3       u         Veni Firma Kaydetmek İçin F7 Tuşunu kullanabilirsiniz.         Veni Firma Kaydetmek İçin F7 Tuşunu kullanabilirsiniz.         Veni Firma Kaydetmek İçin F7 Tuşunu kullanabilirsiniz.         Taşit Onay Belgesi Görüntüle         Itaşit Onay Belgesi Görüntüle         Itaşit Onay Belgesi Görüntüle         Itaşit Onay Belgesi Görüntüle         GTIP       Kap Adedi       70         ÖDÖÜ       Veni Sülleri         GTIP       Kap Adedi       Veni Süllesi       Veni Ülkesi         JSC MOGILEVKHIM VI       Adres       212                                                                                                    | olet1 Bi   | lgileri     |                            |           |           |          |                       |            |              |        | _              |               |                    |              |                     |                     |
| DX81316672         7         20200         18.01.2019         19220200T100         330100         341200         4           Bilgiteri         Yeni Firma Kaydetmek Ign F7 Tuşunu Kullanabilirsiniz.         Yeni Firma Kaydetmek Ign F7 Tuşunu Kullanabilirsiniz.           Volet1 Ülkesi         D73         m Taşıyıcı Firma         TUR/042/1636         m Plaka3/Ulke3         m m           tigleri         Kalem Bigleri         OS2         m Plaka2/Ulke2         m Plaka3/Ulke3         m m           tigleri         Kalem Bigleri         Mühür Bigleri         GTIP         Kap Adedi         70         Çis ülkesi         073         m Vanş ülkesi         052         m           ğirik         2000         Net Ağrik         Eşya Cinsi         ELYAF         işem         iTHALAT           gi No         31004/7113         Unvan         GENCER TEKSTIL Gil         Adres         212035 MOGILEV MOGILEV 073         Ekle         Kaydet           sil         Ek Belgeler         ELYAF         2000         70         Sil         Ek Belgeler         Kay Adedi         Vergi No           sil         Ek Belgeler         ELYAF         2000         70         5         Sil         Ek Belgeler         Kap Adedi         Vergi No           sil         Ek Belge                                                                                                    |            | Karne No    | Sayfa N                    | lo        | Giriş Güm | rüğü     | Giriş Tesci<br>Tarihi |            | Giriş Tesci  | No     | Harek<br>Gümrü | et<br>ìğü1    | Hareket<br>Gümrüği | ü2           | Hareket<br>Gümrüğü3 |                     |
| Yeni Firma Kaydetmek İçin F7 Tuşunu Kultanabilirsiniz.         Voleti Ülkesi       073       m. Taşıyıo Firma       TUR/042/1636       Tanker         a 1/üke 1       45ER123       052       ın.       Plaka2/Ulke 2       ın.       Plaka3/Ulke 3       ın.         igiteri       Taşıt Onay Belgesi Görüntüle       igiteri       Taşıt Onay Belgesi Görüntüle       ın.       Plaka3/Ulke 3       un.       igiteri       igiteri       igiter                                                                                                    | D          | X81316872   | 7                          |           | 220200    |          | 18.01.201             | Э          | 192202007    | TI000  | 330100         | )             | 341200             |              | _                   |                     |
| Yent Firma Kaydetmek Için F7 Tuşunu Kultanabilirsiniz.         Voleti Ülkesi       073        Taşıyıcı Firma       TUR/042/1636        Tanker         ka I/Ulke 1       45ER123       052        Plaka2/Ulke2        Plaka3/Ulke3           igiteri       Taşt Onay Belgesi Görüntüle       Taşt Onay Belgesi Görüntüle        Plaka3/Ulke3           Plaka3/Ulke3           Plaka3/Ulke3           Plaka3/Ulke3               Plaka3/Ulke3 </td <td>2</td> <td></td> <td></td> <td></td> <td></td> <td></td> <td></td> <td></td> <td></td> <td></td> <td></td> <td></td> <td></td> <td></td> <td></td> <td></td>                                                                                                    | 2          |             |                            |           |           |          |                       |            |              |        |                |               |                    |              |                     |                     |
| Voleti Ülkesi       073       m. Taşıyıo Firma       TUR/042/1636       Tanker         ka 1/Ulke1       45ER123       052       Plaka2/Ulke2       m.       Plaka3/Ulke3       m.         tgiten       Tagit Onay Belgesi Görüntüle       Tagit Onay Belgesi Görüntüle       m.       Plaka3/Ulke3       m.         tgiten       GTIP       Kap Adedi       70       Çıkış Ülkesi       073       m. Yanş Ülkesi       052       m.         ğirlik       2000       Net Ağırlik       Eşya Cinsi       ELYAF       İşlem       İTHALAT         ği No       Ünvan       JSC MOGILEVKHIM V       Adres       212035 MOGILEV MOGILEV 073       File       Ekle       Kay Adedi       Çönderi<br>Vergi N         ği No       Binu Ağırık       Net Ağırık       Net Ağırık       Net Ağırık       Sevk<br>Gümrüğu       Kap Adedi       Çönderi<br>Vergi N         Sil       Ek Belgeler       ELYAF       2000       70       10       5       5       5         Sil       Ek Belgeler       PAMUK       900       Si       Si       Ek Belgeler       PAMUK       900       Si       Si       Si       Si       Si       Si       Si       Si       Si       Si       Si       Si       Si <t< td=""><td>aşıyıcı Bi</td><td>ilgileri</td><td></td><td></td><td></td><td></td><td></td><td></td><td></td><td></td><td>Yeni F</td><td>Firma Kaydet</td><td>mek İçin I</td><td>F7 Tuşunu</td><td>Kullanabilii</td><td>siniz.</td></t<>                                                                                                    | aşıyıcı Bi | ilgileri    |                            |           |           |          |                       |            |              |        | Yeni F         | Firma Kaydet  | mek İçin I         | F7 Tuşunu    | Kullanabilii        | siniz.              |
| ka 1/Ulke 1 45ER123 052 m Plaka 2/Ulke 2 m Plaka 3/Ulke 3 m Plaka 3/Ulke 3/Ulke 3/Ulke 3/  |            |             | Volet1 Ülkes               | i 07      | 73        | Taşıyıcı | Firma 🚺               | UR/042     | 2/1636       |        |                |               |                    | Tanker       |                     |                     |
| Igileri Taşt Onay Belgesi Görüntüle<br>Ilgileri Kalem Bilgileri Mühür Bilgileri<br>ğirlik 2000 Net Ağırlık Eşya Cinsi ELYAF Işlem ITHALAT<br>JSC MOGILEVKHIM V Adres 212035 MOGILEV MOGILEV 073<br>gi No 3910047113 Ünvan GENCER TEKSTIL GİL Adres 3 ORG SAN BÖL 11 SOK 28 27/ŞEHIT €kle Kay Adedi Gönderi<br>Eşya Cinsi GTIP Brüt Ağırlık Net Ağırlık Sevk Gümrüğü Kap Adedi Gönderi<br>Vergi No<br>Sil Ek Belgeler ELYAF 2000 70 10 10 10 10 10 10 10 10 10 10 10 10 10                                                                                                    | Plaka      | 1/Ulke1     | 45ER123                    | 05        | 52        | Plaka2   | /Ulke2                |            |              |        |                | Plaka3/Ulke3  |                    |              |                     |                     |
| ligileri Kalem Bilgileri Mühür Bilgileri<br>ğirlik 2000 Net Ağırlık Eşya Cinsi ELYAF Işlem ITHALAT<br>gi No Ünvan<br>gi No Ünvan GENCER TEKSTİL Gİl Adres 3 ORG SAN BOL 11 SOK 28 27/ŞEHİT Ekle Kaydeti<br>Eşya Cinsi GTIP Brüt Ağırlık Net Ağırlık Sevk Gümrüğü Kap Adedi Gönderi<br>Sil Ek Belgeler ELYAF 2000 70 70<br>Sil Ek Belgeler KuŞ TÜYÜ 500 10 10 10 10<br>Sil Ek Belgeler PAMUK 900 55 5                                                                                                    | anş Bilgi  | ileri       |                            |           |           |          | Taşıt                 | Onay Be    | gesi Görünti | üle    |                |               |                    |              |                     |                     |
| GTIP     Kap Adedi     70     Çıkış ülkesi     073     u     Varış ülkesi     052     u       ğirlik     2000     Net Ağırlık     Eşya Cinsi     ELYAF     İşlem     İTHALAT       gi No     Ünvan     JSC MOGILEVKHIM V     Adres     212035 MOGILEV MOGILEV 073     Işlem     ITHALAT       gi No     39100477113     Ünvan     GENCER TEKSTIL GII     Adres     3 ORG SAN BÖL 11 SOK 28 277ŞEHİT     Eİde     Kay Adedi     Kaydet       Sil     Eşya Cinsi     GTIP     Brüt Ağırlık     Net Ağırlık     Net Ağırlık     Kap Adedi     Gönderi       Sil     Ek Belgeler     ELYAF     2000     70     10     10     10       Sil     Ek Belgeler     PAMUK     900     5     5     10                                                                                                    | Eşya Bilg  | ileri Kalem | Bilgileri Mühür            | Bilgileri | _         |          | _                     |            |              | _      |                |               | _                  |              |                     |                     |
| ğirlik       2000       Net Ağırlık       Eşya Cinsi       ELYAF       İşlem       İTHALAT         gi No       Ünvan       JSC. MOGILEVKHIM V       Adres       212035 MOGILEV MOGILEV 073       Eble       Eble       Kaydet         gi No       39100477113       Ünvan       GENCER TEKSTIL GII       Adres       30RG SAN BÖL 11 SOK 28 27/ŞEHIT       Eble       Kaydet         Sit       Eşya Cinsi       GTIP       Brüt Ağırlık       Net Ağırlık       Net Ağırlık       Sevk.       Gümrüğü       Kap Adedi       Gönderi Vergi Ni         Sit       Ek Belgeler       ELYAF       2000       10       10       10       10       10       10       10       10       10       10       10       10       10       10       10       10       10       10       10       10       10       10       10       10       10       10       10       10       10       10       10       10       10       10       10       10       10       10       10       10       10       10       10       10       10       10       10       10       10       10       10       10       10       10       10       10       10       10 </th <th></th> <th></th> <th></th> <th>(</th> <th>GTIP</th> <th></th> <th>Kap A</th> <th>dedi</th> <th>70</th> <th>Çi</th> <th>kış Ülkesi</th> <th>073</th> <th> \</th> <th>/arış Ülkesi</th> <th>052</th> <th></th>                                                                                                    |            |             |                            | (         | GTIP      |          | Kap A                 | dedi       | 70           | Çi     | kış Ülkesi     | 073           | \                  | /arış Ülkesi | 052                 |                     |
| gi No 3910047113 Unvan GENCER TEKSTIL GII Adres 30RG SAN BÖL 11 SOK 28 27/ŞEHITI EK elgeler ELYAF 2000 70 70 70 70 70 70 70 70 70 70 70 70                                                                                                    | Brüt Ağı   | rlık 20     | 00 Ne                      | t Ağırlık |           | Eşy      | ra Cinsi              | ELYA       | F            |        |                |               |                    | İşlem        | iTH/                | ALAT                |
| gi No 3910047113 Unvan GENCER TEKSTIL GII Adres 3 ORG SAN BOL 11 SOK 28 27/5EHITI Cue variation and the second second sec | G. Vergi   | No          |                            | Ünvan     | JSC MOG   | ILEVKH   | M V Adr               | es         | 212035       | MOGILE | EV MOG         | ilLEV 073     |                    | Elda         |                     | Kaudat              |
| Eşya Cinsi     GTIP     Brüt Ağrılık     Net Ağrılık     Sevk<br>Gümrüğü     Kap Adedi     Gönder<br>Vergi Ne       Sil     Ek Belgeler     ELYAF     2000     70     70       Sil     Ek Belgeler     KUŞ TÜYÜ     500     10     10       Sil     Ek Belgeler     PAMUK     900     5     5                                                                                                    | A. Vergi   | No 39       | 1004/113                   | Ünvan     | GENCER    | TEKSTI   | L GII Adr             | es         | 3 ORG S      | AN BOI | L 11 SC        | DK 28 27/5    | EHIII              |              |                     | Rayuer              |
| Sil         Ek Belgeler         ELYAF         2000         70           Sil         Ek Belgeler         KUŞ TÜYÜ         500         10         10           Sil         Ek Belgeler         PAMUK         900         5         5                                                                                                    |            |             |                            | Eşya (    | Cinsi     | GTIP     |                       | Brüt A     | ğırlık       | Net A  | ğırlık         | Sevk<br>Gümrü | ğü                 | Kap Ad       | edi                 | Gönderi<br>Vergi No |
| Sil         Ek Belgeler         KUŞ TÜYÜ         500         10           Sil         Ek Belgeler         PAMUK         900         5         5                                                                                                    | •          | Sil         | Ek Belgeler                | ELYAF     |           |          |                       | 2000       |              |        |                |               |                    | 70           |                     |                     |
| Sil Ek Belgeler PAMUK 900 5                                                                                                    |            | Sil         | Ek Belgeler                | κυς τυ    | İYÜ       |          |                       | 500        |              |        |                |               |                    | 10           |                     |                     |
|                                                                                                    |            | Sil         | Ek Belgeler                | PAMUK     | 1         |          |                       | 900        |              |        |                |               |                    | 5            |                     |                     |
|                                                                                                    | ,          | Sil         | Ek Belgeler<br>Ek Belgeler | PAMUK     | iYÜ<br>:  |          |                       | 500<br>900 |              |        |                |               |                    | 10<br>5      |                     |                     |
|                                                                                                    | 1          |             |                            |           |           |          |                       |            |              |        |                |               |                    |              |                     |                     |
|                                                                                                    |            |             |                            |           |           |          |                       |            |              |        |                |               |                    |              |                     |                     |

| r ungi işle | em Dairesi Başkanlığı -BILGEV2TESTTIR           |                        |                        |            |                |           |               |                  |               |              |             |             |                 |      |
|-------------|-------------------------------------------------|------------------------|------------------------|------------|----------------|-----------|---------------|------------------|---------------|--------------|-------------|-------------|-----------------|------|
| Kayıt 🛛     | şlemler Muayene Çıkış                           |                        |                        |            |                |           |               |                  |               |              |             |             |                 |      |
| TES         | Tescil F3                                       |                        |                        |            |                |           |               |                  |               |              |             |             |                 |      |
|             | OZBY Oluştur F8                                 | ,                      |                        |            |                |           |               |                  |               |              |             |             |                 |      |
|             | Kayıt İptali                                    | aileri                 |                        |            |                |           |               |                  |               |              |             |             |                 |      |
|             | Şartlı İbra Kaldır                              | arne No                | DX81316872             |            | Kefi Ku        | rulus     | 42            | ~                |               | Savfa No     | 8           |             |                 |      |
|             | Karne Arama F1                                  | ol Tarihi              |                        |            | Tesc           | il No     |               |                  | 1             | Retim        | iTH         | ALAT        | $\sim$          |      |
|             | Varış Bildirimi                                 | Igileri                |                        |            |                |           |               |                  |               |              |             |             |                 |      |
|             | Mühür Bilgileri<br>Tasıt Onav Belgesi Görüntüle | Karne No               | Sayfa No               | Giri       | ş Gümrüğü      | Giriş Tes | d             | Giriş Tescil No  | Hareket       | 11           | Hareket     | ,           | Hareket         | Kefi |
|             |                                                 | X81316872              | 7                      | 220        | 200            | 18.01.20  | 019           | 19220200TI000.   | 330100        |              | 341200      |             | Gamagoo         | 42   |
|             | Muhafazaya Opay Aktar                           |                        |                        |            |                |           |               |                  |               |              |             |             |                 | >    |
|             |                                                 | ilgileri               |                        |            |                |           |               |                  | Yeni Fir      | ma Kayde     | mek Ídn Fi  | 7 Tuşunu    | Kullanabilirsi  | niz. |
|             | TIR Epd Bilgileri                               |                        | Volet 1 Ükesi          | 073        | Tasiyio        | Firma     | TUR/042/      | /1636            |               |              |             | Tanker      |                 |      |
|             | Volet1 Gümrüğüne Mesaj Gönder                   | 1/Uke 1                | 45ER123                | 052        | Plaka2/        | Ulke2     |               |                  | Pla           | aka 3/Ulke 3 |             |             |                 |      |
|             |                                                 | Vanș Bilgileri         |                        |            |                | Taş       | it Onay Belg  | esi Görüntüle    |               |              |             |             |                 |      |
|             |                                                 | Eşya Bilgileri Kalem E | ligileri Mühür Bilgile | eri        |                |           |               |                  |               |              |             |             |                 |      |
|             |                                                 | Sevk Eden Gümrük       | 220200                 |            | - Kap Cinsi/Ad | edi       | BI            | 85               |               | Brüt Ağırlık | 340         | 0           |                 |      |
|             |                                                 | Eşya Cinsi             | ELYAF KUŞ 1<br>PAMUK   | 0Y0        | ÇG             | TIP       |               |                  | Ant           | trepo Kodu   | A33         | 000043      |                 | 0    |
|             |                                                 | Acidama                |                        |            | ^              | ĺ         | Grupaj        | Ambar Har        | ici           |              |             | Varış Bil   | dirimi Görüntül | e    |
|             |                                                 | Agisaria               |                        |            | ⊻ İbra Du      | urumu     | İbra Edi      | ldi (            | ) İbra Edilme | di           | 🔿 Şartlı    | İbra Edildi |                 |      |
|             |                                                 |                        |                        |            | Konte          | yner      | O Yerli       | ) Yabang         | No 1          |              | No          | 2           |                 | i    |
|             |                                                 | Şahıs Bilgileri        | Baba Ad                | ı Bilinmed | iği Durumda CT | RL+B Tuş  | lan İle BİLİM | IMİYOR Yazabilir | siniz.Doğum   | Tarihi Bili  | nmiyorsa Be | oş Geçiniz  |                 |      |
|             |                                                 | 0.00                   | Polis Bilgiler         | i          |                |           |               |                  |               |              |             | d [         |                 |      |
|             |                                                 | TC Descent No          | no                     |            | - 10           |           |               |                  |               |              | Sova        | -<br>-      |                 | _    |
|             |                                                 | TC/Pasaport No         |                        |            |                |           |               |                  |               |              | Doğum Ye    | eri         |                 |      |
|             |                                                 | Sahıs Ükesi            | _                      |            |                |           |               |                  |               |              | Baba A      | d           |                 |      |
|             |                                                 |                        |                        |            |                |           |               |                  |               |              | Doğum Tari  | h           |                 |      |
|             |                                                 | Muayene Bilgileri      |                        |            |                |           |               |                  |               |              |             |             |                 |      |
|             |                                                 | Muayene Memuru         |                        |            |                | Mua       | yene Tipi     |                  | M.            | ayene Tar    | N           |             |                 |      |
|             |                                                 |                        |                        |            |                |           |               |                  |               |              |             |             |                 |      |

Gerekli kontrollerin ve düzeltmelerin yapılmasından sonra klavyenin F3 tuşu kullanılarak veya İşlemler>Tescil sekmesi tıklanarak tescil işlemi gerçekleştirilir.

| Karne Bilglieri       Karne No       DXB1316872       Kefi Kuruluş       42       Sayfa No       8         Tesci Tarhi       Tesci No       1933010010000013       Rejm       ITHALAT         Volet1 Bilgleri       Karne No       Sayfa No       Giriş Tesci       Giriş Tesci No       Hareket       Giriş Tesci No         Karne No       Sayfa No       Giriş Gümrüğü       Giriş Tesci No       Hareket       Gümrüğü2       Hareket         Karne No       Sayfa No       Giriş Gümrüğü       Giriş Tesci No       Hareket       Gümrüğü2       Gümrüğü2       Gümrüğü3       I         Volet1 Bilgleri       Volet1 Dilesi       7       20200       18.01.2019       192020071000       300100       341200       4          Vari Bilgleri       Veni Firma kaydetinek. İçin F7 Tuşunu Kultanabilirsiniz.       Taşıyıcı Bilgleri       Veni Firma kaydetinek. İçin F7 Tuşunu Kultanabilirsiniz.         Yanş Bilgleri       Veni Bilgleri       KARNE NO: DXB1316872       SAYFA NO :8       Taşıka Aluke       Taşıka Aluke       Taşıka Aluke       Masağı Bilgleri       No :3300000013       3400         Sevk Eden Gümrük       Z20200       Eşuk Alukara       Eşuk Alukara       Eşuk Alukara       Eşuk Alukara       Sayfa No :933010070000013       3400       Alukara       Sayfa No :                                                                                                    | VOLET 2              |                         |        |            |           |                    | TES           | CİL EDİLMİŞ        |              |                |              |               |                     |          |
|----------------------------------------------------------------------------------------------------|----------------------|-------------------------|--------|------------|-----------|--------------------|---------------|--------------------|--------------|----------------|--------------|---------------|---------------------|----------|
| Karne No       IX81316872       Kefi Kuruky       42       Sayfa No       8         Tead Tarki       18.01.2019       Tead No       1933010070000013       Rejm       ITHALAT         Xolet1 Bilgileri       Karne No       Sayfa No       Grig Tead       Grig Tead       Grig Tead       Grig Tead       Hareket       Gumrüğu2       Hareket         Karne No       Sayfa No       Grig Gümrüğü       Grig Tead       Grig Tead       Girig Tead       Gumrüğu2       Hareket         Karne No       Sayfa No       Grig Gümrüğü       Grig Tead       Grig Tead       Girig Tead       Gumrüğu2       Gumrüğu2                                                                                                    | Karne Bilgileri      |                         |        |            |           |                    |               |                    |              |                |              |               |                     |          |
| Tescil Tarhi       18.01.2019       Tescil No       19330100T0000013       Rejm       ITHALAT         /olet1 Bitglieri       Karne No       Sayfa No       Grig Tescil       Grig Tescil       Grig Te                                                                                                    | Karne No             | DX81316872              |        |            | Kefil Ku  | ruluş              | 42            | $\sim$             |              | Sayfa No       |              | 8             |                     |          |
| Volet1 Bitgiteri         Karne No       Sayfa No       Giriş Gümrüğü       Giriş Tescil       Giriş Tescil       Solution       4         Asprus Bitgileri       Volet1 Ülkesi       07.3       Tespino Bitgileri       Tanker       Tanker       Tanker         Plaka Julike1       45ER12.3       Mesaj Bilgileri       KARNE NO :0X81316872 SAYFA NO :8       Tescil. NO :19330100T0000013       34100         Eyva Biglieri       Kalene Bilgileri       Kalene Minue Tescil       Tescil. NO :19330100T0000013       3400       A33000043       Varg Bildinei Goruntule         Eyva Biglieri       Kalene Add Bilinnediji Durumda CTRL *B Tuşlan ile BiLINWYOR Yazabilinsinizz.00 ğum Tanhi       No 1       No 2       Saths Bilgileri       Add       Soyadi       Gogun Tanhi       O 1       No 2       Soyadi       Cogun Tanhi       Di 1       1900         Ausyene Kelleri       Muayene Kemuru       Muayene Tipi       Muayene Tipi                                                                                                    | Tescil Tarihi        | 18.01.2019              |        |            | Tes       | cil No             | 1933010       | 0T0000013          | ]            | Rejim          |              | <b>ITHALA</b> | т ~                 |          |
| Karne No       Sayfa No       Giriş Gümrüğü       Giriş Tescil       Giriş Tescil       Giriş Tescil       Hareket       Gümrüğü2       Gümrüğü2       Gürü       Gürü Zusei       Gürü Zusei       Gürü Zusei       Gürü Zusei       Gürü Zusei       Gürü Zusei       Gürü Zusei       Gürü Zusei       Gürü Zusei       Gürü Zusei       Gürü Zusei       Gürü Zusei       Gürü Zusei       Gürü Zusei       Gürü Zusei       Gürü                                                                                                    | /olet1 Bilgileri     |                         |        |            |           |                    |               |                    |              |                |              |               |                     |          |
| DX81316872       7       220200       18.01.2019       19220200T1000       330100       341200       4         Asprice Bilgiteri       Yeni Firma Kaydetmek (çin F7 Tuşunu Kullanabilirsiniz.         Piaka J,Ulke 1       45ER123       0       Mesaj Bilgiteri       Tanker       Tanker         Piaka J,Ulke 1       45ER123       0       Mesaj Bilgiteri       Tanker       Tanker         Piaka J,Ulke 1       45ER123       0       Mesaj Bilgiteri       Tanker       Tanker         Sevik Eden Gümük       2220200       18.01.2019       XARNE NO :DX81316872 SAYFA NO :8       Tanker         Eşya Bilgiteri       Kalem Bilgiteri       Mikhür Bilgiteri       KARNE NO :DX81316872 SAYFA NO :8       Tanker         Sevik Eden Gümük       2220200       PAMUK       TeSCIL NO :19330100T0000013       34400         Açklama       Etya Eligiteri       Tanam       Varşı Bildirmi Gorümbüle         Konteyner       Yerâ       Yabanc       No 1       No 2         Şahıs Bilgiteri       Baba Adı Bilinmediği Durumda CTRL-B Tuşları ile BiLNMYOR Yazabilirsiniz.Doğum Tarihi Bilinmiyorsa Boş Geginiz.       Ad         Cı_Casaport No       Goğum Yeri       Baba Adı       Goğum Yeri         Şahıs Ülkesi       Doğum Tarihi       O1       1       1900 <td>Karne No</td> <td>Sayfa No</td> <td></td> <td>Giriş Gümr</td> <td>rüğü</td> <td>Giriş Te<br/>Tarihi</td> <td>escil</td> <td>Giriş Tescil No</td> <td>Hare<br/>Gümr</td> <td>æt<br/>üğü 1</td> <td>Hare<br/>Gümr</td> <td>ket<br/>üğü2</td> <td>Hareket<br/>Gümrüğü3</td> <td>Ke</td>                                                                                                    | Karne No             | Sayfa No                |        | Giriş Gümr | rüğü      | Giriş Te<br>Tarihi | escil         | Giriş Tescil No    | Hare<br>Gümr | æt<br>üğü 1    | Hare<br>Gümr | ket<br>üğü2   | Hareket<br>Gümrüğü3 | Ke       |
| Karne Bilgileri     Yeni Firma Kaydetmek İçin F7 Tüçunu Kullanabilirsiniz.       Yoleti Ülkesi     073     Taşıyıcı Firma     TÜR/042/1636     Tanker       Piaka 1/ülke1     45ER123     Mesaj Bilgileri     Tanker     Tanker       Arış Bilgileri     Mesaj Bilgileri     Taşıyıcı Firma     TÜR/042/1636     Tanker       Sevk Eden Gümrük     220200     Esch. NO : DX81316672 SAYFA NO : 8     TESCL. NO : 19330100T0000013     3400       Eşya Cinsi     Eşya Cinsi     Eşya Filişi Küş TÜYÜ     Faman     Varış Bilgileri       Açıklama     Esch. KÜş TÜYÜ     Filir a canu     Taman     Varış Bilgileri       Sahıs Bilgileri     Baba Adı Bilinmediği Durumda CTRL+B Tüşları İle BİLNMIYOR Yazabilirsiniz. Doğum Tarihi Bilinmiyorsa Böş Geçniz.     Ad       T.C.     Yabano     No 1     No 2       Şahıs Bilgileri     Baba Adı Bilinmediği Durumda CTRL+B Tüşları İle BİLNMIYOR Yazabilirsiniz. Doğum Tarihi Bilinmiyorsa Böş Geçniz.       Oğum Yeri     Baba Adı       Doğum Yeri     Baba Adı       Sahıs Ülkesi     Oğum Tarihi       Muayene Bilgileri     Muayene Tpi                                                                                                    | DX81316872           | 7                       | 2      | 20200      |           | 18.01.2            | 019           | 19220200TI000.     | 33010        | 0              | 34120        | 0             |                     | 42       |
| ayyıcı Bilgileri<br>Voleti Ülkesi<br>Plaka 1/Ulke 1<br>45ER123<br>Mesaj Bilgileri<br>Ang Bilgileri<br>Ang Bilgileri<br>Sevk Eden Gümrük<br>Eşya Bilgileri<br>Muhar Bilgileri<br>Muhar Bilgileri<br>Muayene Memuru<br>Muayene Memuru<br>Muayene Memuru<br>Muayene Memuru<br>Muayene Tipi<br>Muhar Bilgileri<br>Muhar Bilgileri<br>Muhar Bilgileri<br>Muhar Bilgileri<br>Muhar Bilgileri<br>Muayene Tipi<br>Muayene Tipi<br>Muay | c                    |                         |        |            |           |                    |               |                    |              |                |              |               |                     | >        |
| Volet1 Ülkesi       073       Taşıyıcı Firma       TUR/042/1636       Tarıker         Plaka 1/Ulke1       45ER123       Mesaj Bilgileri       KARNE NO :DX81316872 SAYFA NO :8         Eşya Bilgileri       KARNE NO :DX81316872 SAYFA NO :8       TESCIL NO :19330100T0000013         Sevk Eden Gümrük       220200       TESCIL NO :19330100T0000013         Açıklama       PAMUK       Tara tona       1073 Etimed         Açıklama       EtiyaF KUŞ TÜYÜ       Konteyner       Yeris Yabanc       No 1       No 2         Şahıs Bilgileri       Baba Adı Bilinmediği Durumda CTRL-8 Tuştarı ile BiLİNMIVOR Yazabilirsiniz.Doğum Tarihi Bilinmiyorsa Bog Geçiniz.       Adı         Ölis Bilgileri       Baba Adı Bilinmediği Durumda CTRL-8 Tuştarı ile BiLİNMIVOR Yazabilirsiniz.Doğum Tarihi Bilinmiyorsa Bog Geçiniz.         Ölis Bilgileri       Adı       Soyadı       Doğum Tarihi         Çahıs Ülkesi       Dil Bilgileri       Adı       Soyadı         Ölis Bilgileri       Muayene Tipi       Muayene Tarihi       Muayene Tarihi                                                                                                    | aşıyıcı Bilgileri    |                         | _      |            |           |                    |               |                    | Yeni         | Firma Kayde    | tmek İç      | in F7 Tuşu    | ınu Kullanabilirsin | iz.      |
| Plaka J,Ulke 1       45ER 123       0       Mesaj Bilgileri         Any Bilgileri       KARNE NO: :DX81316672: SAYFA NO: :8       Eya Bilgileri         Eya Bilgileri       Mühür Bilgileri       KARNE NO: :DX81316672: SAYFA NO: :8         Sevk Eden Gümrük       220200       ELYAF, KUŞ TÜYÖ         Eşya Cinsi       ELYAF, KUŞ TÜYÖ       TeSCL NO: :19330100T0000013         Açklama       Vang Bildimi Görüntüle         Açklama       Vang Bildimi Görüntüle         Konteyner       Yerli       Yabano         No 1       No 2       Sarti İbra Edild         Konteyner       Yerli       Yabano         TC, Paaport No       Pols Bilgileri       Ad         Şahis Ülkesi       Baba Adı Bilinmediği Durumda CTRL+8 Tuşları İle BiLİNMIYOR Yazabilirsiniz.Doğum Tarihi Bilaba Adı       Doğum Yeri         Şahis Ülkesi       Oğum Zeri       Ad       Soyadı         Öğum Zeri       Baba Adı       Doğum Tarihi       D1         Muayene Bilgileri       Muayene Tipi       Muayene Tarihi       Muayene Tarihi                                                                                                    |                      | Volet1 Ülkesi           | 073    |            | Taşıyıcı  | Firma              | TUR/042       | 2/1636             |              |                |              | Tanke         | r                   |          |
| Ang Bilgileri       KARNE NO :DX81316872 SAYFA NO :8         Eyva Bilgileri       KARNE NO :DX81316872 SAYFA NO :8         Sevk Eden Gümük       220200         Eyva Cinsi       ELYAF, KUŞ TÜYÖ         PAMUK       Tamam         Varış Bilgileri       Varış Bilgileri         Açidama       Tamam         Varış Bilgileri       Varış Bilgileri         Konteyner       Yerli         Yabanci       No 1         No 2       Sartı İbra Edildi         Soyad       Doğum Yari         Şahıs Bilgileri       Baba Adı Bilinmediği Durumda CTRL+B Tuştarı ile BiLİNMIYOR Yazabilirsiniz.Doğum Tarihi Bilinmiyorsa Boş Geçiniz.         OT.C.       Yabanci         Şahıs Ülkesi       Ad         Şahıs Ülkesi       Baba Adı         Qayan Tarihi       D1         Muayene Bilgileri       Muayene Tipi                                                                                                    | Plaka 1/Ulke 1       | 45ER123                 | 0      | Mesaj B    | Bilgileri | _                  |               |                    | -            |                |              |               |                     |          |
| Eşya Bilgileri Kalem Bilgileri Mühür Bilgileri<br>Sevk Eden Gümrük 220200<br>Eşya Cinsi ELYAF, KUŞ TOYO<br>Aqklama ELYAF, KUŞ TOYO<br>Aqklama Ura boronu Ura cono Ura cono Ura cono Vara cono Sarti İbra Edild<br>Konteyner Yerli Yabano No 1 No 2<br>Sahis Bilgileri Baba Adı Bilinmediği Durumda CTRL+8 Tuşları İle BiLİNMIYOR Yazabilirsiniz.Doğum Tarihi Bilinmiyorsa Boş Geçiniz.<br>T.C. Yabano C. Yabano Doğum Yeri<br>Sahis Ülkesi Doğum Tarihi Bilgileri<br>Muayene Bilgileri Mühür Bilgileri<br>Muayene Memuru Muayene Tipi Muayene Tarihi                                                                                                    | arış Bilgileri       |                         |        |            |           |                    |               |                    |              |                |              |               |                     |          |
| Sevk Eden Gümrük  Eşya Cinsi  Açıklama  ELYAF, KUŞ TÜYO PANUK  Eşya Cinsi  Açıklama  ELYAF, KUŞ TÜYO PANUK  ELYAF, KUŞ TÜYO PANUK  Aşıklama  ELYAF, KUŞ TÜYO PANUK  Tamam Varış Bildinini Görüntüle Varış Bildinini Görüntüle  Sarıtı İbra Edild  Konteyner Yerli Yabancı No 1 No 2  Sahıs Bilgileri Baba Adı Bilinmediği Durumda CTRL+B Tuşları İle BİLİNAIYOR Yazabilirsiniz.Doğum Tarihi Bilinmiyorsa Boş Geçiniz.  T.C. Yabancı Polis Bilgileri Adı Soyad Doğum Tarihi D1 01 1900  Muayene Bilgileri Muayene Memuru Muayene Tipi Muayene Tipi Muayene Tarihi                                                                                                    | Eşya Bilgileri Kalen | Bilgileri Mühür Bilgile | ri (   |            | KA        | RNE NO             | :DX813168     | 72 SAYFA NO :8     |              |                |              |               |                     |          |
| Eşya Cınsi       ELYAF, KUŞ TÜYÜ         Açklama       Tamam         Açklama       Varg Bildrimi Görüntüle         İkaş       İbra börüntüle         İkaş       İbra börüntüle         İ                                                                                                    | Sevk Eden Gümrük     | 220200                  | . (    |            | TES       | SCIL NO            | :19330100T    | 0000013            |              |                | [            | 3400          |                     |          |
| Apklama       Tamam       Varg Bildrimi Görüntüle         Lora Doromo       Uora Doromo       Uora Doromo       Uora Doromo         Konteyner       Yerli       Yabanci       No 1       No 2         Sahis Bilgiteri       Baba Adi Bilinmediği Durumda CTRL+B Tuşlan İle BİLİNMİYÖR Yazabilirsini2.Doğum Tarihi Bilinmiyorsa Böş Geçiriz.         T.C.       Yabanci       Ad         TC,/Pasaport No       Oğum Yeri       Baba Adi         Şahis Ülkesi       Doğum Tarihi       O1       01       1900         Muayene Bilgileri       Muayene Tipi       Muayene Tarihi       Muayene Tarihi                                                                                                    | Eşya Cinsi           | ELYAF KUŞ TÜ<br>PAMUK   | YŪ     |            |           |                    |               |                    |              |                |              | A330000       | 43                  | $\hat{}$ |
| Aginalia       Lore Dorono       Dire Zolini       Lore Zolini       Dire Zolini       Sarti fbra Edidi         Konteyner       Yeril       Yabano       No 1       No 2       Image: Sarti fbra Edidi         Sahis Bilgileri       Baba Adi Bilinmediği Durunda CTRL+8 Tuştan İle BİLİNMİYOR Yazabilirisiniz.Doğum Tarihi Bilinmiyorsa Boş Geçiniz.       Ad         T.C.       Yabano       Ad       Soyadi       Doğum Yeri         Şahis Ülkesi       Doğum Yeri       Baba Adi       Doğum Tarihi       Di 1 1900         Muayene Bilgileri       Muayene Tipi       Muayene Tarihi       Muayene Tarihi       Soyadi                                                                                                    | Acklama              |                         |        |            |           |                    |               |                    | Tar          | nam            | l            |               |                     |          |
| Konteyner       Yerli       Yabano       No 1       No 2         Şahıs Bilgileri       Baba Adı Bilinmediği Durunda CTRL+B Tuştan İle BİLİNMİYOR Yazabilirsiniz.Doğum Tarihi Bilinmiyorsa Boş Geçiniz.         O T.C.       Yabano       Adı         TC/Pasaport No       Soyadı       Doğum Yeri         Şahıs Ülkesi       Doğum Tarihi       Ol 01 1900         Muayene Bilgileri       Muayene Tipi       Muayene Tarihi                                                                                                    | Agisiana             |                         |        |            |           | arama              |               |                    | ) Ibra Edi   | mea            | 0 5          | Sartlı İbra E | dildi               |          |
| Şahıs Bilgileri       Baba Adı Bilinmediği Durumda CTRL+B Tuşları İle BİLİNMİYOR Yazabilirsiniz.Doğum Tarihi Bilinmiyorsa Boş Geçiniz.         O T.C.       Yabano         O T.C.       Yabano         Chipasaport No       Ad         Sahıs Ülkesi       Doğum Yeri         Baba Adı       Doğum Tarihi         O T.C.       Yabano         Yabano       Oğum Yeri         Baba Adı       Doğum Tarihi         O Oğum Tarihi       O Oğum Tarihi         O Oğum Tarihi       O Oğum Tarihi         O Oğum Tarihi       O Oğum Tarihi                                                                                                    |                      |                         |        |            | Konte     | eyner              | O Yerli       | ) Yabanci          | No 1         |                |              | No 2          |                     | 1        |
| Polis Bilgileri       Ad         TC, Pasaport No       Soyad         Sahis Ülkesi       Doğum Yeri         Şahıs Ülkesi       Doğum Tarihi         Ol 01       1900         Muayene Bilgileri       Muayene Tipi         Muayene Memuru       Muayene Tipi                                                                                                    | Sabıs Bilgileri      | Baba Adı                | Bilinm | ediži Dur  | rumda C1  | IRI +B TU          | islan İle BİL | ÍNMÍYOR Yazabilirs | iniz.Dož     | um Tarihi Bili |              | sa Bos Ge     |                     | ]        |
| O T.C.       Yabano         TC/Pasaport No       Soyad         Sahis Ülkesi       Doğum Yeri         Şahis Ülkesi       Doğum Tarihi         O İ       O İ         Muayene Bilgileri       Muayene Tipi         Muayene Memuru       Muayene Tipi                                                                                                    | yanıs engileri       | Polis Bilgileri         |        |            |           |                    | ,             |                    |              |                | 1            |               | 3                   |          |
| TC/Pasaport No     Soyadi       Şahıs Ülkesi     Doğum Yeri       Şahıs Ülkesi     Baba Adı       Doğum Tarihi     O1       Muayene Bilgileri                                                                                                    | ○ т.с. ○ Үа          | band                    |        |            |           |                    |               |                    |              |                |              | Adi           |                     |          |
| Şahıs Ülkesi     Doğum Yeri       Şahıs Ülkesi     Baba Adı       Doğum Tarihi     O1       Muayene Bilgileri                                                                                                    | TC/Pasaport No       |                         |        |            |           |                    |               |                    |              |                |              | Soyadı        |                     |          |
| Şahıs Ülkesi     Baba Adı       Doğum Tarihi     01       Muayene Bilgileri                                                                                                    |                      |                         |        |            |           |                    |               |                    |              |                | Doğu         | m Yeri        |                     |          |
| Doğum Tarihi     D1     01     01     1900       Muayene Bilgileri       Muayene Memuru       Muayene Tipi       Muayene Tipi                                                                                                    | Şahıs Ülkesi         |                         |        |            |           |                    |               |                    |              |                | Ba           | ba Adı        |                     |          |
| Muayene Bilgileri<br>Muayene Memuru Muayene Tipi Muayene Tarihi                                                                                                    |                      |                         |        |            |           |                    |               |                    |              |                | Doğum        | Tarihi        | 01 01 190           | 00       |
| Muayene Memuru Muayene Tipi Muayene Tarihi                                                                                                    | Muayene Bilgileri    |                         |        |            |           |                    |               |                    |              |                |              |               |                     |          |
|                                                                                                    | Muayene Memuru       |                         |        |            |           | Mu                 | ayene Tipi    |                    |              | Muayene Tar    | ihi          |               |                     |          |
| 1/4 D                                                                                                    |                      |                         |        |            |           |                    |               |                    |              |                |              |               |                     |          |

| ES | Tescil F3                     |                      |                      |            |                  |                    |                    |               |                      |                     |                     |        |
|----|-------------------------------|----------------------|----------------------|------------|------------------|--------------------|--------------------|---------------|----------------------|---------------------|---------------------|--------|
|    | OZBY Oluştur F8               |                      |                      |            |                  |                    |                    | Mic           |                      |                     |                     |        |
|    | Kavıt İptali                  | ailari               |                      |            |                  |                    | TESCIE EDIE        |               |                      |                     |                     |        |
|    | Şartlı İbra Kaldır            | giten                | DY91216972           |            | Kafiki           | e due              | 42                 |               | Saufal               |                     |                     |        |
|    | Karne Arama F1                | ol Tarihi            | 19 01 2019           |            | Tec              | ruiuş              | 4Z                 | 10            | Saytar               |                     | AT V                |        |
|    | Varış Bildirimi               | Laffard.             | 18.01.2013           |            | 163              |                    | 15550100110000     |               | Kej                  |                     | u ~                 |        |
|    | Mühür Bilgileri               | igiten               |                      |            |                  |                    | 4                  |               |                      |                     |                     |        |
|    | Taşıt Onay Belgesi Görüntüle  | Karne No             | Sayfa No             |            | Giriş Gümrüğü    | Griş Tes<br>Tarihi | Giriş Te           | scil No       | Hareket<br>Gümrüğü 1 | Hareket<br>Gümrüğü2 | Gümrüğü3            | к      |
|    | Muhafazava Veri Aktar         | X81316872            | 7                    | 2          | 20200            | 18.01.20           | 1922020            | 0001T000      | 330100               | 341200              |                     | 42     |
|    | Muhafazaya Onay Aktar         |                      |                      |            |                  |                    |                    |               |                      |                     |                     |        |
|    | TIR End Bilgilari             | ilgileri             |                      |            |                  |                    |                    |               | Yeni Firma Kayd      | etmek İçin F7 Tuş   | unu Kullanabilirsir | niz.   |
|    |                               |                      | Volet1 Ülkesi        | 073        | таşıyıcı         | Firma              | TUR/042/1636       |               |                      | Tank                | er                  |        |
|    | Volet1 Gümrüğüne Mesaj Gönder | 1/Uke 1              | 45ER123              | 052        | Plaka2           | /Ulke2             |                    |               | Plaka3/Ulk           | :3                  |                     |        |
|    |                               | Varış Bilgileri      |                      |            |                  |                    |                    |               |                      |                     |                     |        |
|    |                               | Eşya Bilgileri Kalem | Bilgileri Mühür Bilg | ileri      |                  |                    |                    |               |                      |                     |                     |        |
|    |                               | Sevk Eden Gümrük     | 220200               |            | Kap Cinsi/Ac     | ledi               | BI                 |               | Brüt Ağır            | lk 3400             |                     |        |
|    |                               | From Const.          | ELYAF KUŞ T          | 0Y0        | ^                | [                  |                    | ^             |                      | A33000              | 043                 | ~      |
|    |                               | Eşya Cinsi           | PAMUK                |            | G                | TIP                |                    | $\sim$        | Antrepo Ko           | iu                  |                     | $\vee$ |
|    |                               | Agklama              |                      |            | ^                |                    | Grupaj Ar          | mbar Harici   |                      | Va                  |                     |        |
|    |                               |                      |                      |            | ⊻ İbra D         | urumu              | İbra Edildi        | () İ          | bra Edilmedi         | 🔘 Şartlı İbra       | Edildi              |        |
|    |                               |                      |                      |            | Kont             | eyner              | 🔿 Yerli 🔿 Yabar    | na N          | No 1                 | No 2                |                     | 1      |
|    |                               | Şahıs Bilgileri      | Baba A               | .dı Bilinm | iediği Durumda C | TRL+B Tuş          | lan İle BİLİNMİYOR | Yazabilirsini | iz.Doğum Tarihi B    | ilinmiyorsa Boş G   | eçiniz.             |        |
|    |                               |                      | Polis Bilgil         | eri        | _                |                    |                    |               |                      | a Adi               |                     |        |
|    |                               | O T.C. O Yab         | anci                 |            | _                |                    |                    |               |                      | Cound               |                     |        |
|    |                               | TC/Pasaport No       |                      |            |                  |                    |                    |               |                      | Doğum Vari          |                     |        |
|    |                               |                      |                      |            |                  |                    |                    |               |                      | Dogum ren           |                     |        |
|    |                               | Şahıs Ükesi          |                      |            |                  |                    |                    |               |                      | Daba Adi            |                     |        |
|    |                               |                      |                      |            |                  |                    |                    |               |                      | Doğum Tarihi        | 01 01 19            | 00     |
|    |                               | Muayene Bilgileri    |                      |            |                  |                    |                    |               |                      |                     |                     |        |
|    |                               | Muavene Memuru       |                      |            |                  | Mua                | wene Tini          |               | Muavene T            | arihi               |                     |        |
|    |                               |                      |                      |            |                  |                    | A T Nut the 1 fort |               | - Gayerie i          | Lat                 |                     |        |

Rejim türü "İthalat" olan Volet-2 işlemlerinde TIR Karnesi tescil edildikten sonra özet beyan oluşturulması gerekmektedir.

İşlemler> OZBY Oluşturma sekmesi tıklanılarak veya klavyenin F8 tuşu kullanılarak özet beyan oluşturulabilir.

#### 4. <u>MÜZEKKERE</u>

Tescil işleminin tamamlanmasıyla birlikte muayene tipi sistem tarafından atanmaktadır. Sistem tarafından belge kontorlü (sarı hat) olarak belirlenen muayene tipi müzekkere düzenlenerek fiziki kontrol (kırmızı hat) olarak değiştirilmesi mümkündür.

Muayene>Müzekkere sekmesin tıklanır.

Açılan müzekkere ekranın sol üst köşesinde yer alan işlemler> yeni seçilerek ilgili alanlar doldurularak kaydedilir ve işlemler>idareye sun'dan idareye müzekkere arz edilir.

| Kayıt İşlemler | Muayene Çıkış                                                       |                                                                                                    |
|----------------|---------------------------------------------------------------------|----------------------------------------------------------------------------------------------------|
| 🔇 TESTUSER     | Muayene Onayı F9<br>Muayene Memuru Değiştir<br>Muayene Hat Değiştir | VOLET 1<br>Karne Bilgileri                                                                                                    |
|                | Havale Değişiklikleri<br>Serbest Bırak<br>Serbest Bırakma           | Karne No/Geçerilik Tarihi         XZ81121572         31.01.2019           Tescil Tarihi         25.01.2019           Таşтулсı Bilgilleri |
|                |                                                                     | TOB Harid Çıkış Ülkesi 072 Varış Ülkes<br>Plaka 1/Ulke 1 45ER123 052 Plaka 2/Ulke<br>Hareket Bilgiteri                                   |
|                |                                                                     | Eşya Bilgileri Kalem Bilgileri Mühür Bilgileri<br>Giriş Gümrüğü 220200 Referans Karne N<br>Sevk Gümrük1 330100 Kap Adedi                 |

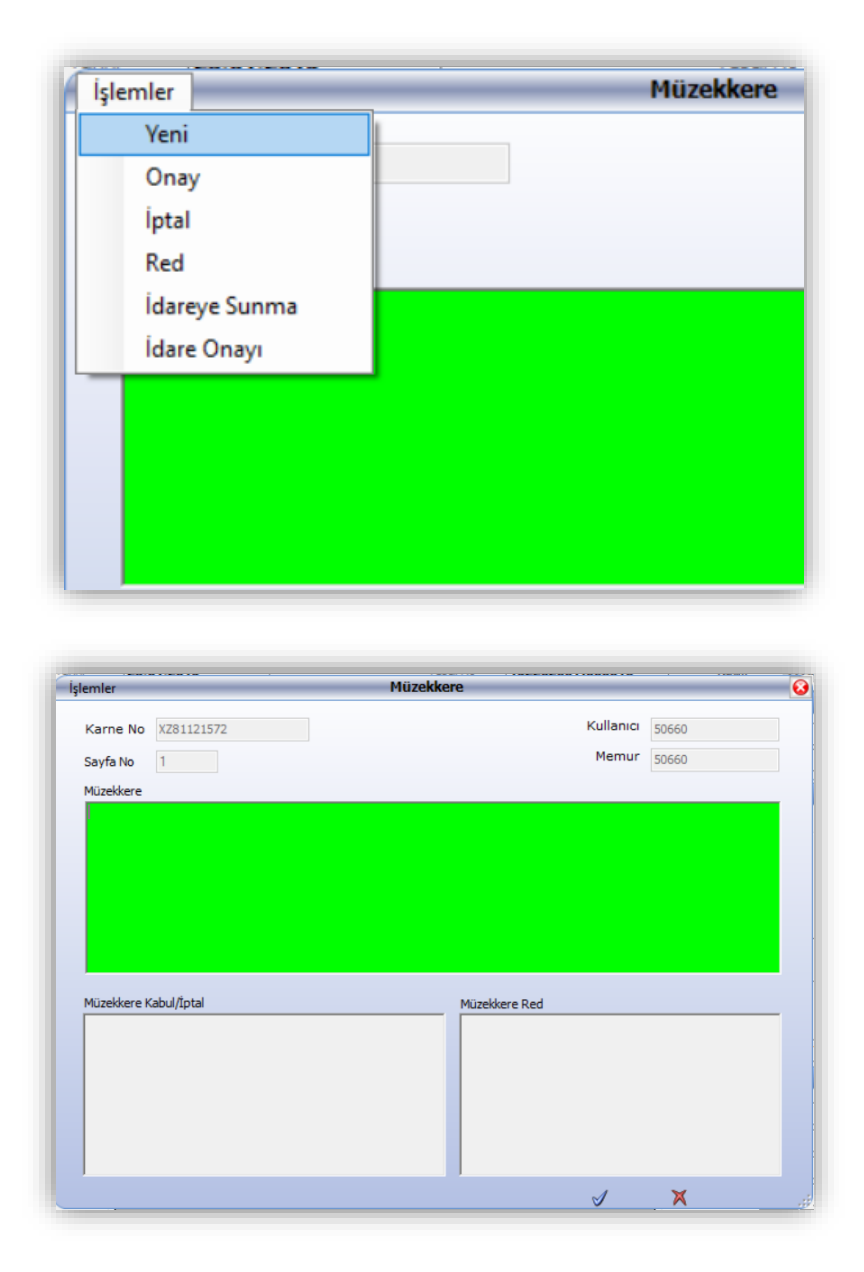

İdareye sunulan müzekkere kararı, kabul veya reddedilebilir. İdare kararına ilişkin açıklama ilgili alana kaydedilir.

| lemler      |            | Müzekkere      |           |       | 6 |
|-------------|------------|----------------|-----------|-------|---|
| Karne No    | XZ80905694 | < >            | Kullanıcı | 30007 |   |
| Sayfa No    | 3          | MUZEKKERE_YENI | Memur     | 30007 |   |
| Müzekkere   |            |                |           |       |   |
|             |            |                |           |       |   |
| Muzekkere K | abul/Iptal | Müzekkere      | = Red     |       |   |
|             |            |                |           |       |   |

## 5. <u>SARTLI İBRANIN KALDIRILMASI</u>

| Kayıt İş | lemler Muayene Çıkış          |          |               |                           |                 |
|----------|-------------------------------|----------|---------------|---------------------------|-----------------|
| 🕗 TES    | Tescil F3                     |          |               |                           |                 |
|          | OZBY Oluştur F8               |          | ,             |                           |                 |
|          | Kayıt İptali                  |          | gileri        |                           |                 |
|          | Şartlı İbra Kaldır            |          | arne No       |                           | Kefil Kuruluş   |
|          | Karne Arama F1                |          | cil Tarihi    |                           | Tescil No       |
|          | Varış Bildirimi               |          | lgileri       |                           |                 |
|          | Tasıt Onay Belgesi Görüntüle  |          |               |                           |                 |
|          | Muhafazava Veri Aktar         |          |               |                           |                 |
|          | Muhafazaya Onay Aktar         |          |               |                           |                 |
|          | TIR Epd Bilgileri             |          | ilgileri      |                           |                 |
|          | Volet1 Gümrüğüne Mesaj Gönder |          |               | Volet1 Ülkesi             | Taşıyıcı Firma  |
|          |                               | Vans Bil | 1/Uke1        |                           | Plaka2/Ulke2    |
|          |                               | Eşya Bi  | lgileri Kalem | Bilgileri Mühür Bilgileri |                 |
|          |                               | Sevk E   | den Gümrük    |                           | Kap Cinsi/Adedi |
|          |                               | E        | sva Cinsi     |                           | GTIP            |
|          |                               |          |               |                           |                 |

Şartlı ibra edilmiş TIR Karnesinin şartlı ibrasının kaldırılması istenmesi durumunda TIR Karnesi F1 ile çağırılır.

İşlemler bölümü altında yer alan "şartlı ibra kaldır" sekmesine tıklanarak şartı ibra edilmiş TIR Karnesi'nde ki şartlı ibra kaldırılır.

| UYARI |                                        |       |
|-------|----------------------------------------|-------|
| ?     | Şartlı İbra Kaldırılacak Emin misiniz? |       |
|       | Evet                                   | Hayır |

"Şartlı ibra kaldırılacak emin misiniz" uyarı mesajına "EVET" seçilmesi durumunda Açıklama alanı açılır ve açıklamanın girilmesinin ardından şartlı ibra kaldırma işlemi tamamlanmış olur.

| AÇIKLAMA |       |
|----------|-------|
|          |       |
| Tamam    | İptal |
|          |       |

#### 6. TIR Karnesi Kapsamında Çıkan Eşya:

Antrepo rejimine tabi tutulmuş olan eşyanın antrepodan çıkışında ilgili memur tarafından TIR Karnesi Volet 1 yaprağı tescil edilir. VOLET-1 tescili aşamasında Rejim "TRANSİT" seçildiğinde, antrepo beyannamesi kapsamı eşya çıkışı gerçekleştirilecek ise "Antrepo açma yapılacak mı?" kutucuğu işaretlenecektir.

| ame biigiten        |             |                 |                |                |                    |          |                | _                  |                 |                  |        |
|---------------------|-------------|-----------------|----------------|----------------|--------------------|----------|----------------|--------------------|-----------------|------------------|--------|
| arne No/Geçerliik   | Tarihi      | SX76777         | 965            | 22.02.2019     | Kefi Ku            | ruluş    | 42             | $\sim$             | Sayfa No        | 1                | _      |
| lesci               | arihi       |                 |                |                | les                | ii No    |                |                    | Rejim           | TRANSIT          | $\sim$ |
| ışıyıcı Bilgileri   |             |                 |                |                |                    |          |                |                    |                 |                  |        |
| TOB Harici          | Çıkı        | ş Ülkesi        |                | Varış Ülkesi   | -                  |          | Tanker         | Taşıyıcı Firma     | TUR/042/        | '                |        |
| Plaka 1/Ulke 1      |             |                 |                | Plaka2/Ulke2   |                    |          |                | Plaka3/Ulke3       |                 |                  |        |
| areket Bilgileri    |             |                 |                | Т              | aşıt Onay Belgesi  | Görüntül | 2              |                    |                 |                  |        |
| şya Bilgileri Kalem | Bilgileri N | 1ühür Bilgileri |                |                |                    |          |                |                    |                 |                  |        |
| Giriş Gümrüğü       | 330100      | )               | Ref            | erans Karne No |                    | _        |                |                    |                 |                  |        |
| Sevk Gümrük1        |             |                 |                | Kap Adedi1     |                    |          |                | Transit Süresi 1   | s               | aat              |        |
| 2                   |             |                 |                | 2              |                    |          |                | 2                  | s               | aat              |        |
| 3                   |             |                 |                | 3              |                    |          |                | 3                  | S               | aat              | _      |
| Ek Belgeler         |             |                 |                | Eşya Cinsi     |                    |          | 0              | GTIP               |                 |                  | Ĵ      |
|                     |             |                 | _              | Gürerenh       |                    |          |                |                    | Antrepo         | o acma vapilacak | mi?    |
| Açıklama            |             |                 |                | Brüt Ağırlık   |                    |          |                |                    |                 |                  |        |
| Konteyner           | Uyruğu;     | > 🖸 Yerli       | O Yabanci      | No 1           |                    |          | No 2           |                    | Top Kap Ad      | dedi             |        |
| ahıs Bilgileri      |             | Baba Adı I      | Bilinmediği Du | rumda CTRL+B 1 | iuşları İle BİLİNA | ÍYOR Yaz | abilirsiniz.Do | oğum Tarihi Bilinn | niyorsa Boş Geç | iniz.            |        |
|                     | hang        | Polis Bilgileri |                | _              | _                  | _        | _              |                    | Adi             |                  |        |
| TC/Pasaport No      |             |                 |                |                |                    |          |                |                    | Sovadi          |                  | _      |
|                     |             |                 |                |                |                    |          |                |                    | Doğum Yeri      |                  |        |
| Şahıs Ülkesi        |             |                 |                |                |                    |          |                |                    | Baba Adı        |                  |        |
|                     |             |                 |                |                |                    |          |                | D                  | oğum Tarihi     |                  | _      |
|                     |             |                 |                |                |                    |          |                |                    |                 |                  |        |
| wuayene Bilgilen    |             | 11              |                |                |                    |          |                |                    |                 |                  |        |
| Muayene Memuru      |             |                 |                | M              | uayene Tipi        |          |                | Muayene Tarihi     |                 |                  |        |

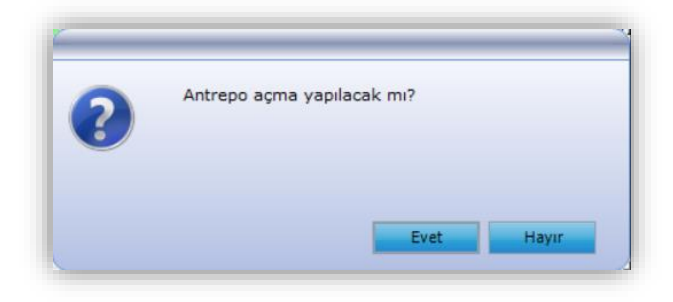

| ntrepo Açmaları            |          |               |                           |                     |                     |                  |
|----------------------------|----------|---------------|---------------------------|---------------------|---------------------|------------------|
| Ekle 👄 Sil 🗹 Kaydet 🔘 İpta | 1        |               |                           |                     |                     |                  |
| ntrepo Beyanname Bilgileri |          |               |                           | Beyanname           | e numarası yazıp en | ter tuşuna basır |
| Antrepo Beyanname No       |          |               |                           |                     |                     |                  |
| SEÇÎM                      |          |               |                           |                     |                     |                  |
|                            |          |               |                           |                     |                     |                  |
|                            |          |               |                           |                     |                     |                  |
|                            |          |               |                           |                     |                     |                  |
| ntrepo Açma Bilgileri      |          |               |                           |                     |                     |                  |
| Kalem Sıra No              |          | Kapati        | abilecek Miktar           |                     | Kapatılan Miktar    |                  |
|                            |          |               |                           |                     |                     |                  |
| Gtip                       | Açı      | klama         |                           |                     |                     |                  |
|                            |          |               |                           |                     |                     |                  |
| ntrepo Açmaları            |          |               |                           |                     |                     |                  |
| Antrepo Beyanname No       | Kalem No | Gtip          | Kapatilabilecek<br>Miktar | Kapatilan<br>Miktar | Miktar Türü         | Açıklama         |
|                            |          |               |                           |                     |                     |                  |
|                            |          |               |                           |                     |                     |                  |
|                            |          |               |                           |                     |                     |                  |
|                            |          |               |                           |                     |                     |                  |
|                            | Ekle     | e (F2) Kaydel | (F3) İptal (F5) Çıkış     | (F7)                |                     |                  |

"Antrepo açma yapılacak mı?" kutucuğu işaretlenmemiş veya işaretlenmesi unutulmuş olsa bile tescil tuşuna basıldığında hatırlatma sorusu sorulacak ve "evet" denildiğinde seçenek otomatik işaretli hale gelecektir. "Hayır" tuşuna basıldığında işlemler hâlihazırda olduğu gibi devam edecektir.

Açma işlemlerine ilişkin detaylı bilgi "<u>TIR Transit Takip Programı Antrepo Açmalar Kullanıcı</u> <u>Kılavuzunda</u>" yer almaktadır.

Volet 1 muayene aşamasında TIR Transit Takip Programının ilgili alanlarına taşıma aracına tatbik edilen mühür numarası girilir.

#### 7. KARNE SORGULAMA

Klavyenin F1 tuşuna basılarak veya İşlemler>Karne Arama sekmesinden işlem yapılmış TIR Karnesine ilişkin bilgilere ulaşmak mümkündür.

| KARNE ARAM | IA    |
|------------|-------|
|            |       |
| Tamam      | İptal |
|            |       |

| arne No/Geçerlilik  | Tarihi 🛛        | X8136667                   | 0           | 30.01.2019                       | Kefi                       | Kuruluş           | 42             | $\sim$            | Sayfa No      | 3       | 7        |
|---------------------|-----------------|----------------------------|-------------|----------------------------------|----------------------------|-------------------|----------------|-------------------|---------------|---------|----------|
| Tesci               | Tarihi 1        | 7.01.2019                  |             |                                  | Tescil No 19220200TI000012 |                   |                |                   | Rejim İTHALAT |         |          |
| ışıyıcı Bilgileri   |                 |                            |             |                                  |                            |                   |                |                   |               |         |          |
| TOB Harici          | Çıkış Ü         | kesi 06                    | 53          | Varış Ülkesi                     | 052                        |                   | Tanker         | Taşıyıcı Firma    | TUR/04        | 2/848   |          |
| Plaka 1/Ulke 1      | 45ER123         | 05                         | 52          | Plaka2/Ulke2                     |                            |                   |                | Plaka3/Ulke3      |               |         |          |
| areket Bilgileri    |                 |                            |             | Ta                               |                            |                   | le             |                   |               |         |          |
| şya Bilgileri Kaler | m Bilgileri Müh | ür Bilgileri               |             |                                  |                            |                   |                |                   |               |         |          |
| Giriş Gümrüğü       | 220200          |                            | Ref         | erans Karne No                   |                            |                   |                |                   |               |         |          |
| Sevk Gümrük1        | 341200          |                            |             | Kap Adedi 1                      | 5                          |                   |                | Transit Süresi 1  | 72            | Saat    |          |
| 2                   | 330100          |                            |             | 2                                | 270                        |                   |                | 2                 |               | Saat    |          |
| 3                   |                 |                            |             | 3                                |                            |                   | -              | 3                 |               | Saat    |          |
| Ek Belgeler         |                 |                            |             | Eşya Cinsi                       | JANT K<br>MOTOR            | OMPROS<br>AKSAM P | or<br>Parça    | GTIP              |               |         | <b>^</b> |
| Acklama             |                 |                            | ,           | Güzergah                         |                            |                   |                |                   |               |         |          |
| Ayidania            |                 |                            |             | <ul> <li>Brüt Ağırlık</li> </ul> | 3950                       |                   |                |                   |               | _       |          |
| Konteyner           | Uyruğu>         | 🔘 Yerli                    | O Yabano    | No 1                             |                            |                   | No 2           |                   | Тор Кар       | Adedi 2 | 75       |
| iahıs Bilgileri     | E Del           | laba Adı Bili<br>Bileiləri | inmediği Du | rumda CTRL+B T                   | Tuşları İle BİL            | İNMİYOR Ya:       | zabilirsiniz.D | oğum Tarihi Bilin | miyorsa Boş G | eçiniz. |          |
| ● T.C. ○ Y          | abanci          | sbigien                    |             |                                  |                            |                   |                |                   | Adı           | ALİ     |          |
| TC/Pasaport No      |                 |                            |             |                                  |                            |                   |                |                   | Soyadı        | L       | U        |
| 16 70               |                 |                            |             |                                  |                            |                   |                |                   | Doğum Yeri    | ADANA   |          |
| Şahıs Ülkesi        |                 |                            |             |                                  |                            |                   |                |                   | Baba Adı      | Mİ      |          |
|                     |                 |                            |             |                                  |                            |                   |                |                   | Doğum Tarihi  | 19 03   | 1972     |

Ekranın üst bölümünde aratılan Karnenin statüsü "Onaylanmış/Tescil Edilmiş" olarak gösterilmektedir.

## 8. <u>DÜZELTME İŞLEMLERİ</u>

Onaylanmış statüde bulunan TIR Karnesine ilişkin

- Brüt ağırlık
- Kap adedi
- Çıkış ülkesi
- Varış ülkesi
- Eşya cinsi
- Net ağırlık
- GTIP
- Transit süre
- Gönderici vergi numarası
- Alıcı vergi numarası
- Sayfa numarası
- Gönderici unvan ve adres
- Alıcı unvan ve adres Bilgilerinin düzeltilmesi mümkündür.
- a) Volet-1 Düzeltme İşlemleri

Düzeltme işlemleri için öncelikle Klavyenin F1 tuşuna basılarak veya İşlemler>Karne Arama sekmesinden düzeltme yapılacak TIR Karnesi sorgulanır.

| arne No/Geçerlilik Ta<br>Tescil Ta  | nhi                      |                                                 | Kefil Kuruluş<br>Tescil No  | ~                                   | Sayfa No                                           | ~      |
|-------------------------------------|--------------------------|-------------------------------------------------|-----------------------------|-------------------------------------|----------------------------------------------------|--------|
| aşıyıcı Bilgileri                   |                          |                                                 |                             |                                     |                                                    |        |
| TOB Harici<br>Plaka 1/Ulke 1        | Çıkış Ülkesi             | Varış Ülkesi<br>Plaka2/Ulke2                    | Ta                          | nker Taşıyıcı Firma<br>Plaka3/Ulke3 |                                                    |        |
| areket Bilgileri                    |                          | Taşıt                                           | Onay Belgesi Görüntüle      |                                     |                                                    |        |
| şya Bilgileri Kalem B               | ilgileri Mühür Bilgileri |                                                 |                             |                                     |                                                    |        |
| Giriş Gümrüğü<br>Sevk Gümrük1<br>2  |                          | Referans Karne No<br>Kap Adedi 1                | NE ARAMA                    | Transit Süresi 1<br>2               | Saat<br>Saat                                       |        |
| 5<br>Ek Belgeler                    |                          | Eşya Ta                                         | mam iptal                   | С СТР                               | Saat                                               | ^<br>~ |
| Açıklama<br>Kontevner               | Ivružu> O Yerli O Yaba   | Guzergan     Guzergan     Brüt Ağırlık     No 1 | <br>No 2                    |                                     | Top Kap Adedi                                      |        |
| Sahıs Bilgileri                     | Baba Adı Bilinmediği     | Durumda CTRL+B Tuşl                             | an İle BİLİNMİYOR Yazabilir | siniz.Doğum Tarihi Bilinmiy         | orsa Boş Geçiniz.                                  |        |
| OT.C. Yaba<br>TC/Pasaport No        | na Pols Bigleri          |                                                 |                             | Do                                  | Adı<br>Soyadı<br>ğum Yeri<br>Baba Adı<br>um Tarihi |        |
| Muayene Bilgileri<br>Muayene Memuru |                          | Muay                                            | ene Tipi                    | Muayene Tarihi                      |                                                    |        |

TIR Karnesi bilgilerine ulaşılmasının ardından İşlemler> Volet-1 Düzeltme İşlemleri sekmesine tıklanır.

| Kayıt İptali                                                     | VOLET 1                                                            |                          |                                                                                             | SHANDARING                                |                                    |                                         |                                 |
|------------------------------------------------------------------|--------------------------------------------------------------------|--------------------------|---------------------------------------------------------------------------------------------|-------------------------------------------|------------------------------------|-----------------------------------------|---------------------------------|
| ÖzetBeyandan Al F11                                              | Karrie Bilgiteri                                                   |                          |                                                                                             |                                           |                                    |                                         |                                 |
| Karne Arama Fi<br>Muhafazaya Veri Aktar<br>Muhafazaya Onay Aktar | Karne No/Geçerlilk Tarih<br>Tesci Tarih                            | DX81316872<br>18.01.2019 | 31.01.2019                                                                                  | Kefi Kuruluş<br>Tesci No                  | 42<br>19220200T1000013             | Sayfa No<br>Rejim                       | 7<br>ITHALAT                    |
| Taşıt Onay Belgesi Görüntüle                                     | Taşıyıcı Bilgileri                                                 |                          |                                                                                             |                                           |                                    |                                         |                                 |
| Antrepo Açma İşlemleri                                           | TOB Harici                                                         | Çioş Ükesi 073           | Varış Ükesi<br>Plaka 24 ike 2                                                               | 052                                       | Tariker Tapyo Firma                | TUR/04                                  | 2/1636                          |
| TRNIHR Rejimi Eşya Bilgileri                                     |                                                                    | JETTIES USE              | Pianazjonez                                                                                 |                                           | PlakaSjones                        |                                         |                                 |
| Volet1 Düzeltme İşlemleri                                        | Hareket Bilgileri                                                  |                          | 10                                                                                          |                                           | Je                                 |                                         |                                 |
|                                                                  | Ginş Gümüğü 2<br>Sevk Gümüki 3<br>2<br>3<br>Ek Belgeler<br>Aşkleme | 20200<br>30100<br>41200  | Referans Karne No<br>Kap Adedi<br>2<br>3<br>C<br>C<br>Eşya Cinsi<br>Güzergah<br>Brüt Ağrıkk | 80<br>5<br>ELYAF KUŞ TÜY<br>PAMUK<br>3400 | Transit Süresi<br>70 C GTB<br>No 2 | 72 2                                    | Saat<br>Saat<br>Saat<br>Aded 85 |
|                                                                  | Şahıs Bilgileri                                                    | Baba Adı Bilinmedi       | i Durumda CTRL+B T                                                                          | uşlan ile BİLİNMİYOR Ya                   | azabilirsiniz.Doğum Tarihi Bili    | nmiyorsa Boş G                          | eçiniz.                         |
|                                                                  | T.C. Yebanc<br>TC/Pasaport No<br>22 02<br>Şahıs Ülkesi             | Pols Bigleri             |                                                                                             |                                           |                                    | Adı<br>Soyadı<br>Doğum Yeri<br>Baha Adı | AHMET                           |
|                                                                  | 052                                                                |                          |                                                                                             |                                           |                                    | Doğum Tarihi                            | 10 08 1963                      |

Düzeltme ekranın sol üst köşesinde yer alan "düzelt" sekmesi veya klavyenin F4 tuşu ile pasif olarak açılan ekran aktif hale getirilir.

| Tesci Tarihi 18.<br>Çiloş Ülkesi 077<br>Plaka 1/Ulke 1 459<br>ievik Gümrüğü 1 330<br>2 34<br>3 Eşya Cinsi EL' | 01.2019<br>3 05<br>5 0100<br>1200<br>YAF KUŞ TÜYÜ I | Te Vang<br>2 Plaka2<br>Kap Ad | esal No 1922020<br>5 Ülkesi 052<br>2/Ulke2<br>edi 1 80<br>2 5<br>3              |             | Taşıyıcı Firm<br>Plaka3/Ulke<br>Transit Süresi | TUR/042/10           3           1         72           2         Saat           3         Saat | 636                |                  |
|----------------------------------------------------------------------------------------------------|-----------------------------------------------------|-------------------------------|---------------------------------------------------------------------------------|-------------|------------------------------------------------|-------------------------------------------------------------------------------------------------|--------------------|------------------|
| Çiloş Ülkesi 077<br>Plaka 1/Ulke 1 458<br>ievk Gümrüğü 1 330<br>2 34<br>3 Eşya Cinsi EL                       | 3 05<br>20100<br>1200<br>YAF KUŞ TÜYÜ 1             | Vanş<br>2 Plaka2<br>Kap Ad    | O52           2/Ulke2           edi         1           2         5           3 |             | Taşıyıcı Firm<br>Plaka3/Ulke<br>Transit Süresi | a TUR/042/10<br>3                                                                               | 636                |                  |
| Plaka1/Ulke1 456<br>Sevk Gümrüğü 1 330<br>2 34<br>3 Eşya Cinsi EL'                                            | ER123 05<br>0100<br>1200<br>YAF KUŞ TÜYÜ I          | 2 Plaka2<br>Kap Ad            | 2/Ulke2<br>ledi 1 <b>80</b><br>2 <b>5</b><br>3                                  |             | Plaka3/Ulke<br>Transit Süresi                  | 3 72 Saat<br>2 Saat<br>3 Saat                                                                   |                    |                  |
| ievk Gümrüğü 1 330<br>2 341<br>3 ⊑şya Cinsi EL*                                                               | 0100<br>1200<br>YAF KUŞ TÜYÜ I                      | Kap Ad                        | edi 1 80<br>2 5<br>3                                                            |             | Transit Süresi                                 | 1 <b>72</b> Saat<br>2 Saat<br>3 Saat                                                            |                    |                  |
| 2 34<br>3 Eşya Cinsi EL*                                                                                      | 1200<br>YAF KUŞ TÛYÛ I                              | ]<br>]<br>PAMUK               | 2 <b>5</b><br>3                                                                 |             |                                                | 2 Saat<br>3 Saat                                                                                |                    |                  |
| 3<br>Eşya Cinsi EL                                                                                            | yaf kuş tüyü i                                      | PAMUK                         | 3                                                                               |             |                                                | 3 Saat                                                                                          |                    |                  |
| Eşya Cinsi EL'                                                                                                | YAF KUŞ TÜYÜ I                                      | PAMUK                         |                                                                                 |             |                                                |                                                                                                 |                    |                  |
|                                                                                                    |                                                     |                               |                                                                                 |             | Brüt Ağırlı                                    | k <b>3400</b>                                                                                   |                    |                  |
| item Bilgiten                                                                                                 |                                                     |                               |                                                                                 |             |                                                |                                                                                                 |                    |                  |
| Sevk Gümrüğü                                                                                                  | 330100                                              | GTIP                          | Kap Adedi                                                                       | 70          | Çıkış Ülkesi 07:                               | 3 Varış Ü                                                                                       | kesi 052           |                  |
| Brüt Ağırlık 2000                                                                                             | Net Ağırlık                                         |                               | Eşya Cinsi EL                                                                   | YAF         |                                                | t                                                                                               | slem ITHALA        | r                |
| G. Vergi No                                                                                                   | Ünvan                                               | JSC MOGILEV                   | KHIM V Adres                                                                    | 212035 MC   | Gilev Mogilev 0                                | 73                                                                                              |                    | _                |
| A. Vergi No 39100                                                                                             | Unvan Ünvan                                         | GENCER TEK                    | STIL GII Adres                                                                  | 3 ORG SA    | N BÖL 11 SOK 28 2                              | 7/ŞEHİTI                                                                                        | Kay                | det              |
| Sevk<br>Gümrüğü                                                                                               | Eşya Cinsi                                          | GTIP                          | Brüt Ağırlık                                                                    | Net Ağırlık | Kap Adedi                                      | Gönderici<br>Vergi No                                                                           | Gönderici<br>Ünvan | Gönderi<br>Adres |
| 330100                                                                                                    | ELYAF                                               |                               | 2.000,00                                                                        |             | 70                                             |                                                                                                 | JSC MOGİLEVKH      | 212035           |
| 330100                                                                                                    | KUŞ TÜYÜ                                            |                               | 500,00                                                                          |             | 10                                             |                                                                                                 |                    |                  |
| 341200                                                                                                    | PAMUK                                               |                               | 900,00                                                                          |             | 5                                              |                                                                                                 |                    |                  |

Düzeltilmek istenen alanlar düzeltilerek ekranın sol üst köşesinde yer alan "kaydet" sekmesinden klavyenin F3 tuşu ile kaydedilir.

b) Volet-2 Düzeltme İşlemleri

Düzeltme işlemleri için öncelikle Klavyenin F1 tuşuna basılarak veya İşlemler>Karne Arama sekmesinden düzeltme yapılacak TIR Karnesi sorgulanır.

| rne Bilgileri         |                          | -                        |                                 |                             |                               |
|-----------------------|--------------------------|--------------------------|---------------------------------|-----------------------------|-------------------------------|
| Karne No              |                          | Kefil Kuruluş            |                                 | Sayfa No                    |                               |
| Tescil Tarihi         |                          | Tescil No                |                                 | Rejim                       |                               |
| olet1 Bilgileri       |                          |                          |                                 |                             |                               |
|                       |                          |                          |                                 |                             |                               |
|                       |                          |                          |                                 |                             |                               |
|                       |                          |                          |                                 |                             |                               |
| eneo Piloilori        |                          |                          |                                 | Vani Firma Kaudatmak        | in 57 Turunu Kullanahiliminin |
| şiyici bilgileri      | Volet 1 Ülkesi           | Tacura Firma             |                                 |                             | Tanker                        |
| Plaka 1/Lilke 1       |                          | Plaka2/Lilke2            |                                 | Plaka3/Ulke3                |                               |
| ns Bilgileri          |                          | Piloka2/Oike2            |                                 |                             |                               |
| sva Bilgileri Kalem P | ilaileri Mühür Bilaileri | KAI                      | RNE ARAMA                       |                             |                               |
| evk Eden Gümrük       |                          | Kap Cinsi/Ac             |                                 | Brüt Ağırlık                |                               |
|                       |                          |                          | lamam İptal                     |                             | ^                             |
| Eşya Cinsi            |                          | G                        |                                 | Antrepo Kodu                | ~                             |
| Aqklama               |                          | ^                        | Grupaj Ambar Hari               | d                           | Varış Bildirimi Görüntüle     |
|                       |                          | ✓ İbra Durumu            | 🔿 İbra Edildi 💦                 | ) İbra Edilmedi 🛛 🔾         | ) Şartlı İbra Edildi          |
|                       |                          | Konteyner                | 🔘 Yerli 🔘 Yabancı               | No 1                        | No 2                          |
| Şahıs Bilgileri       | Baba Adı Bilinn          | nediği Durumda CTRL+B Tı | uşları İle BİLİNMİYOR Yazabilir | siniz.Doğum Tarihi Bilinmiy | orsa Boş Geçiniz.             |
| O.T.C. O.Yaba         | Polis Bilgileri          | _                        |                                 |                             | Adı                           |
| TC/Pasaport No        |                          |                          |                                 |                             | Soyadı                        |
|                       |                          |                          |                                 | Do                          | ğum Yeri                      |
| Şahıs Ülkesi          |                          |                          |                                 |                             | Baba Adı                      |
|                       |                          |                          |                                 | Doğ                         | um Tarihi                     |
|                       |                          |                          |                                 |                             |                               |
| Muayène Bilgilèn      | - T - 1                  | 1                        |                                 |                             |                               |
| Muayene Memuru        |                          | M                        | uayene Tipi                     | Muayene Tarihi              |                               |

| LET 2                             |                           |               |                 | ORAYLANNUŞ                  |                 |                   |                  |            |                                       |
|-----------------------------------|---------------------------|---------------|-----------------|-----------------------------|-----------------|-------------------|------------------|------------|---------------------------------------|
| rne Bilgileri                     |                           |               |                 |                             |                 |                   |                  |            |                                       |
| Karne No                          | MX81366670                |               | Kefil Kuruluş   | 42 ~                        |                 | Sayfa No          | 4                |            |                                       |
| Tescil Tarihi                     | 17.01.2019                |               | Tescil No       | 19330100TI000009            |                 | Rejim             | ITHALAT          |            |                                       |
| olet1 Bilgileri                   |                           |               |                 |                             |                 |                   |                  |            |                                       |
|                                   |                           |               |                 |                             |                 |                   |                  |            |                                       |
|                                   |                           |               |                 |                             |                 |                   |                  |            |                                       |
|                                   |                           |               |                 |                             |                 |                   |                  |            |                                       |
| snaci Rilgileri                   |                           |               |                 |                             | Veni Fi         | rma Kavdetmek     | Ído E7 Tusuo     | ı Kullanab | iliminiz                              |
| And an angle of the second second | Volet1 Ülkesi             | 063           | Tasıyıcı Firma  | TUR/042/848                 |                 | - nay de une k    | Tanker           | s national | 1013111121                            |
| Plaka 1/Ulke 1                    | 45ER123                   | 052           | Plaka2/Ulke2    |                             | PI              | aka3/Ulke3        |                  |            |                                       |
| ins Bilgileri                     |                           |               | Т               | asıt Onay Belgesi Görüntüle |                 |                   |                  |            |                                       |
| sya Bilgileri Kalem               | Bilgileri Mühür Bilgileri |               |                 |                             |                 |                   |                  |            |                                       |
| evk Eden Gümrük                   | 220200                    | Ka            | ap Cinsi/Adedi  | BI 275                      |                 | Brüt Ağırlık      | 3950             |            |                                       |
|                                   | KOMPROSOR MC              | TOR           |                 |                             | ^               |                   | A33000043        | •          | /                                     |
| Eşya Cinsi                        | AKSAM PARÇA J             |               | GTIP            |                             | 🗸 🔐 An          | trepo Kodu        |                  |            | · · · · · · · · · · · · · · · · · · · |
| Aciklama                          |                           | ^             | N               | Grupaj Ambar H              | larici          |                   | Varış B          |            | üntüle                                |
|                                   |                           | ~             | İbra Durumu     | İbra Edildi                 | 🔿 İbra Edilme   | edi 🔿             | Şartlı İbra Edil | di         |                                       |
|                                   |                           |               | Konteyner       | 🔿 Yerli 🔿 Yabancı           | No 1            |                   | No 2             |            |                                       |
| Şahıs Bilgileri                   | Baba Adı B                | ilinmediği Du | ırumda CTRL+B T | uşları İle BİLİNMİYOR Yazab | ilirsiniz.Doğum | n Tarihi Bilinmiy | orsa Boş Geçir   | iiz.       |                                       |
| OTC OV-h                          | Polis Bilgileri           |               | _               |                             |                 |                   | Adı              |            |                                       |
|                                   |                           |               |                 |                             |                 |                   | Soyadı           |            |                                       |
| Тергазарогстко                    |                           |               |                 |                             |                 | Do                | ğum Yeri         |            |                                       |
| Sahıs Ülkesi                      |                           |               |                 |                             |                 |                   | Baba Adı         |            |                                       |
|                                   |                           |               |                 |                             |                 | Doð               | um Tarihi 🚺      | 1 01       | 1900                                  |
|                                   |                           |               |                 |                             |                 | bog               |                  |            |                                       |
| Muayene Bilgileri                 |                           |               |                 |                             |                 |                   |                  |            |                                       |
| Muayene Memuru                    | 22262                     |               | М               | uayene Tipi SARI            | M               | uayene Tarihi     | 17.01.20         | 19 10:53:3 | 31                                    |
|                                   |                           |               |                 |                             |                 |                   |                  |            |                                       |
|                                   |                           |               |                 |                             |                 |                   | Düz              | eltilmiş K | arne                                  |

TIR Karnesi bilgilerine ulaşılmasının ardından daha öncesinde sorgulanan TIR Karnesinde bir düzeltme işlemi yapılmış ise sol alt köşede "düzeltilmiş Karne" butonu ile düzeltme işlemine direk geçilebileceği gibi İşlemler> Volet-2 Düzeltme İşlemleri sekmesine tıklanır.

| Karne Bilgile                                     | n                                                   |                                  |                         |                                       |                    |                        |                       |                                     |                  |  |  |  |  |  |
|---------------------------------------------------|-----------------------------------------------------|----------------------------------|-------------------------|---------------------------------------|--------------------|------------------------|-----------------------|-------------------------------------|------------------|--|--|--|--|--|
| Karr                                              | ne No 🕅                                             | x81366670                        | Ke                      | fil Kuruluş 42                        | ~                  | Sayf                   | a No 4                | Gümrük 3301                         | 00               |  |  |  |  |  |
| Tescil 1                                          | Tarihi 17                                           | .01.2019                         |                         | Tescil No 193                         | 30100TI000009      | ]                      |                       |                                     |                  |  |  |  |  |  |
| Volet 1 ü                                         | Ülkesi 06                                           | 3                                | Taş                     | ayıcı Firma TUF                       | 8/042/848          |                        |                       |                                     |                  |  |  |  |  |  |
| Plaka 1/                                          | Jlke 1 45                                           | iER123 0                         | 52 Pla                  | ka2/Ulke2                             |                    | Plaka3/L               | lke3                  |                                     |                  |  |  |  |  |  |
| Sevk Eden Gü                                      | mrük 22                                             | 20200                            |                         | Kap Adedi 755                         |                    | Brüt A                 | ğırlık <b>7450</b>    |                                     |                  |  |  |  |  |  |
| Eşya                                              | Cinsi                                               | KOMPROSOR MOTOR AKSAM PARÇA JANT |                         |                                       |                    |                        |                       |                                     |                  |  |  |  |  |  |
|                                                   |                                                     |                                  |                         |                                       |                    |                        |                       |                                     |                  |  |  |  |  |  |
| lalem Bilgile                                     | n                                                   |                                  |                         |                                       |                    |                        |                       |                                     | _                |  |  |  |  |  |
|                                                   |                                                     |                                  | GTIP                    | Kap Adedi                             | 500                | Çıkış Ülkesi 063       | 3 Varış Ü             | lkesi 052                           |                  |  |  |  |  |  |
| Brüt Ağırlı                                       | 6000                                                | Net Ağırlık                      |                         | Eşya Cinsi K                          | DMPROSOR           |                        | İ                     | şlem İTHALA                         | Г                |  |  |  |  |  |
| G. Vergi N<br>A. Vergi N                          | o<br>61700                                          | Unvan<br>Unvan<br>Unvan          | INDESIT COMP            | PANY B Adres                          | BALMUMCU           | MAH. KARAHASA          | N SOK. /              | Кау                                 | det              |  |  |  |  |  |
| Eşya                                              | Cinsi                                               | GTIP                             | Sevk<br>Gümrüğü         | Brüt Ağırlık                          | Net Ağırlık        | Kap Adedi              | Gönderici<br>Vergi No | Gönderici<br>Ünvan                  | Gönderi<br>Adres |  |  |  |  |  |
|                                                   | nocön                                               |                                  |                         | 6000                                  |                    | 500                    |                       | EMBRACO SLOV                        | 05201 S          |  |  |  |  |  |
|                                                   | RUSOR                                               |                                  |                         |                                       |                    | 252                    |                       |                                     |                  |  |  |  |  |  |
| KOMF                                              | DR AKSAM                                            |                                  |                         | 850                                   |                    | 250                    |                       |                                     |                  |  |  |  |  |  |
| MOTO<br>JANT                                      | DR AKSAM                                            |                                  |                         | 850<br>600                            |                    | 5                      |                       |                                     |                  |  |  |  |  |  |
|                                                   | rigisor<br>Dr Aksam                                 |                                  |                         | 850                                   |                    | 5                      |                       |                                     |                  |  |  |  |  |  |
| KOMR<br>MOTO<br>JANT                              | ROSOR<br>DR AKSAM                                   |                                  |                         | 850<br>600                            |                    | 5                      |                       |                                     |                  |  |  |  |  |  |
| KOMP<br>MOTO<br>JANT<br>C<br>Düzeltmeler          | INE<br>MARASI                                       | SEVK EDEN<br>GÜMRÜK              | Eşya cînsî              | 850<br>600<br>BRÜT<br>AĞIRLIK         | KAP MİKTARI        | SAYFA<br>NUMARASI      | GÜMRÜK                | TESCIL<br>NUMARASI                  | TESC *           |  |  |  |  |  |
| KOMP<br>MOTO<br>JANT<br>Düzeltmeler<br>NUN<br>MX8 | NOSOR<br>DR AKSAM<br>NE<br>INE<br>IARASI<br>1366670 | SEVK EDEN<br>GÜMRÜK<br>220200    | Eşya cinsi<br>Komprosör | 850<br>600<br>BRÜT<br>AĞIRLIK<br>7450 | KAP MİKTARI<br>755 | SAYFA<br>NUMARASI<br>4 | GÜMRÜK<br>330100      | TESCI:<br>NUMARASI<br>19330100T1000 | TESC A           |  |  |  |  |  |

Düzeltilmek istenen alanlar düzeltilerek ekranın sol üst köşesinde yer alan "kaydet" sekmesinden klavyenin F3 tuşu ile kaydedilir.

"Düzeltmeler" alanında söz konusu TIR Karnesine ilişkin düzeltme yapılmış alanlar sarı ile gösterilmektedir.

NOT: Volet-1 de yapılan düzeltmeler henüz tescil edilmemiş Volet-2'ye otomatik yansıtılmaktadır.

## 9. GENEL SORGULAMA

Ana ekranın sol üst köşesinde "sorgu" sekmesinden çeşitli sorgulamalar yapmak mümkündür.

| I R Transit Ta<br>Sırır gümrü<br>ekrarırın f<br>rejim türü i<br>sadece anl | ikip<br>Gk müdürlüklerind<br>Rejm Türü əların<br>TirALAT seçildiğ<br>Irepo beyanname  | ie antropo beyan<br>a Antropo seçon<br>inde olduğu gibi<br>si özet beyan aç                                                                     | namesi açmalarında<br>eği eklenmiş, Artrep<br>TİR İthalat Özet Beş<br>mələrında kullarılabi                                                                                   | kullanılabilecek<br>o seçeneği seçi<br>ilmesi mümkün k                                                                                                    | özet beyarın olu<br>li olarak yapıları<br>oğlarımış olup, ol<br>dırımıştır.                                                                                                    | ışmasını teminen V<br>Volet 2 tescili ile,<br>uşacak bu özet be                                                                                                    | olet 2<br>yanın                                                                                                    |                                                                                                    |
|----------------------------------------------------------------------------|---------------------------------------------------------------------------------------|----------------------------------------------------------------------------------------------------|----------------------------------------------------------------------------------------------------|----------------------------------------------------------------------------------------------------|----------------------------------------------------------------------------------------------------|----------------------------------------------------------------------------------------------------|----------------------------------------------------------------------------------------------------|----------------------------------------------------------------------------------------------------|
| I R Transit Ta<br>Smar gûmri<br>e Rejm trûŭ I<br>sadece ant                | ikip<br>ök műdűrtöklerind<br>Rejim Tűrű alanın<br>TIFALAT seçildiğ<br>trepo beyanname | le antrepo beyan<br>a Antrepo seçen<br>inde olduğu gibi<br>si özet beyan aç                                                                     | namesi açmalarında<br>eği eklermiş, Antrep<br>TIR İthalat Özet Beş<br>mələrində kullarılabi                                                                                   | kullanılabilecek<br>io seçeneği seçi<br>yanın oluşması si<br>ilmesi mümkün k                                                                                                    | özet beyarın olu<br>li olarak yapılan<br>ağlanmış olup, ol<br>ılınmıştır.                                                                                                    | ışmasını teminen V<br>Volet 2 tescili ile,<br>uşacak bu özet be                                                                                                    | olet 2<br>Iyanın                                                                                                    |                                                                                                    |
| I R Transit Ta<br>Sırar gümrü<br>ekrararın F<br>rejim türü i<br>sadece anl | ıkip<br>Ək müdürlüklerind<br>Rejim Türü ələnın<br>THALAT seçildiğ<br>Irrepo beyanname | le antrepo beyan<br>a Antrepo seçen<br>inde olduğu gibi,<br>si özet beyan aç                                                                    | namesi agmalarında<br>eği eklenmiş, Antrep<br>TİR İthalat Özet Bey<br>mələrında kullarılabi                                                                                   | kullanılabilecek<br>o seçeneği seçil<br>anın oluşması sı<br>ilmesi mümkün k                                                                                                    | özet beyanın olu<br>lı olarak yapılan<br>ağlanmış olup, ol<br>ılınmıştır.                                                                                                    | ışmasını teminen V<br>Volet 2 tescili ile,<br>uşacak bu özet be                                                                                                    | olet 2<br>Iyanın                                                                                                    |                                                                                                    |
| I R Transit Ta<br>Sinar gümrü<br>ekranarın F<br>ergim türü İ<br>sadece anl | ikip<br>äk müdürlüklerind<br>Rejim Türü aların<br>ITHALAT seçildiğ<br>Irepo beyanname | le antrepo beyan<br>a Antrepo seçen<br>inde olduğu gibi,<br>si özet beyan aç                                                                    | namesi açınalarında<br>eği eklenmiş, Antrep<br>TIR İthalat Özet Bey<br>mələrində kullarılabi                                                                                  | kullanılabilecek<br>o seçeneği seçi<br>yanın oluşması sı<br>ilmesi mümkün k                                                                                                    | özet beyanın olu<br>lı olarak yapıları<br>ağlanmış olup, ol<br>ılınmıştır.                                                                                                    | ışmasını teminen V<br>Volet 2 tescili ile,<br>uşacak bu özet be                                                                                                    | olet 2<br>nyaran                                                                                                    |                                                                                                    |
| Sınır gümri<br>ekranının F<br>rejim türü İ<br>sadece anl                   | ük müdürlüklerind<br>Rejim Türü aların<br>İTHALAT seçildiğ<br>trepo beyanname         | le antrepo beyan<br>a Antrepo seçen<br>inde olduğu gibi,<br>si özet beyan aç                                                                    | namesi açmalarında<br>eği eklerimiş, Antrep<br>TIR İthalat Özet Beş<br>məlarında kullarılabi                                                                                  | kullanılabilecek<br>o seçeneği seçil<br>ranın oluşması sı<br>ilmesi mümkün k                                                                                                    | özet beyanın olu<br>li olarak yapıları<br>ağlanmış olup, ol<br>ılınmıştır.                                                                                                    | ışmasını teminen V<br>Volet 2 tescili ile,<br>uşacak bu özet be                                                                                                    | iolet 2<br>Iyanın                                                                                                    |                                                                                                    |
| iicilinize Atanm                                                           | uş Oları Onaylama                                                                     | aniz Gereken Ka                                                                                                    | ntlar Aşağıdadır. İlgili                                                                                                    | i Kayda Gitmek İ                                                                                                    | çin Seçiniz.                                                                                                    | Manager                                                                                                    |                                                                                                    |                                                                                                    |
|                                                                            | Kame No                                                                               | Sayfa No                                                                                                    | Tescil No                                                                                                    | Tarihi                                                                                                    | Memuru                                                                                                    | Memuru                                                                                                    | Belge Tipi                                                                                                    |                                                                                                    |
| Seçiniz                                                                    | XH81682743                                                                            | 4                                                                                                    | 19330100TI0                                                                                                    | 02.01.2019                                                                                                    | 50660                                                                                                    | 50660                                                                                                    |                                                                                                    |                                                                                                    |
| Seçiniz                                                                    | XT80919354                                                                            | 2                                                                                                    | 19330100TT0                                                                                                    | 02.01.2019                                                                                                    | 50660                                                                                                    | 50660                                                                                                    |                                                                                                    |                                                                                                    |
| Seginiz                                                                    | XZ80905694                                                                            | 3                                                                                                    | 19330100TT0                                                                                                    | 04.01.2019                                                                                                    | 50660                                                                                                    | 30007                                                                                                    | KRN                                                                                                    |                                                                                                    |
|                                                                            |                                                                                       |                                                                                                    |                                                                                                    |                                                                                                    |                                                                                                    |                                                                                                    |                                                                                                    |                                                                                                    |
| Jamkat - Vana                                                              | Gimrik Morailar                                                                       |                                                                                                    |                                                                                                    |                                                                                                    |                                                                                                    |                                                                                                    |                                                                                                    |                                                                                                    |
| MILLION - VOID                                                             | Common McSajian                                                                       |                                                                                                    |                                                                                                    |                                                                                                    |                                                                                                    |                                                                                                    |                                                                                                    |                                                                                                    |
|                                                                            |                                                                                       |                                                                                                    |                                                                                                    |                                                                                                    |                                                                                                    |                                                                                                    |                                                                                                    |                                                                                                    |
|                                                                            |                                                                                       |                                                                                                    |                                                                                                    |                                                                                                    |                                                                                                    |                                                                                                    |                                                                                                    |                                                                                                    |
|                                                                            |                                                                                       |                                                                                                    |                                                                                                    |                                                                                                    |                                                                                                    |                                                                                                    |                                                                                                    |                                                                                                    |
|                                                                            | icilinize Atom<br>Seçiniz<br>Seçiniz<br>Seçiniz<br>İareket - Vanş                     | kcilinize Aranmış Olan Onaylam<br>Karne No<br>Seçiniz XH81682743<br>Seçiniz XT809195634<br>Seçiniz XZ80905634<br>Sareket - Vanş Gümrük Mesaşlar | kolinizar Azamag Olan Onsystemenz Gereken Kap<br>Kerne No Sayfa No<br>Seginiz X180915054 4<br>Seginiz X180915054 3<br>Seginiz X180915054 3<br>Januket - Vang Giantik Mesajlan | kcilirizm Atarmag Clan Ortopitamanz Geneken Koyellar Aşağıldadır Aşal<br>Karine Ne Soyfa Ne Tescal Ne<br>Seginiz X10019054 2 1933010010.<br>Seginiz X10019054 3 1933010010.<br>Seginiz X20095694 3 19330100110 | scilitzer Azmes Olan Onsylamenz Gereken Kaytlar Applidade Ryti Kayda Gateek I<br>Kerne No Sayfa No. Teacil No. Teacil<br>Segietz 2140102243 4 19330100710 (20.1.2019<br>Segietz 2140905694 3 19330100710 (20.1.2019<br>Segietz 4180905694 3 19330100710 (4.0.1.2019<br>sanket - Vang Gianrik Heselan | kolinian Atarma Glan Onaplamanz Gerekon Kayatar Ajağıladar ligit Kayda Gitmek için Seçiniz.<br>Koren No. Sayfa No. Tesidi No. Tesidi No. Tesidi Mesazi<br>Seçiniz X101160/2743 4 19330100110. 02.01.2019 50660<br>Seçiniz X20095634 3 19330100110 04.01.2019 50660<br>Seçiniz X20095634 3 19330100110 04.01.2019 50660 | scilitzer Azmes Olan Onsylamenz Gereken Kaytlar Agajdader Bylt Kayda Gateek ign Seginiz.<br>Kene No Sayfa No. Teacl No Teach Maesur<br>Seginiz Statisticzka 4 19330100710. (20.1.2019) 50660 50660<br>Seginiz X10019354 2 19330100710. (20.1.2019) 50660 50660<br>Seginiz X10019354 3 19330100710. (20.1.2019) 50660 30007<br>amkot - Vang Glanick Heselan | scilitzer Azmeg Glan Chuytamenz Gereken Kaytlar Agajdader Igil Kayda Gitnek Igin Segiriz.<br>Kome No Sayfa No Tencil No Tencil Makeuru Belge Tigil<br>Segiriz X100115354 4 19330100710 (20.1.2013 50660 50660 |

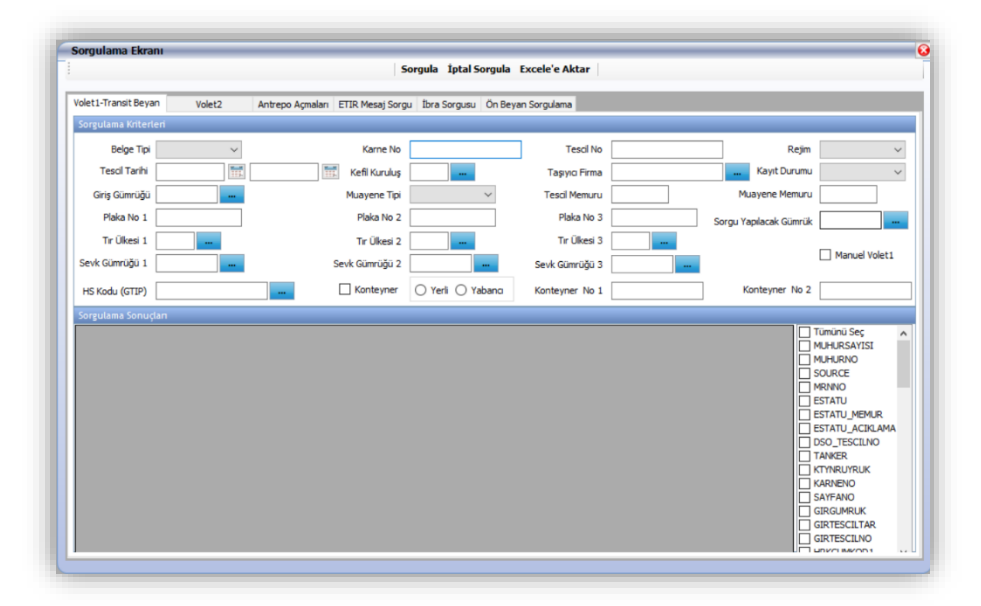

TIR Karnesinin Volet-1 ve Volet-2 bilgileri ayrı ayrı sorgulanabileceği gibi bu alanlarda Karne Numarasına, Tescil tarihine, plaka bilgileri gibi farklı farklı sorgular oluşturulabilir.

#### 10. <u>SIKÇA SORULAN SORULAR</u>

# 1. Taşıma aracına ait taşıt onay belgesinin geçerlilik süresi bitmiş, nasıl işlem yapılmalıdır?

Gümrük Genel Tebliği (TIR İşlemleri) (Seri No.1)'in 16 ncı maddesi;

- (1) Taşıt onay belgesi süresinin yurtdışında sona ermesi halinde, taşıt onay belgesini düzenleyen gümrük idaresine yazılı olarak başvurulur. Gümrük idaresi tarafından firma dosyası incelenerek bir defaya mahsus olmak üzere ETOBS üzerinden otuz gün ek süre verilir ve işlemler 15 inci maddenin beşinci fikrasına göre tamamlanır.
- (2) Bir TIR taşıması sırasında geçerlilik süresi biten taşıt onay belgesi, bu taşımanın sonuna kadar geçerli kabul edilir.

Hükmünü amirdir.

# 2. TIR Karnesinin tescil aşamasında "IRU Servisi çalışırken hata oluştu" mesajı alıyorum, ne yapmalıyım?

Bu uyarı TIR Karnesinin geçerliliğinin kontrolünün yapıldığı IRU Servisi ile bağlantının kurulamadığını ifade etmekte olup, Gümrükler Genel Müdürlüğü Transit ve TIR Dairesi veya Bilgi İşlem Dairesi Başkanlığı ile iletişime geçilmesi gerekmektedir.

#### 3. TIR Karnesini ön beyanı olmadığı için tescil yapamıyorum, ne yapmalıyım?

Ön beyan, Bakanlığımızca hazırlanan TIRCUS Programı veya Uluslararası Karayolu Taşımacılığı Birliği'nin (IRU) TIR-EPD Sistemi üzerinden gümrük idaresine elektronik olarak gönderilebilmektedir. Giriş gümrük idarelerinde (Ro-Ro dâhil) ön beyanı verilmemiş TIR Karnesinin tescil edilmesi mümkün değildir.

Taşıyıcıya <u>https://uygulama.gtb.gov.tr/TIRCUS/Site/Oturum/Tanitim</u> sitesinden Türkçe ve İngilizce olarak hazırlanmış TIRCUS kullanma kılavuzuna ulaşabileceği bilgisi verilerek ön beyan vermesinin sağlanması gerekmektedir.

# 4. Yabancı plakalı taşıma aracına ilişkin Taşıt Onay Belgesi Sistemde gözükmemektedir, ne yapmalıyım?

Elektronik Taşıt Onay Belgesi Bakanlığımızca geliştirilmiş bir program olup, sadece yerli firmalara ait taşıma araçları için kullanılmaktadır. Bu sebeple TIR Takip Programına yabancı plakalı taşıma araçlarına ilişkin Taşıt Onay Belgesi bilgisi yansıtılamamaktadır. Yabancı plakalı taşıma araçlarına ilişkin Taşıt Onay Belgesinin memur eliyle kontrol edilmesi gerekmektedir.

# 5. Volet-2 tescil işleminde TIR Karnesi sayfa numarasının hatalı olduğunu fark ettim, ancak doğru sayfa numarasını girdiğimde "girdiğiniz Karne ve sayfa numarası var" uyarısı alıyorum, ne yapmalıyım?

TIR Karnesi numarası ilk Volet-1 tescilinin yapıldığı giriş gümrük idaresinde hatalı kaydedildiğinden dolayı varış gümrük idarelerinde Volet-2 tescilinde ve diğer Volet-1 sevk işlemlerinde hatalı devam etmektedir. Hatayı tespit eden gümrük idaresi giriş/hareket gümrük idaresi ile iletişime geçerek düzeltme ekranı üzerinden sayfa numarasının düzeltilmesi talep edilmelidir.

# 6-Volet-2 tescil işleminde TIR karnesi hamili firmanın "*TIR karnesi hamili firma İhraç edilmiştir*." uyarısı aldım ve tescile devam edemiyorum, ne yapmalıyım?

Gümrük genel tebliği 12/A maddesi,

"(1) Taşıyıcı firmanın geçici veya daimi ihraç edildiği ya da tezkiyesinin iptal edildiği tarihten önce başlamış taşımalarda;

a) Çıkış gümrük idaresince Kara Kapıları Taşıt Takip Programından taşıtın çıkış işlemi yapılır ve TIR karnesi veri girişi yapılarak sonlandırılır.

b) Özet beyan modülünden "Teslim Alma" kaydı düzenlenir ve varış gümrük idaresince TIR karnesi veri girişi yapılarak sonlandırılır.

c) Başka bir Akit Tarafta başlamış taşımada bu firmaya ait TIR karnesi giriş gümrük idaresince kabul edilmez."

gereğince işlem yapılması gerekmekte olup söz konusu TIR Karnesi manuel veri girişi yapılarak sonlandırılır.